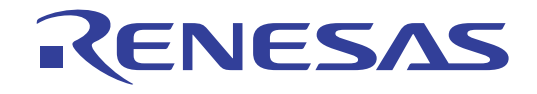

# User's Manual

# RX ファミリ シミュレータ/デバッガ V.1.01

# ユーザーズマニュアル

ルネサスマイクロコンピュータ開発環境システム

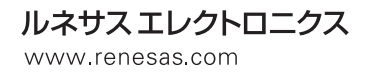

Rev.1.00 2010.04

#### ご注意書き

- 1. 本資料に記載されている内容は本資料発行時点のものであり、予告なく変更することがあります。当社製品のご購入およびご使用にあたりましては、事前に当社営業窓口で最新の情報をご確認いただきますとともに、当社ホームページなどを通じて公開される情報に常にご注意ください。
- 2. 本資料に記載された当社製品および技術情報の使用に関連し発生した第三者の特許権、著作権その他の知 的財産権の侵害等に関し、当社は、一切その責任を負いません。当社は、本資料に基づき当社または第三 者の特許権、著作権その他の知的財産権を何ら許諾するものではありません。
- 3. 当社製品を改造、改変、複製等しないでください。
- 4. 本資料に記載された回路、ソフトウェアおよびこれらに関連する情報は、半導体製品の動作例、応用例を 説明するものです。お客様の機器の設計において、回路、ソフトウェアおよびこれらに関連する情報を使 用する場合には、お客様の責任において行ってください。これらの使用に起因しお客様または第三者に生 じた損害に関し、当社は、一切その責任を負いません。
- 5. 輸出に際しては、「外国為替及び外国貿易法」その他輸出関連法令を遵守し、かかる法令の定めるところに より必要な手続を行ってください。本資料に記載されている当社製品および技術を大量破壊兵器の開発等 の目的、軍事利用の目的その他軍事用途の目的で使用しないでください。また、当社製品および技術を国 内外の法令および規則により製造・使用・販売を禁止されている機器に使用することができません。
- 6. 本資料に記載されている情報は、正確を期すため慎重に作成したものですが、誤りがないことを保証する ものではありません。万一、本資料に記載されている情報の誤りに起因する損害がお客様に生じた場合に おいても、当社は、一切その責任を負いません。
- 7. 当社は、当社製品の品質水準を「標準水準」、「高品質水準」および「特定水準」に分類しております。また、各品質水準は、以下に示す用途に製品が使われることを意図しておりますので、当社製品の品質水準をご確認ください。お客様は、当社の文書による事前の承諾を得ることなく、「特定水準」に分類された用途に当社製品を使用することができません。また、お客様は、当社の文書による事前の承諾を得ることなく、意図されていない用途に当社製品を使用することができません。当社の文書による事前の承諾を得ることなく、「特定水準」に分類された用途または意図されていない用途に当社製品を使用したことによりお客様または第三者に生じた損害等に関し、当社は、一切その責任を負いません。なお、当社製品のデータ・シート、データ・ブック等の資料で特に品質水準の表示がない場合は、標準水準製品であることを表します。
  - 標準水準: コンピュータ、OA 機器、通信機器、計測機器、AV 機器、家電、工作機械、パーソナル機器、 産業用ロボット
  - 高品質水準:輸送機器(自動車、電車、船舶等)、交通用信号機器、防災・防犯装置、各種安全装置、生命 維持を目的として設計されていない医療機器(厚生労働省定義の管理医療機器に相当)
  - 特定水準: 航空機器、航空宇宙機器、海底中継機器、原子力制御システム、生命維持のための医療機器 (生命維持装置、人体に埋め込み使用するもの、治療行為(患部切り出し等)を行うもの、 その他直接人命に影響を与えるもの)(厚生労働省定義の高度管理医療機器に相当)またはシ ステム等
- 8. 本資料に記載された当社製品のご使用につき、特に、最大定格、動作電源電圧範囲、放熱特性、実装条件 その他諸条件につきましては、当社保証範囲内でご使用ください。当社保証範囲を超えて当社製品をご使 用された場合の故障および事故につきましては、当社は、一切その責任を負いません。
- 9. 当社は、当社製品の品質および信頼性の向上に努めておりますが、半導体製品はある確率で故障が発生したり、使用条件によっては誤動作したりする場合があります。また、当社製品は耐放射線設計については行っておりません。当社製品の故障または誤動作が生じた場合も、人身事故、火災事故、社会的損害などを生じさせないようお客様の責任において冗長設計、延焼対策設計、誤動作防止設計等の安全設計およびエージング処理等、機器またはシステムとしての出荷保証をお願いいたします。特に、マイコンソフトウェアは、単独での検証は困難なため、お客様が製造された最終の機器・システムとしての安全検証をお願いいたします。
- 10. 当社製品の環境適合性等、詳細につきましては製品個別に必ず当社営業窓口までお問合せください。ご使用に際しては、特定の物質の含有・使用を規制する RoHS 指令等、適用される環境関連法令を十分調査のうえ、かかる法令に適合するようご使用ください。お客様がかかる法令を遵守しないことにより生じた損害に関して、当社は、一切その責任を負いません。
- 11. 本資料の全部または一部を当社の文書による事前の承諾を得ることなく転載または複製することを固くお 断りいたします。
- 12. 本資料に関する詳細についてのお問い合わせその他お気付きの点等がございましたら当社営業窓口までご 照会ください。
- 注1. 本資料において使用されている「当社」とは、ルネサスエレクトロニクス株式会社およびルネサスエレクトロニクス株式会社がその総株主の議決権の過半数を直接または間接に保有する会社をいいます。
- 注2. 本資料において使用されている「当社製品」とは、注1において定義された当社の開発、製造製品をいいます。

# はじめに

# このマニュアルについて

このマニュアルは、High-performance Embedded Workshop (HEW)に付属しているシミュレータ・デバッガのデバッグ機能について説明します。

このマニュアルでは C/C++言語、アセンブリ言語の書き方や、オペレーティングシステムの使い方、個々のデバイス に適したプログラムの書き方などについては説明していません。それらについては、各々のマニュアルを参照してくださ い。

HEW は、インストール上、各種言語にカスタマイズされています。このマニュアルでは、HEW アプリケーションの日本語版について説明します。

Microsoft, MS-DOS, Windows, Windows NT は米国 Microsoft 社の米国およびその他の国における登録商標です。 Visual SourceSafe は Microsoft 社の米国およびその他の国における商標です。 IBM は International Business Machines Corporation の登録商標です。 その他、記載されている製品名は各社の商標または登録商標です。

# このマニュアルの記号

このマニュアルで使われている記号の意味を説明します。

| 記号                  | 意味                                                  |
|---------------------|-----------------------------------------------------|
| [Menu->Menu Option] | 太字と '->' はメニューオプションを示します (例 [File->Save As])        |
| FILENAME.C          | 大文字の名前はファイル名を示します                                   |
| " <u>文字列の入力</u> "   | 下線は入力する文字列を示します (""を省く)                             |
| Key + Key           | キー入力を示します。例えば、CTRL+N キーでは CTRL キーと N キーを同時に<br>押します |
| A                   | このマークが左端にあるとき、その右の文章は何かの操作方法を示します                   |
| (「操作方法」マーク)         |                                                     |

表 1: 記号一覧

# 製品の内容及び本書についてのお問い合わせ先

ルネサス エレクトロニクス株式会社 コンタクトセンタ <u>csc@renesas.com</u>

ホームページ <u>http://japan.renesas.com/tools</u>

# 目次

| 1.   | はじめに                                           | 1        |  |  |  |
|------|------------------------------------------------|----------|--|--|--|
| 2.   | シミュレータ・デバッガの機能                                 | 3        |  |  |  |
| 2.1  | 特長                                             |          |  |  |  |
| 2.2  | デバッグ対象プログラム                                    | 3        |  |  |  |
| 2.3  | シミュレーション範囲                                     | 4        |  |  |  |
| 2.4  | メモリ管理                                          | 4        |  |  |  |
| 2.5  | ァーテロー<br>命今実行リヤット処理                            |          |  |  |  |
| 2.6  | 例外如理                                           |          |  |  |  |
| 2.7  | エンディアン                                         | 5        |  |  |  |
| 2.7  | ーテントンフ                                         | 5        |  |  |  |
|      | 2.7.2 外部メモリ領域のエンディアン                           | 5        |  |  |  |
| 2.8  | 周辺機能シミュレーション                                   | 5        |  |  |  |
|      | 2.8.1 タイマ                                      | 5        |  |  |  |
|      | 2.8.2 シリアルコミュニケーションインタフェース                     | 6        |  |  |  |
|      | 2.8.3 割り込みコントローラ                               | 9        |  |  |  |
|      | 2.8.4 クロック<br>2.8.5 周辺機能を使用する                  | 10<br>10 |  |  |  |
| 2.9  |                                                | 11       |  |  |  |
| 2.10 | 標準入出力およびファイル入出力処理                              | 11       |  |  |  |
| 2.11 | ブレーク条件                                         | 11       |  |  |  |
| 2.12 | 浮動小数点データ                                       | 13       |  |  |  |
| 2.13 | 関数呼び出し履歴の表示                                    | 14       |  |  |  |
| 2.14 | パフォーマンス測定                                      | 14       |  |  |  |
|      | 2.14.1 プロファイラ                                  | 14       |  |  |  |
|      | 2.14.2 パフォーマンス解析                               | 14       |  |  |  |
| 2.15 | 擬似割込み                                          | 14       |  |  |  |
| 2.16 | カバレジ                                           | 15       |  |  |  |
| 3.   | デバッグ                                           | 17       |  |  |  |
| 3.1  | ワークスペースの作成                                     | 17       |  |  |  |
|      | 3.1.1 ターゲットの選択                                 | 17       |  |  |  |
| 2.2  | 3.1.2 シミュレータ用ワークスペースの設定                        | 19       |  |  |  |
| 3.2  | シミュレータ・テハッカの起動                                 | 20       |  |  |  |
| 3.3  | シミュレーダ・テハッカの設定を変更する                            | 20       |  |  |  |
|      | 3.3.1 CPU のエンティアンと動作周波数を設定する                   | 20<br>21 |  |  |  |
|      | 3.3.2 メモリマップおよびメモリリソースの設定を変更する                 | 21       |  |  |  |
|      | 3.3.4 メモリマップ設定ダイアログボックス                        | 23       |  |  |  |
|      | 3.3.5 メモリリソース設定ダイアログボックス                       | 24       |  |  |  |
| 3.4  | 周辺機能シミュレーションを設定する                              | 24       |  |  |  |
|      | 3.4.1 周辺機能シミュレーションモジュールを登録する                   | 25       |  |  |  |
|      | <ul> <li>3.4.2 同辺 ( 限 ) アレイを 2 史 9 る</li></ul> | 26<br>26 |  |  |  |
|      | 3.4.4 制御レジスタのメモリリソース                           | 28       |  |  |  |
|      | 3.4.5 接続されている周辺機能を確認する                         | 28       |  |  |  |

|      | 3.4.6 仮想               | 見ポートへのファイル入出力を行う                                  |    |
|------|------------------------|---------------------------------------------------|----|
| 3.5  | メモリを操作                 | ₣する                                               |    |
|      | 3.5.1 ウィ               | インドウの表示内容を定期的に更新する                                |    |
|      | 3.5.2 I/O s            | 領域の内容を表示、変更する                                     |    |
| 3.6  | シミュレータ                 | ?・デバッガのブレークポイントを使用する                              |    |
|      | 361 <b>ブ</b> レ         | ノークポイントを一覧表示する                                    | 31 |
|      | 3.62 JL                | , ノボイントを設定する                                      |    |
|      | 3.63 <b>ブ</b> レ        | / ノボイントで設定りで                                      |    |
|      | 364 ブレ                 | ノークポイントを有効にする                                     |    |
|      | 365 ブレ                 | / ノボイントを無効にする                                     | 38 |
|      | 3.6.5 ブレ<br>3.6.6 ブレ   | / ノボイントを削除する                                      | 38 |
|      | 3.67 ブレ                | / ノボイントをすべて削除する                                   | 38 |
|      | 368 ブレ                 | / ノボイントのソース行を表示する                                 | 38 |
|      | 3.6.0 ΣP               | ジークボークトのジークトロースのマクロームの「アイルを閉じる」<br>ドカファイルを閉じる     | 38 |
|      | 3610 入出                | 37577777777777777777777777777777777777            | 38 |
| 3.7  | トレース情報                 | 375977 - 77 C 2 2 2 2 2 2 2 2 2 2 2 2 2 2 2 2 2   | 38 |
| 017  | 271 6                  |                                                   | 20 |
|      | 3.7.1 FV               | /一入り1 ノドリを用く                                      |    |
|      | 3.7.2 FV               | /一人    報 収 侍 赤 叶 ど 政 と り る                        |    |
|      | 3.7.3 FV               | /一人1 ヘノトを設足 9 る                                   | 40 |
|      | 3.7.4 FV               | /一人    報 2 以 侍 9 つ                                | 40 |
|      | 3.7.5 FV               | /一人 [[牧を快系 9 る                                    |    |
|      | 3.7.0 FV               | /一人    報の ノイ ルタリノク                                |    |
|      |                        | ノース情報をプリアする                                       |    |
|      | 3.7.8 FV               | /一人情報をノアイルに休住する                                   |    |
|      | 3.7.9 <b>2</b> -       | - ヘノアイルを衣小りる                                      |    |
|      | 3.7.10 21              | ムスランフの衣小を切り目える                                    |    |
| 29   | 3.7.11 戻政              | X夫门腹症でな小する                                        |    |
| 5.0  |                        | / 同報を兄る                                           |    |
|      | 3.8.1 スタ               | アック情報ファイル                                         |    |
|      | 3.8.2 <b>ス</b> タ       | イック情報ノアイルのロード                                     |    |
|      |                        | Jノアイルを有効にする                                       |    |
|      | 3.8.4 測正               | 5.力法を指定 9 る                                       |    |
|      | 3.8.5 1-               | - ワノロクフムを美行し結果を帷認 9 る                             |    |
|      | 3.8.6 List             |                                                   |    |
|      | 3.8./ Tree             | 3 ン - ト                                           |    |
|      |                        | コノアイルナヤートリイントリ                                    |    |
|      | 3.8.9 衣亦               | 『テーツの裡頬のよび用述                                      |    |
|      | 3.8.10 ノL<br>2.9.11 注音 | J ノ パ 1 ル 恒 牧 ノ パ 1 ル を 1 F 成 9 る                 |    |
| 2.0  | 3.8.11 注思              | まます。<br>パンティンティンティンティンティンティンティンティンティンティンティンティンティン |    |
| 3.9  | ハノオーマノ                 | / 人で 脾 们 9 つ                                      |    |
|      | 3.9.1 パフ               | フォーマンス解析ウィンドウを開く                                  | 53 |
|      | 3.9.2 評価               | 山関数を設定する                                          | 54 |
|      | 3.9.3 デー               | - 夕 収集を開始する                                       | 54 |
|      | 3.9.4 デー               | - タをリセットする                                        | 54 |
|      | 3.9.5 評値               | 山関数を削除する                                          | 54 |
|      | 3.9.6 J                | べての評価関数を削除する                                      | 54 |
|      | 3.9.7 現在               | Eの表示内容をセーフする                                      |    |
| 3.10 | コードカバレ                 | /ンを測正する                                           | 55 |
|      | 3.10.1 カハ              | ヾレジウィンドウを開く                                       | 55 |
|      | 3.10.2 カハ              | ドレジ情報をすべて取得する                                     | 56 |
|      | 3.10.3 カハ              | ドレジ情報をすべてクリアする                                    | 56 |
|      | 3.10.4 ソー              | - スファイルを表示する                                      | 56 |
|      | 3.10.5 新し              | ノいカバレジ測定範囲を設定する                                   | 57 |
|      | 3.10.6 カハ              | ドレジ測定範囲を変更する                                      | 57 |
|      | 3.10.7 カハ              | <b>ドレジ測定範囲を削除する</b>                               |    |

|       | 3.10.8          | カバレジ情報を取得する                                           |           |
|-------|-----------------|-------------------------------------------------------|-----------|
|       | 3.10.9          | カバレジ情報をクリアする                                          | 58        |
|       | 3.10.10         | カバレジ情報をファイルに保存する                                      |           |
|       | 3.10.11         | カバレジ情報をファイルからロードする                                    |           |
|       | 3.10.12         | 最新の情報に更新する                                            |           |
|       | 3.10.13         | Confirmation Request ダイアログボックス                        |           |
|       | 3 10 14         |                                                       | 59        |
|       | 3 10 15         | エディタウィンドウへのカバレジ結里表示                                   | 60        |
|       | 3 10 16         | エティッシュティット シャックパンシ 加水 気がいいい しょう アンブリウィンドウへのカバレジ 往里 表示 |           |
| 3 1 1 | 5.10.10<br>手動で歩 | とりビジジジッキンキン、のパイレン。山木农小                                |           |
| 5.11  |                 |                                                       |           |
|       | 3.11.1          | トリカウィンドウ                                              |           |
|       | 3.11.2          | GUI I/O ウィンドウ                                         | 63        |
| 3.12  | 標準入出            | 出力およびファイル入出力を行う                                       | 65        |
|       | 3.12.1          | I/O シミュレーションウィンドウを開く                                  | 65        |
|       | 3.12.2          | 入出力機能                                                 |           |
| 3.13  | 仮想入出            | 出力パネルを作成する                                            |           |
|       | 2 1 2 1         |                                                       | (7        |
|       | 3.13.1          | UUI ハ山ハフィントンで用て                                       |           |
|       | 3.13.2          | ハウノで1FR29る                                            |           |
|       | 3.13.3          | フペルを作成する                                              |           |
|       | 3.13.4          | LED を作成する                                             |           |
|       | 3.13.5          | テキスト文字列を作成する                                          | 72        |
|       | 3.13.6          | アイテムのサイズ/配置を変更する                                      | 72        |
|       | 3.13.7          | アイテムをコピーする                                            | 73        |
|       | 3.13.8          | アイテムを削除する                                             | 73        |
|       | 3.13.9          | グリッド線を表示する                                            | 73        |
|       | 3.13.10         | 入出力パネル情報を保存する                                         | 73        |
|       | 3.13.11         | 入出力パネル情報を読み込む                                         | 73        |
| 4.    | ウィンド            | <u> </u>                                              | 75        |
|       | 2121            |                                                       | 10        |
| 5.    | コマンド            | ライン                                                   | 77        |
| 5.1   | コマント            | ヾ一覧(機能別)                                              | 77        |
|       | 511             | 宝行関連                                                  | 77        |
|       | 512             | メリアビード問連                                              | , , ,     |
|       | 5.1.2           | ノ ノ ノ レ ロ 目 (月)年                                      | י /<br>רר |
|       | 5.1.5           | レンスン保止街道                                              |           |
|       | 5.1.4           | アモリ保証関連                                               |           |
|       | 5.1.5           | アセノフル/逆アセノフル(浜)係                                      |           |
|       | 5.1.6           | ノレーク設定関連                                              |           |
|       | 5.1.7           | トレース 関連                                               |           |
|       | 5.1.8           | カハレン計測関連                                              |           |
|       | 5.1.9           | バフォーマンス測定関連                                           |           |
|       | 5.1.10          | ウォッチ関連                                                |           |
|       | 5.1.11          | スクリフト/ログファイル関連                                        | 79        |
|       | 5.1.12          | マップ関連                                                 | 79        |
|       | 5.1.13          | シミュレーションの設定関連                                         | 80        |
|       | 5.1.14          | 標準入出力およびファイル入出力関連                                     | 80        |
|       | 5.1.15          | ユーティリティ関連                                             | 80        |
|       | 5.1.16          | プロジェクト/ワークスペース関連                                      | 80        |
|       | 5.1.17          | テスト支援機能関連                                             |           |
|       | 5.1.18          | リアルタイム OS 対応デバッグ機能関連                                  |           |
|       | 5.1.19          | 仮想ポートファイル入出力関連                                        |           |
| 5.2   | コマント            | ドー覧(アルファベット順)                                         |           |
| - · - |                 | 、···································                  |           |
| 6.    | メッセー            | ソー頁                                                   | 85        |
| 6.1   | インフォ            | ォメーションメッセージ                                           |           |
| 6.2   | エラーン            | メッセージ                                                 | 86        |
|       |                 |                                                       |           |

| 7.  | チュートリアル                    | 87              |
|-----|----------------------------|-----------------|
| 7.1 | デバッグの準備                    |                 |
|     | 7.1.1 サンプルプログラム            |                 |
|     | 7.1.2 <b>サンプルプログラムの</b> 作成 |                 |
| 7.2 | デバッグのための設定                 |                 |
|     | 7.2.1 メモリリソースの確保           |                 |
|     | 7.2.2 サンプルプログラムのダウンロード     |                 |
|     | 7.2.3 <b>ソースプログラムの</b> 表示  |                 |
|     | 7.2.4 PC ブレークポイントの設定       |                 |
|     | 7.2.5 <b>プロファイラの</b> 設定    |                 |
|     | 7.2.6 I/O シミュレーションの設定      |                 |
|     | 7.2.7 トレース情報取得条件の設定        |                 |
|     | 7.2.8 スタックポインタ、プログラムカウン    | <b>'夕の設定</b> 94 |
| 7.3 | デバッグ開始                     |                 |
|     | 7.3.1 <b>プログラムの</b> 実行     |                 |
|     | 7.3.2 トレースバッファの使い方         |                 |
|     | 7.3.3 トレース検索の実行            |                 |
|     | 7.3.4 I/O シミュレーションの確認      |                 |
|     | 7.3.5 ブレークポイントの確認          |                 |
|     | 7.3.6 変数の参照                |                 |
|     | 7.3.7 プログラムのステップ実行         |                 |
|     | 7.3.8 プロファイラ情報の確認          |                 |
|     |                            |                 |

# 1. はじめに

シミュレータ・デバッガは、ルネサスエレクトロニクスのマイクロコンピュータのCPUシミュレーション機能およびデ バッグ機能を持っています。シミュレータ・デバッガを利用することによって、C/C++言語やアセンブリ言語で作成され たプログラムを効率よくデバッグすることができます。

シミュレータ・デバッガは、High-performance Embedded Workshop (HEW)とともに動作します。HEWは、ルネサスエレクトロニクスのマイクロコンピュータ用に、C/C++言語およびアセンブリ言語で書かれたアプリケーションの開発およびデバッグを簡単に行うためのグラフィカルユーザインタフェースを提供します。アプリケーションを実行するシミュレータ・デバッガのアクセス、計測、および変更に関して、HEWは高機能でしかも直観的な手段を提供することを目的としています。

シミュレータ・デバッガを使用するにあたっては、シミュレータ・デバッガ、およびHEWのヘルプも参照ください。

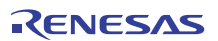

1.はじめに

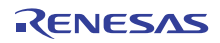

# 2. シミュレータ・デバッガの機能

本章では、RX600シリーズ シミュレータ・デバッガの機能について説明します。

# 2.1 特長

本シミュレータ・デバッガには、次のような特長があります。

- (1) ホスト計算機上で動作するので、実機がなくてもプログラムのデバッグを開始することができ、システム全体の 開発期間を短縮できます。
- (2) シミュレーション時にプログラムの命令実行サイクル数、および命令実行時間を計算します。これにより実機が なくても性能評価が行えます。
- (3) 擬似割込み機能、およびI/Oシミュレーション機能を持ち、簡易的なシステムレベルシミュレーションを行えます。
- (4) 下記のような機能を持ち、プログラムのテスト、およびデバッグを効率よく進めることができます。
  - RX600 シリーズの各 CPU に対応
  - ユーザプログラムの実行中に異常が発生した場合、異常を無視して続行するか、または停止するかを制御する機能
  - プロファイルデータ取得、および関数単位のパフォーマンス測定
  - 豊富なブレーク機能
  - メモリマップの設定・編集
  - 関数呼び出し履歴の表示
  - C/C++およびアセンブラソースレベルのカバレジ表示
  - イメージ表示、波形表示による視覚的デバッグ機能
- (5) Windows<sup>®</sup>上で動作し、ブレークポイント・メモリマップ・パフォーマンス・トレースをダイアログボックス上 で設定することができます。RX600マイコンの各々のメモリマップに対応した環境設定もダイアログボックス上 で行うことができます。
- また、下記のような特徴を持ちます。
- 直観的なユーザインタフェース
- オンラインヘルプ
- 共通した表示と操作性

# 2.2 デバッグ対象プログラム

シミュレータ・デバッガでは、ELF/DWARF2フォーマットのロードモジュールがシンボリックデバッグ可能です。その他のフォーマットのロードモジュールについては、ダウンロードと命令実行はできますが、シンボリックデバッグはできません。詳しくは、「High-performance Embedded Workshop ユーザーズマニュアル」を参照してください。

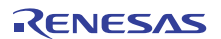

# 2.3 シミュレーション範囲

- (1) RX600シリーズのシミュレーションをサポートします。
- (2) シミュレータ・デバッガは、RX600シリーズマイコンの下記機能をサポートしています。
  - 全実行命令
  - 例外処理
  - レジスタ
  - 全アドレス空間
- (3) シミュレータ・デバッガは、RX600シリーズマイコンの下記機能をサポートしていません。下記機能を使用した プログラムは、RX600シリーズ用エミュレータを使用してデバッグしてください。

| 項番 | 項目                                        | 備考              |
|----|-------------------------------------------|-----------------|
| 1  | 低消費電力状態                                   | WAIT命令を実行するとシミュ |
|    |                                           | レーションを停止します     |
| 2  | ノンマスカブル割り込み(NMI)                          |                 |
| 3  | 下記命令実行途中の割り込み受付け                          | 命令実行完了で割り込みを受付  |
|    | ( RMPA, SCMPU, SMOVF, SMOVB, SMOVU, SSTR, | けます             |
|    | SUNTIL, SWHILE )                          |                 |
| 4  | 命令終了後に不定となるデータ、レジスタ値                      |                 |
| 5  | アキュムレータ(ACC)の下位16ビット                      |                 |

## 2.4 メモリ管理

(1) メモリマップの設定

メモリマップは、シミュレーション時のメモリアクセスサイクル数の計算に使用します。設定できる項目は次の通り です。

- メモリ種別
- メモリ領域の先頭位置、終了位置
- メモリアクセスのサイクル数
- メモリのデータバス幅
- エンディアン

メモリマップでエンディアンを指定できるのは外部領域のみです。内蔵 ROM 領域、および内蔵 RAM 領域のエンディ アンはシミュレータ・デバッガ起動時に表示する[シミュレータの設定]ダイアログボックス[CPU の構成]タブで指定する [エンディアン]を適用します。

詳細は、「3.3.3 メモリマップおよびメモリリソースの設定を変更する」を参照してください。

(2) メモリリソースの設定

ユーザプログラムをロードして実行させるためにメモリリソースを設定する必要があります。設定できる項目は以下 の通りです。

- 開始アドレス
- 終了アドレス
- アクセス種別

アクセス種別は、読み書き可能、読み出しのみ可能、書き込みのみ可能があります。

ユーザプログラムで、読み出しのみ可能メモリへ書き込みを行う等の不正なアクセスを行ったときはエラーとなるの で、誤ったメモリアクセスを検出することができます。

メモリリソース設定の詳細は、「3.3.3 メモリマップおよびメモリリソースの設定を変更する」を参照してください。

## 2.5 命令実行リセット処理

シミュレータ・デバッガでは、以下の場合に命令実行数、命令実行サイクル数、および命令実行時間をリセットしま す。

命令シミュレーション停止後再実行までにPCを変更した 実行開始アドレスを指定したRunコマンドを実行した イニシャライズまたはプログラムをロードした

## 2.6 例外処理

シミュレータ・デバッガでは、RX600シリーズマイコンの例外発生を検出し、例外処理をシミュレーションします。 これにより、例外発生時のシミュレーションも行うことができます。

例外処理のシミュレーションは、次の手順で行います。

- (a) 命令の実行中に例外の発生を検出します。
- (b) 専用レジスタ(高速割り込み時)、またはスタック領域(通常割り込み時)に PCと PSWを退避します。退避処理 でエラーが発生した場合は、例外処理を中止し、例外処理エラーが発生したことを表示後、シミュレータ・デ バッガのコマンド待ちに戻ります。
- (c) PSWの下記ビットをセットします。
   U=0
   I=0
   PM=0
- (d) ベクタ番号に対応するベクタアドレスから、スタートアドレスを読み出します。読み出し処理でエラーが発生した場合は、例外処理を中止し、例外処理エラーが発生したことを表示後、シミュレータ・デバッガのコマンド待ちに戻ります。
- (e) スタートアドレスから命令実行を行います。

# 2.7 エンディアン

2.7.1 CPU のエンディアン

CPUのエンディアンはシミュレータ・デバッガ起動時に表示する[シミュレータの設定]ダイアログボックス[CPUの構成]タブで指定します。

CPUのエンディアンは内蔵 ROM、および内蔵 RAM に適用します。 指定の詳細は「3.3.1 CPUのエンディアンと動作周波数を設定する」を参照ください。

#### 2.7.2 外部メモリ領域のエンディアン

外部メモリ領域のエンディアンは[メモリマップ設定]ダイアログボックスで設定します。 指定の詳細は「3.3.4 メモリマップ設定ダイアログボックス」を参照ください。

# 2.8 周辺機能シミュレーション

#### 2.8.1 タイマ

(1) サポート範囲

RX600 シリーズシミュレータ・デバッガでは2 チャネルの16 ビットタイマにより構成されるコンペアマッチタイマ (CMT)を2 ユニット(ユニット0、ユニット1)、合計4 チャネルをサポートしています。

(2) 制御レジスタ

シミュレータ・デバッガでサポートしているCMTの制御レジスタを表2-1に示します。 表中サポート状況の はサポートしています。 制御レジスタは必ずレジスタサイズでアクセスしてください。

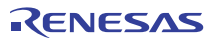

表2-1 シミュレータ・デバッガでサポートする CMT 制御レジスタ

| 周辺機能モ<br>ジュール名 | ユニット  | 制御レジスタ | サポート状況 |
|----------------|-------|--------|--------|
| CMT            | ユニット0 | CMSTR0 |        |
|                |       | CMCR0  |        |
|                |       | CMCNT0 |        |
|                |       | CMCOR0 |        |
|                |       | CMCR1  |        |
|                |       | CMCNT1 |        |
|                |       | CMCOR1 |        |
|                | ユニット1 | CMSTR1 |        |
|                |       | CMCR2  |        |
|                |       | CMCNT2 |        |
|                |       | CMCOR2 |        |
|                |       | CMCR3  |        |
|                |       | CMCNT3 |        |
|                |       | CMCOR3 |        |

制御レジスタのアドレスは[周辺モジュールの構成]ダイアログボックスで参照・変更することができます。[周辺モジュールの構成]ダイアログボックスの詳細については、「3.4 周辺機能シミュレーションを設定する」を参照してください。

#### 2.8.2 シリアルコミュニケーションインタフェース

(1) サポート範囲

RX600 シリーズシミュレータ・デバッガでは7 チャネルのシリアルコミュニケーションインタフェース(SCI)をサポートしています。シミュレータ・デバッガでサポートするSCI機能を表 2-2に示します。 表中サポート状況の はサポート、- は未サポートです。

|                | サポート状況            |                                |   |
|----------------|-------------------|--------------------------------|---|
| シリアル通信方式       | 調歩同期式/クロック同期      |                                |   |
|                | スマートカードインタフ       | ェース                            | - |
| 内蔵ボーレートジェネレータの | PCLK クロック         |                                |   |
| クロックソース        | PCLK/4、PCLK/16、お。 | よび PCLK/64 クロック                | - |
| 全二重通信          |                   |                                |   |
| 割り込み要因         | 送信終了、送信データエ       |                                |   |
| 調歩同期式モード       | データ長              | 7ビット/8ビット                      |   |
|                | 送信ストップビット         | 1 ビット / 2 ビット                  |   |
|                | パリティ機能            | 偶数 / 奇数 / なし                   |   |
|                | 受信エラー検出機能         | パリティエラー、オーバランエラー、<br>フレーミングエラー |   |
|                | ブレーク検出            | -                              |   |
|                | クロックソース           | 内部クロック                         |   |
|                |                   | 外部クロック、TMR からの転送レー<br>トクロック    | - |
| クロック同期式モード     | データ長              | 8ビット                           |   |
|                | 受信エラーの検出          | オーバランエラー                       |   |

(2) 制御レジスタ

シミュレータ・デバッガでサポートしているSCIの制御レジスタを表2-2に示します。

表中サポート状況の はサポート、 は「2.8.2 (1) サポート範囲」で説明した機能に関するビットのみサポートしています。

制御レジスタは必ずレジスタサイズでアクセスしてください。

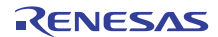

| 周辺機能モ<br>ジュール名 | チャネル | 制御レジスタ | サポート状況 |
|----------------|------|--------|--------|
| SCI            | 0~6  | SMR    |        |
|                |      | BRR    |        |
|                |      | SCR    |        |
|                |      | TDR    |        |
|                |      | SSR    |        |
|                |      | RDR    |        |
|                |      | SCMR   |        |
|                |      | SEMR   |        |

表2-3 シミュレータ・デバッガでサポートする SCI 制御レジスタ

制御レジスタのアドレスは[周辺モジュールの構成]ダイアログボックスで参照・変更することができます。[周辺モジュールの構成]ダイアログボックスの詳細については、「3.4 周辺機能シミュレーションを設定する」を参照してください。

#### (3) データ入出力

シミュレータ・デバッガでは端子の一部を仮想ポートとしてメモリ上に割付けています。この仮想ポートを介してデ バッグ対象プログラムやデバッガは端子にアクセスすることができます。

SCIの仮想ポートアドレスを 表 2-4に示します。

#### 表2-4 SCIの仮想ポートアドレス

| チャネル | 仮想ポート名 | アドレス       | アクセスサイズ | 機能           |
|------|--------|------------|---------|--------------|
| 0    | RxD0   | H'00088224 | 16      | チャネル0受信データ   |
|      | TxD0   | H'00088226 | 16      | チャネル0送信データ   |
| 1    | RxD1   | H'00088228 | 16      | チャネル 1 受信データ |
|      | TxD1   | H'0008822A | 16      | チャネル 1 送信データ |
| 2    | RxD2   | H'0008822C | 16      | チャネル2受信データ   |
|      | TxD2   | H'0008822E | 16      | チャネル2送信データ   |
| 3    | RxD3   | H'00088230 | 16      | チャネル3受信データ   |
|      | TxD3   | H'00088232 | 16      | チャネル3送信データ   |
| 4    | RxD4   | H'00088234 | 16      | チャネル 4 受信データ |
|      | TxD4   | H'00088236 | 16      | チャネル4送信データ   |
| 5    | RxD5   | H'00088238 | 16      | チャネル5受信データ   |
|      | TxD5   | H'0008823A | 16      | チャネル5送信データ   |
| 6    | RxD6   | H'0008823C | 16      | チャネル6受信データ   |
|      | TxD6   | H'0008823E | 16      | チャネル6送信データ   |

仮想ポートRxDの構成を表 2-5、仮想ポートTxDの構成を表 2-6、RxDとTxDのビット機能を表 2-7に示します。

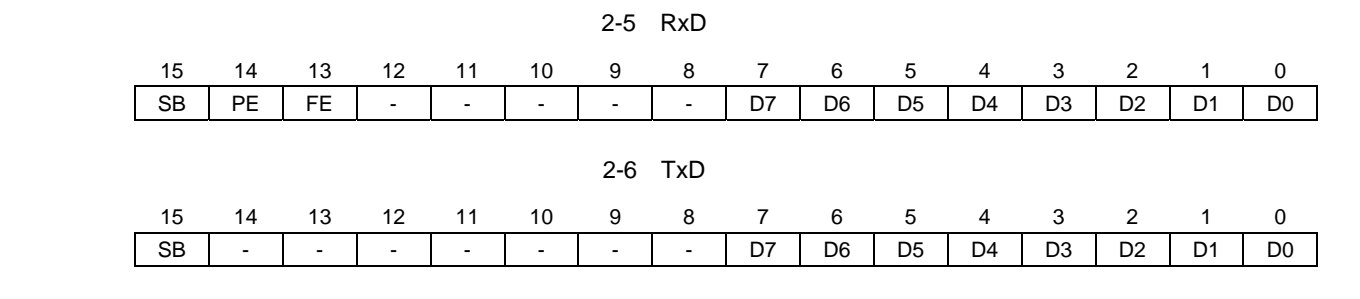

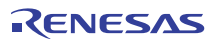

| ビット  | ビット名 | 初期値   | R/W | 説明                                              |
|------|------|-------|-----|-------------------------------------------------|
| 0    | D0   | 0     | R/W | データビット。                                         |
| 1    | D1   | 0     | R/W | 8 ビットデータの場合は、D7~D0 を使用します。                      |
| 2    | D2   | 0     | R/W | 7 ビットデータの場合は、D6~D0 を使用します。                      |
| 3    | D3   | 0     | R/W |                                                 |
| 4    | D4   | 0     | R/W |                                                 |
| 5    | D5   | 0     | R/W |                                                 |
| 6    | D6   | 0     | R/W |                                                 |
| 7    | D7   | 0     | R/W |                                                 |
| 12~8 | -    | すべて 0 | -   | 予約ビット。                                          |
|      |      |       |     | 常に0が読み出されます。書き込みは0としてください。                      |
| 13   | FE   | 0     | R/W | フレーミングエラービット。                                   |
|      |      |       |     | 本ビットが1にセットされたデータについて、SCI はフレーミングエラー<br>を発生させます。 |
| 14   | PE   | 0     | R/W | パリティエラービット。                                     |
|      |      |       |     | 本ビットに1がセットされたデータについて、SCIはパリティエラーを発<br>生させます。    |
| 15   | SB   | 1     | R/W | スタートビット。                                        |
|      |      |       |     | 送信側が送信開始時に 1->0、送信終了時に 0->1 に変化させる。             |

表2-7 RxD、TxD ビット機能

シミュレータ・デバッガではデータ送受信動作を抽象化し、データを一斉に送受信します。シミュレータ・デバッガ の受信動作を 図 2-1に、送信動作を 図 2-2 に示します。

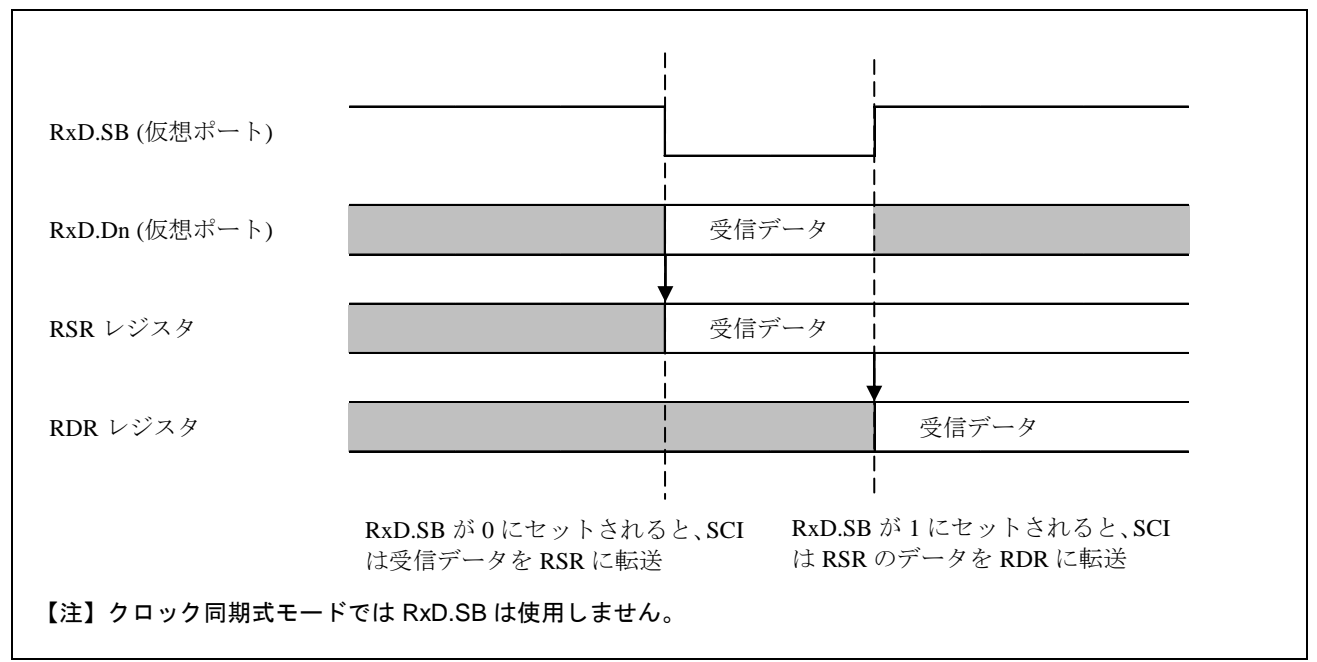

図 2-1 シミュレータ・デバッガの受信動作

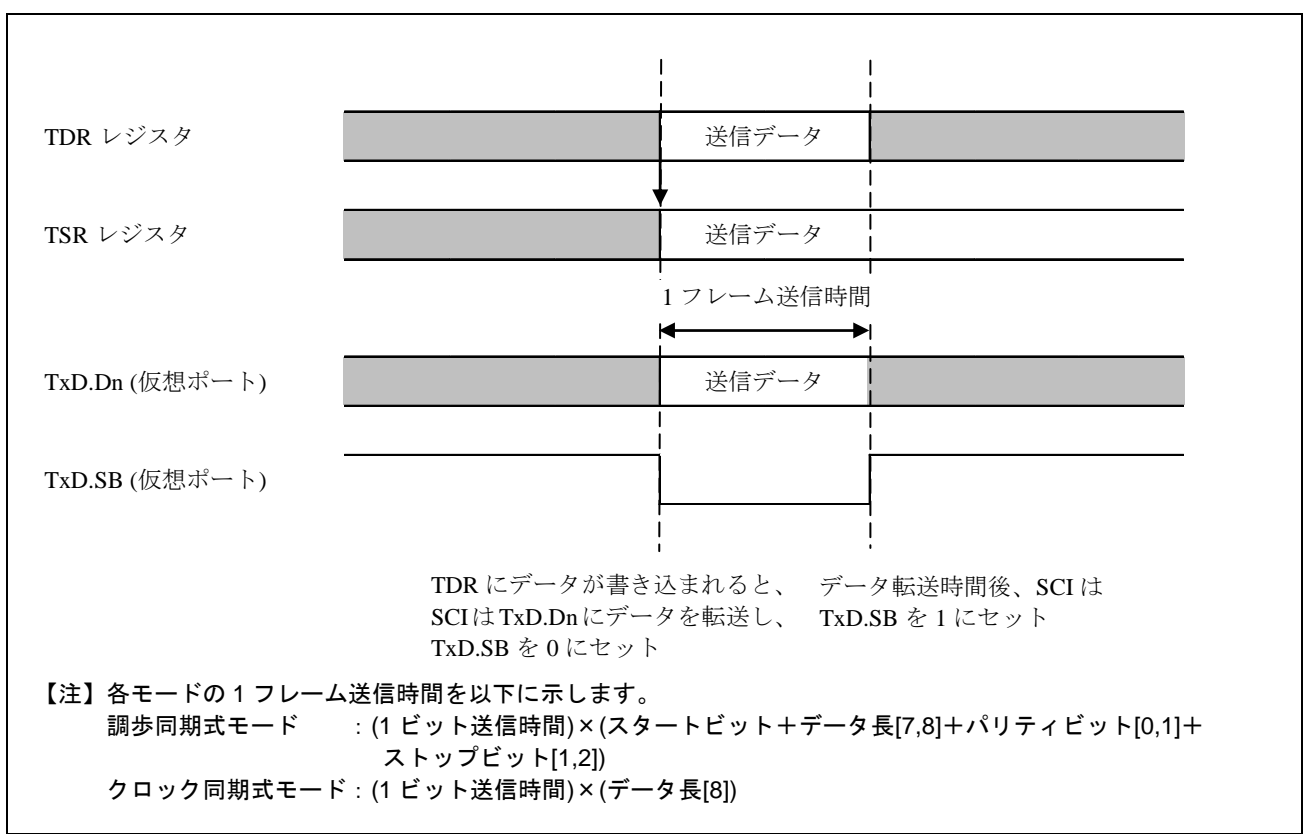

図 2-2 シミュレータ・デバッガの送信動作

本シミュレータ・デバッガでは、仮想ポートへのファイル入出力が可能です。詳細は、「3.4.6 仮想ポートへのファイ ル入出力を行う」を参照してください。

#### 2.8.3 割り込みコントローラ

(1) サポート範囲

RX600 シリーズシミュレータ・デバッガでは CMT と SCI に関連する割り込みコントローラ (ICU) をサポートしています。

また、CPU への割り込みだけをサポートしており、DTC、および DMAC 起動はサポートしていません。

(2) 制御レジスタ

シミュレータ・デバッガでサポートしているICUの制御レジスタを表2-8に示します。

表中サポート状況の はサポート、 は「2.8.3 (1) サポート範囲」で説明した機能に関するビットのみサポートしています。

制御レジスタは必ずレジスタサイズでアクセスしてください。

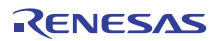

| 周辺機能モ<br>ジュール名 | 制御レジスタ                      | サポート状況 |
|----------------|-----------------------------|--------|
| ICU            | IRn (n=028 ~ 029、214 ~ 241) |        |
|                | ISELR028                    |        |
|                | ISELR029                    |        |
|                | ISELR030                    |        |
|                | ISELR031                    |        |
|                | ISELR215                    |        |
|                | ISELR216                    |        |
|                | ISELR219                    |        |
|                | ISELR220                    |        |
|                | ISELR223                    |        |
|                | ISELR224                    |        |
|                | ISELR227                    |        |
|                | ISELR228                    |        |
|                | ISELR231                    |        |
|                | ISELR232                    |        |
|                | ISELR235                    |        |
|                | ISELR236                    |        |
|                | ISELR239                    |        |
|                | ISELR240                    |        |
|                | IER03                       |        |
|                | IER1A                       |        |
|                | IER1B                       |        |
|                | IER1C                       |        |
|                | IER1D                       |        |
|                | IER1E                       |        |
|                | IPRm (m=04 ~ 07、80 ~ 86)    |        |
|                | FIR                         |        |

表2-8 シミュレータ・デバッガでサポートする ICU 制御レジスタ

制御レジスタのアドレス、割り込みベクタ番号、および割り込み優先順位レジスタ位置は[周辺モジュールの構成]ダイ アログボックスで参照・変更することができます。[周辺モジュールの構成]ダイアログボックスの詳細については、「3.4 周辺機能シミュレーションを設定する」を参照してください。

(3) ICU 使用時の注意

割込み発生時にブレークするか、しないかを選択できます。 [シミュレータシステム]ダイアログボックスまたは EXEC\_STOP\_SET コマンドで設定してください。

2.8.4 クロック

シミュレータ・デバッガでは、メモリアクセスにかかわるシステムクロック、周辺機能用クロック、タイマを動かす クロックをサポートします。

メモリマップで指定するサイクル数は内部クロックになります。システムクロックと周辺機能用クロックの比は、[周辺機能シミュレーションの設定]ダイアログボックスで設定してください。

タイマを動かすクロックの分周率は、タイマ制御レジスタで指定してください。

#### 2.8.5 周辺機能を使用する

周辺機能を使用するにはシミュレータ・デバッガ起動時に表示される[周辺機能シミュレーションの設定]ダイアログ ボックスで使用するモジュールを登録する必要があります。

モジュール登録の詳細については、「3.4 周辺機能シミュレーションを設定する」を参照してください。

# 2.9 トレース

シミュレータ・デバッガは、実行結果をトレースバッファに書き込みます。トレース情報の取得条件は、[トレース取 得]ダイアログボックスで指定します。[トレース取得]ダイアログボックスは、[トレース]ウィンドウ上で右クリックして ポップアップメニューを表示し、[トレース設定...]を選択することによって表示できます。取得したトレース情報は、[ト レース]ウィンドウに表示します。

トレース情報は検索することができます。検索条件は、[検索]ダイアログボックスで設定します。[トレース検索]ダイ アログボックスは、[トレース]ウィンドウ上で右クリックしてポップアップメニューを表示し、[検索 -> 検索...]を選択す ることによって表示できます。

詳しくは、「3.7 トレース情報を見る」を参照してください。

# 2.10 標準入出力およびファイル入出力処理

シミュレータ・デバッガでは、ユーザプログラムから標準入出力およびファイル入出力を行うことができます。入出 力機能を利用する場合は、必ず [I/O シミュレーション]ウィンドウをオープンしておいてください。 サポートしている入出力処理は以下の通りです。

| r  |       |        |                  |  |  |
|----|-------|--------|------------------|--|--|
| 番号 | 機能コード | 機能名    | 内容               |  |  |
| 1  | H'21  | GETC   | 標準入力からの1バイト入力    |  |  |
| 2  | H'22  | PUTC   | 標準出力への1バイト出力     |  |  |
| 3  | H'23  | GETS   | 標準入力からの1行入力      |  |  |
| 4  | H'24  | PUTS   | 標準出力への1行出力       |  |  |
| 5  | H'25  | FOPEN  | ファイルのオープン        |  |  |
| 6  | H'06  | FCLOSE | ファイルのクローズ        |  |  |
| 7  | H'27  | FGETC  | ファイルからの1バイト入力    |  |  |
| 8  | H'28  | FPUTC  | ファイルへの1バイト出力     |  |  |
| 9  | H'29  | FGETS  | ファイルからの1行入力      |  |  |
| 10 | H'2A  | FPUTS  | ファイルへの1行出力       |  |  |
| 11 | H'0B  | FEOF   | エンドオブファイルのチェック   |  |  |
| 12 | H'0C  | FSEEK  | ファイルポインタの移動      |  |  |
| 13 | H'0D  | FTELL  | ファイルポインタの現在位置を得る |  |  |

表2-9 入出力機能一覧

入出力機能の詳細は、「3.12 標準入出力およびファイル入出力を行う」を参照してください。

# 2.11 ブレーク条件

ユーザプログラムのシミュレーションを中断する条件として以下のものがあります。

- ブレーク系コマンドの条件成立によるブレーク
- ユーザプログラムの実行時エラー検出によるブレーク
- トレースバッファ満杯によるブレーク
- WAIT 命令実行によるブレーク
- [停止]ボタンによるブレーク

(1) ブレーク系コマンドの条件成立によるブレーク

ブレーク条件を設定するコマンドには次の9種類があります。

- BREAKPOINT : 命令実行位置によるブレーク
- BREAK\_ACCESS :メモリ範囲のアクセスによるブレーク
- BREAK\_CYCLE :実行サイクル数によるブレーク
- BREAK\_DATA :メモリ書き込みデータ値によるブレーク
- BREAK\_DATA\_DIFFERENCE :メモリのデータ値の変化量(差分)によるブレーク
- BREAK\_DATA\_INVERSE
   :メモリのデータ値の符号反転によるブレーク
- BREAK\_DATA\_RANGE : メモリのデータ範囲によるブレーク
- BREAK\_REGISTER : レジスタ書き込みデータ値によるブレーク
- BREAK\_SEQUENCE : 実行順序を指定したブレーク

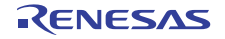

ブレーク条件成立時の動作を[Stop]と指定した場合、そのブレーク条件が成立するとプログラムを中断します。詳しくは、「3.6 シミュレータ・デバッガのブレークポイントを使用する」を参照してください。

ユーザプログラム実行中にブレーク条件が成立しプログラムが中断した場合、ブレークポイントの命令を実行しない で停止するか、実行してから停止するかを表 2-10に示します。

| コマンド名                 | ブレーク条件成立命令 |       |  |
|-----------------------|------------|-------|--|
|                       | 実行する       | 実行しない |  |
| BREAKPOINT            |            |       |  |
| BREAK_ACCESS          |            |       |  |
| BREAK_CYCLE           |            |       |  |
| BREAK_DATA            |            |       |  |
| BREAK_DATA_DIFFERENCE |            |       |  |
| BREAK_DATA_INVERSE    |            |       |  |
| BREAK_DATA_RANGE      |            |       |  |
| BREAK_REGISTER        |            |       |  |
| BREAK_SEQUENCE        |            |       |  |

表2-10 ブレーク条件成立時の処理

BREAKPOINT、BREAK\_SEQUENCEの場合、実行命令の先頭位置以外にブレークポイントを設定するとブレークを検出できません。

ユーザプログラム実行中にブレーク条件が成立すると、ブレーク条件成立のメッセージを[アウトプット]ウィンドウに 表示して、命令実行を中断します。

(2) ユーザプログラムの実行時エラー検出によるブレーク

シミュレータ・デバッガでは、CPUの例外発生機能では検出できないプログラムの誤りを検出するためにシミュレー ションエラーを設けています。これらのエラーが発生した場合に、シミュレーションを停止するか、続行するかを [シミュ レータシステム]ダイアログボックスにより選択できます。エラーの種類、エラーメッセージ、エラー発生要因、および 続行時のシミュレータ・デバッガの動作を表 2-11に示します。

| エラーの種類/メッセージ                                              | エラー発生要因                                                                                                    | 続行モード時処理                                             |
|-----------------------------------------------------------|----------------------------------------------------------------------------------------------------|------------------------------------------------------|
| メモリアクセスエラー/<br>Memory Access Error<br>(Address:H'nnnnnnn) | <ul> <li>確保していないメモリ領域をアクセスしようとした</li> <li>書き込み不可属性を持つメモリへ書き込みを行おうとした</li> <li>読み出し不可属性を持つメモリから読み出しを行おうとした</li> <li>メモリが存在しない領域をアクセス</li> </ul> | メモリへの書き込み時、何も<br>書き込まない<br>メモリ読み出し時、全ビット"<br>1"を読み出す |
|                                                           | しようとした                                                                                                    |                                                      |

#### 表2-11 シミュレーションエラー一覧

停止モードの場合、シミュレーションエラーが発生するとシミュレータ・デバッガは、命令実行を中止してエラーメッ セージを表示後、コマンド待ち状態に戻ります。シミュレーションエラー停止後の PCの状態を表 2-12に示します。な お、シミュレーションエラー停止後 PSWの内容は変化しません。

| エラーの種類     | PC の内容              |
|------------|---------------------|
| メモリアクセスエラー | 命令読込時:              |
|            | エラーが発生した命令の先頭アドレス   |
|            | 命令実行時:              |
|            | エラーが発生した命令の次命令のアドレス |

#### 表2-12 シミュレーションエラー停止時のレジスタ

シミュレーションエラーが発生する命令を組み込んだプログラムのデバッグは、次の手順で行ってください。

- (a) 最初は停止モードで実行させて、意図している箇所以外にエラーがないかどうかを確認してください。
- (b) 確認が完了したら、続行モードで実行してください。
- 【注】 停止モードでエラーが発生して停止した状態から、モードを続行モードに変更してシミュレーションを再開する と、正しくシミュレーションできない場合があります。シミュレーションを再開する場合は、レジスタ内容、メ モリの内容をエラー発生前の状態に戻してから再実行するようにしてください。
- (3) トレースバッファ満杯によるブレーク

[トレース取得]ダイアログボックスの [トレースバッファ満杯時の動作]で [停止]を指定し、命令実行中にトレース バッファが満杯になると、シミュレータ・デバッガは、実行を中断します。中断時には以下のメッセージを[アウトプッ ト]ウィンドウに表示します。

Trace Buffer Full

(4) WAIT 命令実行によるブレーク

命令実行時に、WAIT 命令を実行すると、シミュレータ・デバッガは実行を中断します。中断時には、以下のメッセージを[アウトプット]ウィンドウに表示します。

WAIT Instruction

【注】実行を再開する場合は、PCの値を再開位置の命令アドレスに変更してください。

(5) [停止]ボタンによるブレーク

命令実行中にユーザにより強制的に実行を中断することができます。中断時には以下のメッセージをステータスバー に表示します。

Stop

Go、Step コマンドにより実行を再開できます。

#### 2.12 浮動小数点データ

実数データとして浮動小数点数を指定することができます。これにより、データ値等で浮動小数点を扱う場合の操作 が容易になります。浮動小数点を指定できる項目は次の通りです。

・[ブレーク種別の選択]ダイアログボックスにおいて、ブレーク種別を [ブレークデータ] や [ブレークレジスタ]

と指定したときのデータ

- ・[メモリ]ウィンドウにおけるデータ
- ・[メモリフィル]ダイアログボックスにおけるデータ
- ・[メモリ検索]ダイアログボックスにおけるデータ
- ・レジスタ値編集ダイアログボックスでの入力値

浮動小数点データフォーマットは、ANSICの浮動小数点フォーマットに準拠しています。

シミュレータ・デバッガでは、浮動小数点数の 10 進->2 進変換で発生する丸めのモードに RN(最近値丸め)を使用します。

なお、10 進->2 進変換および 2 進->10 進変換で非正規化数を指定した場合、非正規化数のまま処理します。また、10 進->2 進変換時にオーバフローが発生した場合、無限大を設定します。

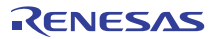

# 2.13 関数呼び出し履歴の表示

シミュレーションの中断時に、関数の呼び出し履歴を [スタックトレース]ウィンドウに表示します。これにより、プログラムの動作の流れを確認することができます。また、[スタックトレース]ウィンドウ上で関数名を選択することにより、該当するソースプログラムを [エディタ]ウィンドウ上に表示します。これにより、中断している関数の他に、その 関数を呼び出した元の関数をチェックすることができます。

関数呼び出し履歴を更新するのは、以下のような場合です。

- 「2.11 ブレーク条件」に示す条件によりシミュレーションが中断した時
- 上記中断した状態で、レジスタの値を変更した時
- シミュレーションをステップ実行している時

詳しくは、「High-performance Embedded Workshop ユーザーズマニュアル」を参照してください。

# 2.14 パフォーマンス測定

シミュレータ・デバッガはユーザプログラムのパフォーマンスを測定するためにプロファイラ機能およびパフォーマンス解析機能を提供します。

#### 2.14.1 プロファイラ

プロファイラは、ユーザプログラムの全体について関数とグローバル変数のアドレス、サイズ、関数の呼び出し回数、 およびプロファイルデータを表示します。プロファイルデータは CPU により異なります。

プロファイル情報はリスト形式、ツリー形式、チャート形式で表示します。

プロファイル情報を用いることにより、サイズが小さく、呼び出し回数が多い関数をインライン関数にするなどの最 適化を検討することが出来ます。

詳しくは、「3.8 プロファイル情報を見る」を参照してください。

2.14.2 パフォーマンス解析

パフォーマンス解析はユーザプログラム内の指定関数について実行サイクル数、呼び出し回数を表示します。指定関数のみについてパフォーマンスデータを取得するため、プロファイラよりも高速なシミュレーションが可能です。詳しくは、「3.9 パフォーマンスを解析する」を参照してください。

## 2.15 擬似割込み

シミュレータ・デバッガでは、シミュレーション中に擬似割込みを発生させることができます。擬似割込みを発生さ せるには、以下の2通りの方法があります。

(1) ブレーク条件成立時の動作による擬似割込み発生

ブレーク系コマンドで、ブレーク条件成立時の動作に[Interrupt]を指定することにより、擬似割込みを発生させることができます。

詳しくは、「3.6 シミュレータ・デバッガのブレークポイントを使用する」を参照してください。

(2) ウィンドウによる擬似割込み発生

[トリガ]ウィンドウ、または[GUI I/O]ウィンドウのボタンをクリックすることにより、擬似割込みを発生させること ができます。

詳しくは、「3.11 手動で擬似割込みを発生させる」を参照してください。

なお、擬似割込みが発生してからその割込みを受け付けるまでの間に、次の擬似割込みが発生した場合は、優先順位の高い割込みだけを受付けます。

(3) 擬似割込み発生によるブレーク

擬似割込み発生時にブレークするか、しないかを選択できます。 [シミュレータシステム]ダイアログボックスまたはEXEC\_STOP\_SETコマンドで設定してください。

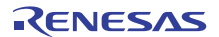

【注】 擬似割込みでは、割り込みベクタ番号と、割り込み優先順位を指定します。割り込み優先順位には0~8、また は0~H'10が指定できます。0~8の場合は8、0~H'10の場合はH'10を指定すると高速割り込みとして扱いま す。

## 2.16 カバレジ

シミュレータ・デバッガでは、ユーザが指定した測定範囲について命令実行中に命令カバレジ情報を収集できます。 測定範囲は直接アドレスを指定して設定するほかに、ソースファイル名を指定してそのファイルに含まれる全関数を 設定することができます。

命令カバレジ情報を利用することで各命令の実行状態を観察できます。さらにプログラムのどの部分が未実行である かを容易に特定できます。

収集した命令カバレジ情報は[カバレジ]ウィンドウに表示します。

命令カバレジ情報は命令実行済のソース行に対応するカラムを [エディタ]ウィンドウ上に強調表示します。

また、測定対象のアドレス範囲または関数について、カバレジ統計情報をパーセント形式で表示します。これにより プログラムがどのくらい実行されているかを定量的に把握できます。

命令カバレジ情報はファイルへの保存およびファイルからのロードが行えます。ロードできるのは".COV"ファイル形 式のみです。

詳しくは、「3.10 コードカバレジを測定する」を参照してください。

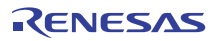

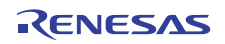

# 3. デバッグ

この章では、シミュレータ・デバッガ特有の操作と関連するウィンドウおよびダイアログボックスについて説明します。

HEWで共通な下記機能については、HEWのヘルプを参照ください。

- ・デバッグの準備
- ・プログラムを表示する
- ・メモリ内容を参照 / 設定する
- ・メモリ内容を波形形式で表示する
- ・メモリ内容を画像形式で表示する
- ・任意のアドレスのメモリ内容を参照 / 設定する
- ・I/Oレジスタを参照 / 設定する
- ・レジスタを参照 / 設定する
- ・プログラムを実行 / 停止、リセットする
- ・現在の状態の参照
- ・複数デバッギングプロットフォームの同期
- ・コマンドラインインタフェースのデバッグ
- ・Elf / Dwarf2のサポート
- ・ラベルを参照 / 設定する

# 3.1 ワークスペースの作成

シミュレータ・デバッガを使用するためには、まずHEWでワークスペースを作成する必要があります。ここでは、シ ミュレータ・デバッガ特有の説明のみをします。ワークスペース作成の詳細は、HEWのマニュアルを参照ください。

3.1.1 ターゲットの選択

HEWを起動し、新規プロジェクトワークスペースの作成を行う場合、下記ダイアログボックスを表示します。 ここで、シミュレータ・デバッガのターゲットを選択してください。

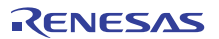

| 新規プロジェクト-8/10-デバッガ | <u>?×</u>                                                                           |
|--------------------|-------------------------------------------------------------------------------------|
|                    | - ゲット :<br>▼ RX600 Simulator                                                        |
|                    | ターケ <sup>5</sup> ットタイフ <sup>*</sup> : RX600 ▼<br>ターケ <sup>5</sup> ットCPU: All CPUs ▼ |
| < 戻る( <u>B</u> )   | 次へ(N) > 完了 キャンセル                                                                    |

図 3-1 デバッガターゲット設定画面 (8/10)

| [ターゲット] | デバッガターゲットを設定します。デバッガターゲットを選択(チェッ |
|---------|----------------------------------|
|         | ク)してください。デバッガターゲットは未選択でも複数選択してもか |
|         | まいません。                           |
|         |                                  |

- [ターゲットタイプ] [ターゲット]に表示するターゲットの種類を指定します。
- [ターゲットCPU] [ターゲット]に表示するCPUの種類を指定します。

# 3.1.2 シミュレータ用ワークスペースの設定

新規プロジェクト-9/10では、シミュレータ用ワークスペースの設定を行うことができます。

| 新規プロジェクトー9/10ーデバッガオプション               |                                                                                                    | ?×  |
|---------------------------------------|----------------------------------------------------------------------------------------------------|-----|
|                                       | ターケット名:<br>RX600 Simulator<br>コア:<br>〈single core〉<br>コンフィグレーション名:<br>SimDebug_RX600<br>詳細オフジョン:<br>Item Setting<br>Simulator I/O addr. 0x0<br>Bus mode 0<br>Endian Little<br>Patch Off |     |
| A A A A A A A A A A A A A A A A A A A | 変更(例)                                                                                                    |     |
| < 戻る( <u>B</u> )                      | 次へ(N) > 完了 キャンt                                                                                                    | 274 |

図 3-2 デバッガオプション設定画面 (9/10)

| [詳細オプション] | デバッガターゲット<br>を選択して[変更]を<br>[Item]を選択しても[ | ーゲットのオプションを設定します。変更する場合は、[Item]<br>変更]をクリックしてください。なお、変更できない項目の場合、<br>{しても[変更]はグレーのままです。 |                                       |  |
|-----------|------------------------------------------|-----------------------------------------------------------------------------------------|---------------------------------------|--|
|           | [Simlator I/O]                           | ユーザプログラムから<br>出力を行うI/Oシミュ <br>は無効([Disable])                                            | 標準入出力またはファイル入<br>ィーションは有効([Enable])また |  |
|           | [Simulator I/O<br>addr.]                 | 上記I/Oシミュレーショ                                                                            | ョン開始アドレス                              |  |
|           | [Bus mode]                               | 現状未使用                                                                                   |                                       |  |
|           | [Endian]                                 | CPUのエンディアンを                                                                             | 表示します                                 |  |
|           | [Patch]                                  | 割り込み優先レベル、                                                                              | およびMVTIPL命令の有効・無効                     |  |
|           |                                          | Off                                                                                     | 割り込み優先レベルは0~15、                       |  |
|           |                                          |                                                                                         | MVTIPL命令は有効                           |  |
|           |                                          | RX610                                                                                   | 割り込み優先レベルは0~7、<br>MVTIPL命令は無効         |  |

[詳細オプション]以外の項目については「High-performance Embedded Workshop ユーザーズマニュアル」を参照してください。

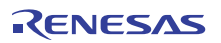

# 3.2 シミュレータ・デバッガの起動

シミュレータ・デバッガを使用する設定があらかじめ登録されているセッションファイルに切り替えることにより、 シミュレータ・デバッガを接続することができます。

プロジェクト作成時にターゲットを選択している場合は、その選択したターゲットの個数分のセッションファイルが 作成されています。

図 3-3に示すツールバーのドロップダウンリストから、接続するターゲットに対応したセッションファイルを選択して ください。

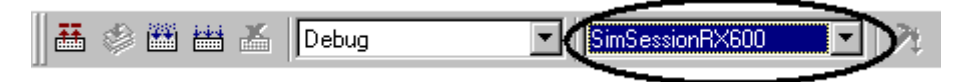

図 3-3 セッションファイルの選択

シミュレータ・デバッガが登録されているセッションファイルが選択されており、シミュレータ・デバッガが接続解 除状態の場合は、[デバッグ->接続]を選択するか、接続ツールバーボタン ም をクリックしてください。

シミュレータ・デバッガを接続解除する場合は、[デバッグ->接続解除]を選択するか、接続解除ツールバーボタン 🤻 を クリックしてください。

# 3.3 シミュレータ・デバッガの設定を変更する

本節ではシミュレータ・デバッガ起動後にシミュレータの設定を変更する方法について説明します。

#### 3.3.1 CPU のエンディアンと動作周波数を設定する

CPU のエンディアン、および動作周波数はシミュレータ・デバッガ起動時に表示する[シミュレータの設定]ダイアログボックス[CPU の構成]タブで設定します。

| シミュレータの設定                                 | ?×       |
|-------------------------------------------|----------|
| CPUの構成 周辺機能シミュレーション                       |          |
| エンディアン(E):                                |          |
| システムクロック(ICLK)周波数( <u>C</u> ):<br>100 MHz |          |
|                                           |          |
| このダイアログを表示しない( <u>S</u> )                 | OK キャンセル |

図 3-4 シミュレータの設定ダイアログボックス(CPUの構成)

本ダイアログボックスでは下記項目を設定します。 [エンディアン] CPU のエンディアンを設定します [Big] Big エンディアン

|                     | [DIg]    | DIg エノノイナノ         |
|---------------------|----------|--------------------|
|                     | [Little] | Little エンディアン      |
| [システムクロック(ICLK)周波数] | CPU の動作  | 乍周波数を設定します(単位:MHz) |
|                     | 指定範囲:    | : 1~1000           |

[このダイアログを表示しない]チェックボタンをチェックすると、次回以降シミュレータ・デバッガ起動時に本ダイア

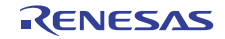

ログボックスを表示しなくなります。

#### 3.3.2 シミュレータシステムの設定を変更する

I/O シミュレーションの開始位置、実行モード等の設定変更は、[シミュレータシステム]ダイアログボックスの[システム]タブで行います。

[シミュレータシステム]ダイアログボックス[システム]タブを開くには、[基本設定->シミュレータ->システム…]を選択 するか、[シミュレータシステム]ツールバーボタン **14** をクリックします。

| シミュレータシステム                                 |                                  |           | ? ×          |
|--------------------------------------------|----------------------------------|-----------|--------------|
| システム Xモリ                                   |                                  |           |              |
| CPU( <u>C</u> ):<br>RX600                  |                                  | <b>_</b>  |              |
| ビットサイズ( <u>B</u> ):<br> D'32               | 1/0シミュレーションアドレスΦ:<br> H'00000000 | ▼ 有効(N)   |              |
| エンディアン( <u>E</u> ):<br>Little Endian       | 実行モード公:<br>Stop                  | ▼ I¥細(D)  |              |
| 割り込み優先レベル( <u>T</u> ):<br>D-7 (MVTIPL命令無効) | レスポンス( <u>P</u> ):<br>D'40000    |           |              |
| ▶ 命令デコード結果をキャッシュしてシミュレーション速度を              | i向上する( <u>A</u> )                |           |              |
|                                            | OK                               | キャンセル 道用( | ( <u>A</u> ) |

図 3-5 シミュレータシステムダイアログボックス(システムタブ)

本ダイアログボックスでは下記項目を設定または表示します。

| [CPU]                    | 現在設定している CPU。                                             |
|--------------------------|-----------------------------------------------------------|
| [ビットサイズ]                 | CPUのアドレス空間サイズ(ビット数)。                                      |
| [エンディアン]                 | CPU のエンディアン。                                              |
| [割り込み優先レベル]              | 割り込み優先レベル、および MVTIPL 命令の有効、無効を表示します。                      |
|                          | 0-7 (MVTIPL 命令無効) 割り込み優先レベルは 0 ~ 7 です。                    |
|                          | 0-15 (MVTIPL 命令有効) 割り込み優先レベルは 0 ~ 15 です。                  |
| [I/O シミュレーション            | ユーザプログラムから標準入出力またはファイル入出力を行うための I/O シミュレー                 |
| アドレス]                    | ションの開始位置を指定します。                                           |
|                          | [ <b>有効</b> ] チェックすると I/O シミュレーションが有効となります。               |
| [レスポンス]                  | 何命令ごとにウィンドウをリフレッシュするかを指定します。                              |
|                          | (1~D'2,147,483,647、デフォルトは D'40000)                        |
| [実行モード]                  | シミュレーションエラーが発生した場合のシミュレータ・デバッガ動作を規定します。                   |
|                          | 割り込みはシミュレーションエラーに含み、本設定に従います。                             |
|                          | また、[詳細]ボタンで、割り込み発生時の動作を規定することもできます。                       |
|                          | [停止] シミュレーションを停止します。                                      |
|                          | [続行] シミュレーションを続行します。                                      |
| [命令デコード結果を<br>キャッシュしてシミュ | 命令実行時にデコード結果を保持し、同一アドレス実行時にデコード結果を利用する機<br>能の有効、無効を設定します。 |
| レーション速度を向上<br>する]        | チェックすると命令デコードキャッシュ機能が有効となり、シミュレーション速度が向<br>上します。          |

変更内容は、[OK]ボタンまたは[適用]ボタンをクリックすることにより設定します。[キャンセル]ボタンをクリックすると、設定しないでダイアログボックスを閉じます。

【注】 命令デコードキャッシュ機能はデコード結果を再利用するため、自己書き換えコードを使用するプログラムでは 使用できません。また、プログラムの意図しない動作により命令が書き換わると、正しくエラーを検出できない 場合があります。

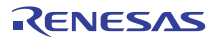

#### 3.3.3 メモリマップおよびメモリリソースの設定を変更する

メモリマップの設定および変更とメモリリソースの設定および変更は、[シミュレータシステム]ダイアログボックスの [メモリ]タブで行います。

| XFU マップ(M):       XFU ワップ(M):       XFU リソース(B):       Image: Constraint of the second second seco | ι <i>ν−φ</i> システ <i>μ</i>    | 1           |      |      |      |       |          |     |       |          | ?                        |
|----------------------------------------------------------------------------------------------------|------------------------------|-------------|------|------|------|-------|----------|-----|-------|----------|--------------------------|
| Begin         End         Type         Size         Read         Write         Endian           00000000         0001FFFF         RAM          1         1         Little         0000000         00007FFF         U/O          1         1          0000000         00007FFF         U/O          1         1          0000000         00007FFF         U/O          1         1          FFFF8000         FFFFFFF         U/O          1         1         Little         0000000         00007FFF         U/O          1         1         Little         0000000         0007FFFF         U/O          1         1         Little         000000         0007FFFF         U/O          1         1          000000         007FFFF         U/O          1         1          000000         007FFFF         U/O          1         1          000000         007FFF         U/O          1         1         Little          0000000         00FFFFF         N/O          1         1         Little                                                                                                    | メテム メモリ<br>メモリ マップ( <u>1</u> | <u>v</u> ): |      |      | 0    |       | ×        | メモリ | リソース( | B):      | •<br>∎ ≥ <sub>∎</sub> ×, |
| 00000000         0001FFFF         RAM          1         1         Little           00000000         000FFFFF         I/O          1         1            00100000         0007FFFF         ROM          1         1            00100000         0007FFFF         ROM          1         1         Little           007F0000         007FC4FF         I/O          1         1            007FC000         007FFFFF         ROM          1         1            007FFC000         007FFFFF         ROM          1         1            002E00000         00FFFFFF         ROM          1         1            002E00000         0FFFFFFF         ROM          1         1         Little            FFFFE000         FFFFFFF         ROM          1         1         Little            FFFE00000         FFFFFFF         ROM          1         1         Little            FFE000000         FFFFFFFF         ROM         <                                                                                                    | Begin                        | End         | Туре | Size | Read | Write | Endian   | Be  | gin   | End      | Attribute                |
| 00080000         000FFFFF         I/O          1         1            00100000         00107FFF         ROM          1         1         Little           007F8000         007F9FFF         RAM          1         1         Little           007FC000         007FFFF         I/O          1         1            007FC000         007FFFFF         ROM          1         1            007FFC00         007FFFFF         ROM          1         1            007E00000         00FFFFFF         ROM          1         1            007E00000         00FFFFFF         ROM          1         1         Little           FEFFE000         FEFFFFF         ROM          1         1         Little           FFE000000         FFFFFFF         ROM          1         1         Little           FFE00000         FFFFFFF         ROM          1         1         Little                                                                                                    | 00000000                     | 0001FFFF    | RAM  |      | 1    | 1     | Little   | 000 | 00000 | 00007FFF | リード/ライト                  |
| 00100000         00107FFF         ROM          1         1         Little           007F8000         007F9FFF         RAM          1         1         Little           007F000         007FC4FF         I/O          1         1         Little           007FC000         007FFFFF         ROM          1         1            007FFC00         00FFFFFF         ROM          1         1            0020000         00FFFFFF         ROM          1         1         Little           FEFFE000         FEFFFFFF         ROM          1         1         Little           FF7FC000         FFFFFFF         ROM          1         1         Little           FF2E00000         FFFFFFF         ROM          1         1         Little           FFE000000         FFFFFFF         ROM          1         1         Little                                                                                                    | 00080000                     | 000FFFFF    | 1/0  |      | 1    | 1     |          | FFF | F8000 | FFFFFFF  | リード/ライト                  |
| 007F8000         007F9FFF         RAM          1         1         Little           007FC000         007FC4FF         I/O          1         1            007FC000         007FFFF         I/O          1         1            007FFC00         007FFFFF         I/O          1         1            00EFFFFF         ROM          1         1         Little            FEFFE000         FEFFFFFF         ROM          1         1         Little           FF7FC000         FFFFFFF         ROM          1         1         Little           FFFE00000         FFFFFFF         ROM          1         1         Little           FFE00000         FFFFFFF         ROM          1         1         Little                                                                                                    | 00100000                     | 00107FFF    | ROM  |      | 1    | 1     | Little   |     |       |          |                          |
| 007FC000         007FC4FF         I/O          1         1            007FFC00         007FFFFF         I/O          1         1            002FFC00         007FFFFF         I/O          1         1            00E00000         00FFFFFF         ROM          1         1         Little           FEFFE000         FEFFFFFF         ROM          1         1         Little           FF7FC000         FFFFFFF         ROM          1         1         Little           FFE00000         FFFFFFFF         ROM          1         1         Little                                                                                                    | 007F8000                     | 007F9FFF    | RAM  |      | 1    | 1     | Little   |     |       |          |                          |
| 007FFC00         007FFFF         I/O          1         1            00E00000         00FFFFFF         ROM          1         1         Little           FEFFE000         FEFFFFFF         ROM          1         1         Little           FF7FC000         FF7FFFFF         ROM          1         1         Little           FFFE00000         FFFFFFF         ROM          1         1         Little           FFE00000         FFFFFFF         ROM          1         1         Little                                                                                                    | 007FC000                     | 007FC4FF    | 1/0  |      | 1    | 1     |          |     |       |          |                          |
| 00E00000         00FFFFFF         ROM          1         1         Little           FEFFE000         FEFFFFF         ROM          1         1         Little           FF7FC000         FF7FFFF         ROM          1         1         Little           FF600000         FFFFFFF         ROM          1         1         Little                                                                                                    | 007FFC00                     | 007FFFFF    | I/O  |      | 1    | 1     |          |     |       |          |                          |
| FEFFE000         FEFFFFF         ROM          1         1         Little           FF7FC000         FF7FFFF         ROM          1         1         Little           FFE00000         FFFFFFF         ROM          1         1         Little                                                                                                    | 00E00000                     | OOFFFFFF    | ROM  |      | 1    | 1     | Little   |     |       |          |                          |
| FF7FC000         FF7FFFF         ROM          1         1         Little           FFE00000         FFFFFFF         ROM          1         1         Little                                                                                                    | FEFFE000                     | FEFFFFF     | ROM  |      | 1    | 1     | Little   |     |       |          |                          |
| FFE00000         FFFFFFF         ROM          1         1         Little                                                                                                    | FF7FC000                     | FF7FFFFF    | ROM  |      | 1    | 1     | Little   |     |       |          |                          |
|                                                                                                    | FFE00000                     | FFFFFFF     | ROM  |      | 1    | 1     | Little   |     |       |          |                          |
|                                                                                                    |                              |             |      |      |      |       |          |     |       |          |                          |
|                                                                                                    |                              |             |      |      |      |       |          |     |       |          |                          |
|                                                                                                    | 1                            | !           |      | !    |      |       | <u> </u> | -   |       | !        | -                        |
|                                                                                                    |                              |             |      |      |      |       |          |     | _     |          |                          |
| OK キャンセル 近                                                                                                    |                              |             |      |      |      |       |          | OK  |       | キャンセル    | 適用(色)                    |

図 3-6 シミュレータシステムダイアログボックス(メモリタブ)

本ダイアログボックスでは以下の項目を設定します。

| [メモリマップ]  | メモリ情報として、メモリ種別とその先頭アドレス・終了アドレス、データ |
|-----------|------------------------------------|
|           | バス幅、アクセスステート数を表示します。               |
| [メモリリソース] | 現在設定しているメモリリソースのアクセス種別とその先頭アドレス・終了 |
|           | アドレスを表示します。                        |

[メモリリソース]は次の各ボタンにより追加・変更・削除することができます。

【メモリリソース]の項目を追加します。クリックすることにより、[メモリリソース設定]ダイア
 ログボックスが開き、追加することができます。

2

[メモリリソース]の項目を変更します。変更したい項目をリストボックス上で選択後、ボタンを クリックします。クリックすることにより、[メモリリソース設定]ダイアログボックスが開き、 変更することができます。

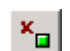

[メモリリソース]の項目を削除します。削除したい項目をリストボックス上で選択後、ボタンを クリックします。

[メモリマップ]は、以下の各ボタンにより追加・変更・削除ができます。

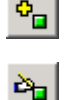

×

[メモリマップ]の項目を追加します。クリックすると、[メモリマップ設定]ダイアログボックス (図 3-7 参照)が開き、追加することができます。

[メモリマップ]の項目を変更します。変更したい項目をリストボックス上で選択後、ボタンをク リックします。クリックすると、[メモリマップ設定]ダイアログボックス(図 3-7 参照)が開き、 変更することができます。

[メモリマップ]の項目を削除します。削除したい項目をリストボックス上で選択後、ボタンをク リックします。

なお、[メモリマップ]は、 岡ボタンによりデフォルト値にリセットすることができます。 変更内容は、[OK]ボタンまたは[適用]ボタンをクリックすることにより設定します。[キャンセル]ボタンをクリックす ると、設定しないでダイアログボックスを閉じます。

最適化リンケージエディタが出力するリンケージリストファイル(.map)がある場合、メモリマップおよびリンケージ マップ情報に基づきメモリリソースを自動的に確保することができます。 詳しくは「High-performance Embedded Workshop ユーザーズマニュアル」の「メモリリソースを自動的に確保する」を参 照してください。

## 3.3.4 メモリマップ設定ダイアログボックス

[メモリマップ設定]ダイアログボックスでは、対象 CPU のメモリマップを設定します。

各項目に表示する内容は、対象 CPU によって異なります。シミュレータ・デバッガはこれらの値をメモリアクセスの シミュレーションに使用します。

| メモリマップ設定                    | ? ×   |
|-----------------------------|-------|
| メモリ種別( <u>M</u> ):          | (COK  |
|                             | キャンセル |
| H'00000000                  |       |
| 終了アドレス( <u>E</u> ):         |       |
| H'FFFFFFF 🗾 🗾               |       |
| データバスサイズ( <u>D</u> ):<br>32 |       |
| リードステート数( <u>R</u> ):<br>1  |       |
| ライトステート数( <u>W</u> ):       |       |
| エンディアン( <u>N</u> ):         |       |
| Little                      |       |

図 3-7 メモリマップ設定ダイアログボックス

本ダイアログボックスでは以下の項目を設定します。

| [メモリ種別]    | メモリ種別  |                |
|------------|--------|----------------|
|            | [ROM]  | 内蔵 ROM         |
|            | [RAM]  | 内蔵 RAM         |
|            | [EXT]  | 外部メモリ          |
|            | [IO]   | 内蔵 I/O         |
| [開始アドレス]   | メモリ種別に | 対応するメモリの先頭アドレス |
| [終了アドレス]   | メモリ種別に | 対応するメモリの終了アドレス |
| [データバスサイズ] | メモリのデー | ・タバス幅          |
| [リードステート数] | メモリのリー | ・ドアクセスステート数    |
| [ライトステート数] | メモリのライ | トアクセスステート数     |
| [エンディアン]   | 当該メモリ領 | 域のエンディアン       |
|            |        |                |

変更内容は、[OK]ボタンをクリックすることにより設定します。[キャンセル]ボタンをクリックすると、設定しないで ダイアログボックスを閉じます。

#### 【注】

- (1) メモリリソースを確保している領域のメモリマップは、削除・変更することができません。あらかじめ、[シミュレー タシステム]ダイアログボックスの[メモリ]タブによりメモリリソースを削除してから、メモリマップを削除・変更し てください。
- (2) 外部メモリ以外のメモリ種別では、データバスサイズの表示・変更はできません。

- (3) データバスサイズ、リードステート数、およびライトステート数は命令シミュレーションには影響しません。メモリ アクセスステート数は常に1となります。
- (4) メモリマップは 16 バイト境界でのみ設定可能です。16 バイト境界以外での設定は、設定したメモリマップを含む 16 バイト境界に補正します。
- (5) 内蔵 I/O のエンディアンは、表示・変更することができません。
- (6) 本ダイアログボックスでは、内蔵ROM、および内蔵RAMのエンディアンの変更はできません。内蔵ROM、および内蔵RAMのエンディアンは、[シミュレータの設定]ダイアログボックスで変更することができます。[シミュレータの設定]ダイアログボックスの詳細については、「3.3.1 CPUのエンディアンと動作周波数を設定する」を参照してください。
- 3.3.5 メモリリソース設定ダイアログボックス

[メモリリソース設定]ダイアログボックスでは、メモリリソースの設定・変更を行います。

| メモリリソース設定                          |          | ? ×    |
|------------------------------------|----------|--------|
| 開始アドレス( <u>B</u> ):<br> H'00000000 | <b>•</b> | OK     |
| 終了アドレス( <u>E</u> ):<br> H'00007FFF | <b>.</b> | 447.00 |
| アクセス種別( <u>A</u> ):<br> Read/Write | -        |        |

図 3-8 メモリリソース設定ダイアログボックス

本ダイアログボックスでは以下の項目を設定します。

- [開始アドレス] 確保するメモリ領域の先頭アドレス
- [終了アドレス] 確保するメモリ領域の終了アドレス
- [アクセス種別] アクセス種別

| [Read]       | 読み出しのみ可能 |
|--------------|----------|
| [Write]      | 書き込みのみ可能 |
| [Read/Write] | 読み書き可能   |

各項目を指定後、[OK]ボタンをクリックすることによりメモリリソースの設定・変更を行います。[キャンセル]ボタン をクリックすると、設定しないでダイアログボックスを閉じます。

【注】

- (1) メモリリソースを設定すると、PCのメモリを使用します。したがって、メモリリソースを大きく取りすぎると、PC の動作が極端に遅くなる場合があります。
- (2) メモリリソースは16 バイト境界でのみ設定可能です。16 バイト境界以外での設定は、設定したメモリリソースを含む16 バイト境界に補正します。またアクセス種別に関しても16 バイト境界となります。

16 バイト以下で使用する場合は、ハードウェアマニュアルに沿った範囲内のメモリを使用してください。

(3) 命令による読み出しのみ許可メモリへの書き込み、および書き込みのみ許可メモリからの読み出しはメモリアクセス エラーとなります。

# 3.4 周辺機能シミュレーションを設定する

シミュレータ・デバッガは周辺機能シミュレーションを DLL 形式のモジュールで実現しています。

ここでは周辺機能シミュレーションを有効にするための周辺機能シミュレーションモジュールの登録方法および周辺 機能シミュレーション構成の設定方法を説明します。

#### 3.4.1 周辺機能シミュレーションモジュールを登録する

周辺機能シミュレーションモジュールの登録は[シミュレータの設定]ダイアログボックス[周辺機能シミュレーション] タブで行います。[シミュレータの設定]ダイアログボックスはシミュレータ・デバッガ起動時に表示されます。

本ダイアログボックスで周辺機能シミュレーションモジュールを登録すると、当該周辺機能シミュレーションモ ジュールが提供する周辺機能シミュレーションを利用可能となります。シミュレータ・デバッガ起動後は、周辺機能シミュ レーションモジュール登録内容を変更することはできません。利用する周辺機能シミュレーションモジュールを変更する 場合はシミュレータ・デバッガを再起動し、本ダイアログボックスを表示させてください。

| シミュレータの設定                  |                                               | ? ×               |
|----------------------------|-----------------------------------------------|-------------------|
| CPUの構成 周辺機能                | きシミュレーション                                     |                   |
| ┌周辺機能( <u>F</u> ):         |                                               |                   |
| Module Name                | File Name                                     | すべて登録( <u>E</u> ) |
| СМТ                        | C:¥Program Files¥Renesas_Evaluation_RX¥RX¥Toc | ± #7787784(p)     |
| LICU                       | C:¥Program Files¥Renesas_Evaluation_RX¥RX¥Toc | タヘビ時期家団           |
|                            |                                               | 詳細(工)             |
|                            |                                               |                   |
| 」<br>周辺クロックレード( <u>P</u> ) | : 1 <b>•</b>                                  |                   |
| 🗖 このダイアログを表示し              | 」ない(S) OK                                     | キャンセル             |

図 3-9 シミュレータの設定ダイアログボックス(周辺機能シミュレーションタブ)

本ダイアログボックスでは以下の項目を設定します。

| [周辺機能]      | 周辺機能シミュレーションモシュールの情報を表示しより。               |
|-------------|-------------------------------------------|
|             | [Module Name] シミュレーションする周辺機能名             |
|             | [File Name] 周辺機能シミュレーションモジュールファイル名        |
|             | [Module name]欄のチェックボックスをチェックした周辺機能シミュレーショ |
|             | ンモジュールが登録されて、利用可能となります。                   |
| [すべて登録]     | すべての周辺機能シミュレーションモジュールを有効にします。             |
| [すべて解除]     | すべての周辺機能シミュレーションモジュールを無効にします。             |
| [詳細]        | 周辺機能情報の表示、周辺機能の開始アドレス、および割り込み要因情報の変       |
|             | 更を行うための[周辺モジュールの構成]ダイアログボックスを表示します。       |
| [周辺クロックレート] | 周辺クロックとシステムクロックの比(周辺1クロックがシステムクロックい       |
|             | くつに相当するか)を指定します。                          |
|             | (1,2,3,4,6,8,12,16,24,32から選択)             |

各項目を指定後、[OK]ボタンをクリックすることにより周辺機能シミュレーションの設定、変更を行います。[キャン セル]ボタンをクリックすると、設定しないでダイアログボックスを閉じます。

[このダイアログを表示しない]チェックボタンをチェックすると、次回以降シミュレータ・デバッガ起動時に本ダイア ログボックスを表示しなくなります。

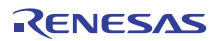

#### 3.4.2 周辺機能のアドレスを変更する

周辺機能のアドレス変更は[周辺モジュールの構成]ダイアログボックスで行います。割り込み要因情報を持つ周辺機能 のアドレス変更は[周辺モジュールの構成]ダイアログボックス[アドレス]タブで行います。

[周辺モジュールの構成]ダイアログボックスを開くには、[シミュレータの設定]ダイアログボックス[周辺機能シミュレーション]タブの[周辺機能]欄で周辺機能を選択して、[詳細...]ボタンをクリックします。

| 周辺モジュールの構成                                               | t                                                                                                    | <u>?×</u>      |
|----------------------------------------------------------|----------------------------------------------------------------------------------------------------|----------------|
| アドレス 割り込み                                                | -1                                                                                                    |                |
| モジュール( <u>M</u> ):<br>ICU                                | <b>•</b>                                                                                                    |                |
| 開始アドレス(レジ<br>H'00087010                                  | ジスタ)( <u>B</u> ):<br>・<br>マ)・                                                                                                    |                |
| Register<br>IR028<br>IR029<br>IR030<br>IR031<br>ISELR028 | \u00c0     \u00c0     \u00c |                |
| ОК                                                       | キャンセル                                                                                                    | 適用( <u>A</u> ) |

図 3-10 周辺モジュールの構成ダイアログボックス (アドレスタブ)

本ダイアログボックスでは以下の項目を表示、設定します。

[モジュール] 選択した周辺機能シミュレーションモジュールでサポートしている周辺機能 名

[開始アドレス] [モジュール]で選択した周辺機能の開始アドレス

[レジスタアドレス] [モジュール]で指定した周辺機能のレジスタ名、レジスタアドレスを表示しま す。個々のレジスタアドレスは変更できません。

各項目を指定後、[OK]ボタンをクリックすることにより周辺機能のアドレスを設定します。[キャンセル]ボタンをク リックすると、設定しないでダイアログボックスを閉じます。

#### 3.4.3 周辺機能の割り込み要因情報を変更する

周辺機能の割り込み要因情報は[周辺モジュールの構成]ダイアログボックス[割り込み]タブで参照できます。 [周辺モジュールの構成]ダイアログボックスを開くには、[シミュレーションの設定]ダイアログボックス[周辺機能シ ミュレーション]タブの[周辺機能]欄で周辺機能を選択して、[詳細...]ボタンをクリックします。

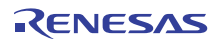

| 周辺             | 周辺モジュールの構成   |                 |                   |  |  |  |  |
|----------------|--------------|-----------------|-------------------|--|--|--|--|
| 7              | アドレス割り込み     |                 |                   |  |  |  |  |
|                | 割り込み要因情      | <b>韓辰(_])</b> : |                   |  |  |  |  |
|                | Interrupt So | Vector Num      | Priority Register |  |  |  |  |
|                | CMID         | 28              | 00087304/2-0      |  |  |  |  |
|                | CMI          | 29              | 00087305/2-0      |  |  |  |  |
|                | CMI2         | 30              | 00087306/2-0      |  |  |  |  |
|                | CMB          | 31              | 00087307/2-0      |  |  |  |  |
|                |              |                 |                   |  |  |  |  |
|                |              |                 |                   |  |  |  |  |
|                |              |                 |                   |  |  |  |  |
|                |              |                 |                   |  |  |  |  |
|                |              |                 |                   |  |  |  |  |
|                |              |                 |                   |  |  |  |  |
|                |              |                 |                   |  |  |  |  |
|                |              |                 |                   |  |  |  |  |
|                |              |                 |                   |  |  |  |  |
| OK キャンセル 道用(A) |              |                 |                   |  |  |  |  |

図 3-11 周辺モジュールの構成ダイアログボックス (割り込みタブ)

本ダイアログボックスでは以下の項目を表示します。

割り込み要因情報

Interrupt Source Vector Number Priority Register Address/ Bit Field Position

周辺機能でサポートしている割り込み要因名 割り込みベクタ番号 割り込み優先順位レジスタアドレスとレジスタ 内のビット位置

割り込み要因情報を変更する場合は、変更したい割り込み要因をダブルクリックします。[割り込み要因情報の設定] ダイアログボックスが表示されます。

| 割り込み要因情報の設定                           | ? ×      |
|---------------------------------------|----------|
| 割り込み要因(S):<br>CMID<br>割り込みベクタ番号(V):   | <u> </u> |
|                                       |          |
| (夏)と//#12レンスクイレス(1)・<br>(○x00087304 ▼ |          |
| 優先加則エレジスダザイス(Z):<br>8-bit             |          |
| 優先順位レジスタビット位置(B):<br>2-0              |          |

図 3-12 割り込み要因情報の設定ダイアログボックス

本ダイアログボックスでは以下の項目を表示、設定します。 割り込み要因 割り込み要因名 割り込みべクタ番号 割り込みベクタ番号 (接頭辞省略時は 10 進入力、10 進表示) 優先順位レジスタアドレス 割り込み優先順位レジスタのアドレス 優先順位レジスタサイズ 割り込み優先順位レジスタのサイズ 優先順位レジスタビット位置 割り込み優先順位レジスタ内ビット位置

各項目を指定後、[OK]ボタンをクリックすることにより割り込み要因情報を設定します。[キャンセル]ボタンをクリッ

3.デバッグ

クすると、設定しないでダイアログボックスを閉じます。

#### 3.4.4 制御レジスタのメモリリソース

制御レジスタ領域のメモリリソースは周辺機能シミュレーションモジュールが確保します。確保済の制御レジスタの メモリリソースを削除・変更しないでください。メモリリソース設定の詳細は、「3.3.3 メモリマップおよびメモリリソー スの設定を変更する」を参照してください。

#### 3.4.5 接続されている周辺機能を確認する

シミュレータ・デバッガ起動後は、 [ステイタス]ウィンドウの[Platform]シートの[Peripheral Modules]項目に接続されている周辺機能名を表示します。

#### 3.4.6 仮想ポートへのファイル入出力を行う

シミュレータ・デバッガでは端子の一部を仮想ポートとしてメモリ上に割付けています。これらの仮想ポートはファ イル入出力をサポートしています。本シミュレータ・デバッガでサポートしている仮想ポートについては、「2.8.2(3) デー タ入出力」を参照してください。

#### (1) 設定されているファイル入出力一覧を表示する

現在設定されているファイル入出力一覧を表示するには、[シミュレータシステム]ダイアログボックス[ポート入出力] タブを開きます。

[シミュレータシステム]ダイアログボックス[ポート入出力]タブを開くには、[基本設定->シミュレータ->システム...]を 選択し、[シミュレータシステム]ダイアログボックスの[ポート入出力]タブを選択します。

仮想ポートを持つモジュールが登録されていない場合は、[ポート入出力]タブは表示されません。

| シミュレータシステム |                 |      |           |     |      |              |       |  |  |
|------------|-----------------|------|-----------|-----|------|--------------|-------|--|--|
| 3          | システム メモリ ポート入出力 |      |           |     |      |              |       |  |  |
|            | Module          | Port | File Name | I/O | Mode | Repeat Start | State |  |  |
|            |                 |      |           |     |      |              |       |  |  |
|            |                 |      |           |     |      |              |       |  |  |
|            |                 |      |           |     |      |              |       |  |  |
|            |                 |      |           |     |      |              |       |  |  |
|            |                 |      |           |     |      |              |       |  |  |
|            |                 |      |           |     |      |              |       |  |  |
|            |                 |      |           |     |      |              |       |  |  |
|            |                 |      |           |     |      |              |       |  |  |
|            |                 |      |           |     |      |              |       |  |  |
|            | L               |      |           |     |      |              |       |  |  |
|            |                 |      |           |     |      |              |       |  |  |
|            | OK 作やンセル 道用(空)  |      |           |     |      |              |       |  |  |

図 3-13 シミュレータシステムダイアログボックス (ポート入出力タブ)

#### 表示する項目は以下の通りです。

| [Module]    | モジュール名を表示します。        |         |  |  |  |
|-------------|----------------------|---------|--|--|--|
| [Port]      | ポート名を表示します。          |         |  |  |  |
| [File Name] | ファイル名を表示します。         |         |  |  |  |
| [I/O]       | ファイルの入力/出力を表示します。    |         |  |  |  |
|             | [In]                 | :ファイル入力 |  |  |  |
|             | [Out]                | :ファイル出力 |  |  |  |
| [Mode]      | ファイルのデータ入出力モードを表示します |         |  |  |  |
|             | [Repeat]             | :繰り返し入力 |  |  |  |
|             | [Once]               | :1回のみ入力 |  |  |  |
|             | [Overwrite]          | : 上書き出力 |  |  |  |
|             | [Append]             | : 追記出力  |  |  |  |
|             |                      |         |  |  |  |

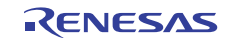
[Repeat Start] 繰り返し入力モード時の繰り返し開始番号を表示します。

- ファイルのオープン/クローズ状態を表示します。 [Open] :ファイルオープン状態
  - [Close] :ファイルクローズ状態

#### (2) ファイルを追加する

[State]

[ポート入出力]タブ上で右ボタンをクリックしてポップアップメニューから[追加]を選択するか、リスト項目をダブル クリックします。[ポート入出力指定]ダイアログボックスが開きます。

| ポート入出力指定                           |                                      |                            | ? ×                     |
|------------------------------------|--------------------------------------|----------------------------|-------------------------|
| ポート指定<br>モジュール( <u>M</u> ):<br>SCI | •                                    | ポート( <u>P)</u> :<br> R×D_0 | <b>_</b>                |
| - ファイル指定<br>ファイル( <u>F</u> ):      |                                      |                            | ブラウズ                    |
| - 入出力型                             | -入力モード(№)<br>● 繰り返し<br>開始行<br>● 1回のみ | 1                          | 出力モード@<br>C 上書き<br>C 追加 |
|                                    |                                      | OK                         | キャンセル                   |

図 3-14 ポート入出力指定ダイアログボックス

| 設定 | ģ | る項目は以 | 下の通り | です。 |
|----|---|-------|------|-----|
|    |   |       |      |     |

|          |         | *      |                                     |
|----------|---------|--------|-------------------------------------|
| [ポート指定]  | [モジュール] |        | 入出力対象のポートが存在するモジュール名をリストから選択します。    |
|          | [ポート]   |        | 入出力対象のポート名をリストから選択します。              |
| [ファイル指定] | [ファイル]  |        | 入出力ファイル名を指定します。                     |
|          |         |        | ファイル型名を省略すると".csv"を付加します。           |
|          | [入出力]   | [入力]   | ファイル入力を行います。                        |
|          |         | [出力]   | ファイル出力を行います。                        |
|          | [入力モード] | [繰り返し] | 入力ファイルの最後に達した場合は、先頭に戻り繰り返し入力を行います。  |
|          |         |        | [開始行] 繰り返し入力モード時に、繰り返しを開始する行番号を指定しま |
|          |         |        | す。 (1~65535)                        |
|          |         | [1回のみ] | 入力ファイルの最後に達した場合は、ファイル入力を終了します。      |
|          | [出力モード] | [上書き]  | 出力ファイルが既に存在する場合は、上書きします。            |
|          |         | [追加]   | 出力ファイルが既に存在する場合は、ファイルの最後から追記します。    |
|          |         |        |                                     |

1個のポートに割付けできるファイル数は、入出力各1ファイルです。同一ファイルを複数の入力ポートに指定することは可能です。

(3) ファイルを開く

[ポート入出力]タブ上で開きたいファイル行を選択後、ポップアップメニューから[開く]を選択すると、選択している ファイルを開きます。

(4) すべてのファイルを開く

[ポート入出力]タブ上でポップアップメニューから[すべて開く]を選択すると、すべてのファイルを開きます。

(5) ファイルを閉じる

[ポート入出力]タブ上で閉じたいファイル行を選択後、ポップアップメニューから[閉じる]を選択すると、選択してい

るファイルを閉じます。

(6) すべてのファイルを閉じる

[ポート入出力]タブ上でポップアップメニューから[すべて閉じる]を選択すると、すべてのファイルを閉じます。

(7) ファイル指定の編集

[ポート入出力]タブ上で編集したいファイル行を選択後、ポップアップメニューから[編集]を選択するか、ダブルクリックすると、[ポート入出力指定]ダイアログボックスが開き、ファイル指定を編集することができます。

(8) ファイルの削除

[ポート入出力]タブ上で削除したいファイル行を選択後、ポップアップメニューから[削除]を選択すると、選択しているファイル指定を削除します。

(9) 仮想ポートファイルフォーマット

仮想ポートファイルは CSV 形式です。

入力ファイルフォーマットを以下に示します。

<時間>、<データ>

入力ファイルは、入力する時間とデータを指定します。時間は前データからの差分をピコ秒(整数値)で指定します。時間には1以上の値を指定してください。また、データは16進数の整数値で指定してください。

出力ファイルフォーマットを以下に示します。

[Module] <モジュール名> [Port] <ポート名> [Length] <データビット長> [Data] <時刻>, <データ>

出力ファイルは、出力したモジュール名、ポート名、データビット長、時刻、およびデータを出力します。時刻は シミュレーション開始からデータを出力するまでの時間をピコ秒(整数値)で出力します。

# 3.5 メモリを操作する

#### 3.5.1 ウィンドウの表示内容を定期的に更新する

シミュレータ・デバッガでは[メモリ]ウィンドウのポップアップメニューから[自動更新]を選択すると、ユーザプログ ラム実行中に[メモリ]ウィンドウの表示内容を定期的に更新できます。

更新間隔のデフォルト値、および更新間隔の指定可能範囲は以下のとおりです。 更新間隔デフォルト値:100ミリ秒 更新間隔指定可能範囲:10ミリ秒~10,000ミリ秒

#### 3.5.2 I/O 領域の内容を表示、変更する

[メモリ]ウィンドウで I/O 領域を表示、変更する場合は、ハードウェアマニュアルに記載しているアクセスサイズに表示を切り替えてから行ってください。

ハードウェアマニュアルに記載しているアクセスサイズと異なるサイズでは、正しく表示、変更できない場合があり ます。

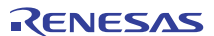

# 3.6 シミュレータ・デバッガのブレークポイントを使用する

シミュレータ・デバッガでは HEW 標準の PC ブレークポイントとは別により高度なブレークポイント機能を持っています。

これらブレークポイントについて、ブレーク条件の設定、ブレーク条件成立時の動作、および設定されているブレー クポイントの表示が行えます。

# 3.6.1 ブレークポイントを一覧表示する

現在設定されているブレークポイントを一覧表示するには[イベントポイント]ウィンドウを開きます。

[イベントポイント]ウィンドウは[表示->コード->イベントポイント]を選択するか、[イベントポイント]ツールバーボタン <mark>
[[]</mark>をクリックします。

| イベントポイント                              | ×      |
|---------------------------------------|--------|
|                                       |        |
| T S Condition                         | Action |
| BP Enable PC=FFFF90E4 (Tutorial.c/38) | Stop   |
|                                       | •      |
| Software Break / Software Event /     |        |

図 3-15 イベントポイントウィンドウ

#### 表示する項目は以下の通りです。

| [Type]      | ブレーク種別を表示します。                                       |
|-------------|-----------------------------------------------------|
|             | [BP] : PC ブレーク                                      |
|             | [BA] :プレークアクセス                                      |
|             | [BD] :プレークデータ                                       |
|             | [BR] :プレークレジスタ                                      |
|             | [BS] :プレークシーケンス                                     |
|             | [BCY] :プレークサイクル                                     |
| [State]     | 該当ブレークポイントの有効/無効を示します。                              |
|             | [Enable] :有効                                        |
|             | [Disable] :無効                                       |
| [Condition] | Break が成立する条件を表示します。表示内容はブレーク種別により異なります。            |
|             | ブレーク種別が BR の時はレジスタ名を、BCY の時はサイクル数を表示します。            |
|             | BP 時 : PC=プログラムカウンタ(対応するファイル名 / 行、シンボル名)            |
|             | BA 時 : Address=アドレス(シンボル名)                          |
|             | BD 時 : Address=アドレス(シンボル名)                          |
|             | BR 時 : Register=レジスタ名                               |
|             | BS 時 : PC=プログラムカウンタ(対応するファイル名 / 行、シンボル名)            |
|             | BCY 時 : Cycle= <b>サイクル</b> 数(16 進表示)                |
| [Action]    | プレーク条件成立時の動作を表示します。                                 |
|             | [Stop] : 実行停止                                       |
|             | [File Input] ( ファイル名)[ ファイルの状態 ] :ファイルからのメモリデータ読みこみ |
|             | [File Output]( ファイル名 ) [ ファイルの状態 ] :ファイルヘメモリデータ書きこみ |
|             | [Interrupt](割込み種別 / 優先順位)       :割込み処理              |
|             | [Trace Trigger] : トレース情報の取得開始                       |

[Action]の設定で、[Stop]を指定した条件を[Software Break]タブに、[Stop]以外を指定した条件を[Software Event]タブに表示します。

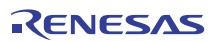

3.6.2 ブレークポイントを設定する

[イベントポイント]ウィンドウのポップアップメニューで[設定…]を選択すると、[ブレーク種別の選択]ダイアログ ボックスが開きブレークポイントを設定できます。

[ブレーク種別の選択]ダイアログボックスからブレーク条件を設定する[条件の設定]ダイアログボックスとブレーク成 立時の動作を設定する[動作の設定]ダイアログボックスが開きます。[動作種別]として、[停止]を指定する場合は[Software Break]タブで、[停止]以外を指定する場合は[Software Event]タブでポップアップメニューを選択します。

(1) ブレーク種別を選択する

[イベントポイント]ウィンドウのポップアップメニューで[設定]を選択すると、[ブレーク種別の選択]ダイアログボックスが開きます。

ブレーク種別は[ブレーク種別の選択]ダイアログボックスの[ブレーク種別]フィールドで選択します。

| ブレーク種別の選択           |   |                | ?×    |
|---------------------|---|----------------|-------|
| ブレーク種別( <u>B</u> ): |   |                | OK    |
| PCブレークポイント          | - | 詳細( <u>D</u> ) | キャンセル |
| 動作種別( <u>A</u> ):   |   |                |       |
| 7ァイル入力              | • | 詳細( <u>E</u> ) |       |

図 3-16 ブレーク種別の選択ダイアログボックス

選択内容を以下に示します。

| ブレーク種別       | 内容                |
|--------------|-------------------|
| [PCブレークポイント] | 実行命令位置によるブレークポイント |
| [ブレークアクセス]   | メモリ範囲のアクセスによるブレーク |
| [ブレークデータ]    | メモリのデータ値によるブレーク   |
| [ブレークレジスタ]   | レジスタのデータ値によるブレーク  |
| [ブレークシーケンス]  | 実行順序を指定したブレークポイント |
| [ブレークサイクル]   | サイクル数によるブレーク      |

(2) ブレーク条件を設定する

[ブレーク種別の選択]ダイアログボックスでブレーク種別を選択後[詳細]をクリックすると、各ブレーク種別の条件を 設定するダイアログボックスを表示します。

(a) PC ブレークポイント

| PCブレークポイン         | ト条件の設定     |     | <u>? ×</u> |
|-------------------|------------|-----|------------|
| アドレス( <u>A</u> ): | H'00000000 | - 2 | OK         |
| 回数( <u>C</u> ):   | D'1        |     | キャンセル      |

図 3-17 PC ブレークポイント条件の設定ダイアログボックス

PCブレークポイント条件を設定します。

[PCブレークポイント] 1,024個まで指定可能

[アドレス] ブレークする命令の位置
[回数] 指定位置の命令をフェッチする回数
(接頭辞省略時は10進入力、10進表示)
(1~16,383、省略すると1となります)

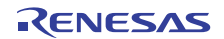

(b) ブレークアクセス

| ブレーク | リアクセス条件            | の設定        |     | ? ×   |
|------|--------------------|------------|-----|-------|
| 開始   | アドレス( <u>B</u> ):  | H'00000000 | •   | (ÖK   |
| 終了   | アドレス( <u>E</u> ):  | H'00000000 | • 🔊 | キャンセル |
| アクセ  | 2.7種別( <u>A</u> ): | リード/ライト    | •   |       |

図 3-18 ブレークアクセス条件の設定ダイアログボックス

#### ブレークアクセス条件を設定します。

[ブレークアクセス] 1,024 個まで指定可能

[開始アドレス] アクセスするとブレークするメモリの開始位置
 [終了アドレス] アクセスするとブレークするメモリの終了位置
 (省略すると開始位置のみが範囲となります)
 [アクセス種別] アクセス種別

【注】ストリング命令。および積和演算命令は最終データアクセスのみがブレークアクセスチェック対象となります。

(c) ブレークレジスタ

| ブレークレジスタ条件         | の設定       | <u>?×</u> |
|--------------------|-----------|-----------|
| レジスタ( <u>R</u> ):  | RO        | <u>OK</u> |
| オプション( <u>O</u> ): | ─致        | キャンセル     |
| データ( <u>D</u> ):   |           |           |
| □ データマスク(型):       | H'FFFFFFF |           |
| サイズ( <u>S</u> ):   | Long word |           |

図 3-19 ブレークレジスタ条件の設定ダイアログボックス

ブレークレジスタ条件を設定します。

[ブレークレジスタ] 1,024 個まで指定可能

| ,        |                            |
|----------|----------------------------|
| [レジスタ]   | ブレーク条件を設定するレジスタ名           |
| [オプション]  | データの一致/不一致                 |
| [データ]    | ブレーク条件となるデータ値              |
|          | (省略するとレジスタへ書き込むたびにブレークします) |
| [データマスク] | マスク条件(0を指定したビットがマスクされます)   |
| [サイズ]    | データのサイズ                    |

【注】

- (1) ストリング操作命令、および積和演算命令は最終レジスタアクセスのみがブレークレジスタチェック対象となります
- (2) スタックポインタレジスタをブレークレジスタに設定した場合のチェック対象レジスタは以下のとおりです

| ブレークレジスタ指定レジスタ | アクセスレジスタ |          |
|----------------|----------|----------|
|                | ISP      | USP      |
| "R0"           |          |          |
| "ISP"          |          | ×        |
| "USP"          | ×        |          |
| :ブレークチェックする、×: | ブレーク     | ?チェックしなl |

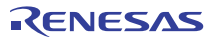

(d) ブレークシーケンス

| ブレークシーケンフ         | 条件の設定      | ? ×                 |
|-------------------|------------|---------------------|
| アドレス(1):          | H'00000000 | • 🔊 🕅 🕅             |
| アドレス(2):          |            | <ul> <li></li></ul> |
| アドレス( <u>3</u> ): |            |                     |
| アドレス( <u>4</u> ): | ·          |                     |
| アドレス( <u>5</u> ): | <u> </u>   |                     |
| アドレス( <u>6</u> ): | <u> </u>   |                     |
| アドレス(7):          | <u> </u>   |                     |
| アドレス( <u>8</u> ): |            |                     |
|                   |            |                     |

図 3-20 ブレークシーケンス条件の設定ダイアログボックス

# ブレークシーケンス条件を設定します。

[ブレークシーケンス] 1組のみ指定可能

[アドレス(1)]~[アドレス(8)] ブレークの発生条件となる通過アドレス (8 ポイントすべてを設定する必要はありません)

(e) ブレークサイクル

| ブレークサイクル条件                | <u>? ×</u> |       |
|---------------------------|------------|-------|
| サイクル(公):                  | H'1        | ОК    |
| ┌回数(⊆):                   |            | キャンセル |
| ⊙ すべて                     |            |       |
| <ul> <li>回数指定:</li> </ul> |            |       |
|                           |            |       |

図 3-21 ブレークサイクル条件の設定ダイアログボックス

ブレークサイクル条件を設定します。

1,024 個まで指定可能 [ブレークサイクル]

[サイクル] ブレーク判定を行なうサイクル数(1~H'FFFFFFFF) [サイクル]×nのサイクルで条件が一致します ただし、指定したサイクルと実際に条件が一致するサイクルは ずれることがあります

#### [回数] ブレークが成立する回数 条件が一致するごとにブレークが成立します [すべて] 条件が一致した回数が[回数指定]以下の時だけ [回数指定] ブレークが成立します (接頭辞省略時は16進入力、16進表示)(1~65,535)

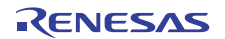

(f) ブレークデータ

| ブレークデータ条件の影                    | 定         | ? ×      |
|--------------------------------|-----------|----------|
| アドレス( <u>A</u> ):              | H'0000000 | <b>Б</b> |
| オプション( <u>0</u> ):             | 一致        | キャンセル    |
| データ1 ( <u>D</u> ):             | H'0       |          |
| データ2(2):                       |           |          |
| <ul> <li>データマスク(M):</li> </ul> | H'FFFFFFF |          |
| サイズ( <u>S</u> ):               | Long word |          |
| 符号( <u>G</u> ):                | 符号あり      |          |

図 3-22 ブレークデータ条件の設定ダイアログボックス

- ブレークデータ条件を設定します。
- [ブレークデータ] 1,024 個まで指定可能

| [アドレス]   | ブレーク判定を行うメモリの位置                     |                                              |  |  |  |
|----------|-------------------------------------|----------------------------------------------|--|--|--|
| [オプション]  | 判定方法                                |                                              |  |  |  |
|          | 一致                                  | メモリのデータと指定値([データ])が一致で成立                     |  |  |  |
|          | 不一致                                 | メモリのデータと指定値([データ])が不一致で成立                    |  |  |  |
|          | 符号反転 <sup>*1</sup>                  | 前回メモリ書き込み値と今回メモリ書き込み値で符号が反                   |  |  |  |
|          |                                     | 転した場合に成立                                     |  |  |  |
|          | 差分 <sup>*1</sup>                    | 前回メモリ書き込み値と今回メモリ書き込み値の差分が指                   |  |  |  |
|          |                                     | 定値(「データ])を超えた場合に成立                           |  |  |  |
|          | GT(>)                               | メモリ書き込み値が指定値(「データ])より大で成立                    |  |  |  |
|          | LT(<)                               | メモリ書き込み値が指定値([データ])より小で成立                    |  |  |  |
|          | GE(>=)                              | メモリ書き込み値が指定値([データ])以上で成立                     |  |  |  |
|          | LE(<=)                              | メモリ書き込み値が指定値(「データ」)以下で成立                     |  |  |  |
|          | 範囲内                                 | メモリ書き込み値が指定値(「データ1]と「データ2])の範囲内              |  |  |  |
|          |                                     |                                              |  |  |  |
|          |                                     | ([データ1]<= メモリ書き込み値<=[データ2])                  |  |  |  |
|          | 範囲外                                 | メモリ書き込み値が指定値(「データ1]と「データ2])の範囲外              |  |  |  |
|          |                                     |                                              |  |  |  |
|          |                                     | (メモリ書き込み値 <[データ 1]  [データ 2] < メモリ書き          |  |  |  |
|          |                                     |                                              |  |  |  |
| [データ 1]  | ブレーク条件                              | -となるデータ値                                     |  |  |  |
|          | データ比較方                              | 「法が「範囲内」、および「範囲外」の場合はブレーク条件となる開              |  |  |  |
|          | 始データ値                               |                                              |  |  |  |
| [データ 2]  | ブレーク条件                              | となる終了データ値                                    |  |  |  |
|          | データ比較方                              | 法が「範囲内」、および「範囲外1の場合に有効となります                  |  |  |  |
| [データマスク] | マスク条件()を指定したビットがマスクされます)            |                                              |  |  |  |
|          | [符号反転] [差分]を除くデータ比較方法オプション時に有効となります |                                              |  |  |  |
| [サイズ]    | データのサイズ                             |                                              |  |  |  |
| [符号]     | データの符号                              |                                              |  |  |  |
|          | 下記の場合に有効となります                       |                                              |  |  |  |
|          | ・データ比較                              | (方法が(差分)の場合                                  |  |  |  |
|          | ・データ比較                              | た法が[GT(>)]、[LT(<)]、[GE(>=)]、[LE(<=)]、[範囲内]、お |  |  |  |

よび[範囲外]で、データサイズが[Byte]、[Word]、[Long word]の場合

\*1: [符号反転]、および[差分]は前回書き込み値と比較するため、リセット後、およびブレーク成立後1回目の判定は常に不成立となります。

【注】ストリング命令。および積和演算命令は最終データアクセスのみがブレークアクセスチェック対象となります。

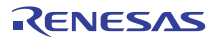

(3) 動作種別を選択する

各ブレーク条件設定ダイアログボックスで条件設定後[OK]をクリックすると、再度[ブレーク種別の選択]ダイアログ ボックスが開きます。

[ブレーク種別の選択]ダイアログボックスの[動作種別]フィールドで動作種別を選択します。

| ブレーク種別の選択                         |   |                       | ? ×         |
|-----------------------------------|---|-----------------------|-------------|
| ブレーク種別( <u>B</u> ):<br>PCブレークポイント | • | 〕<br>■美約田( <u>D</u> ) | OK<br>キャンセル |
| 17アイル入力                           | • | 言羊糸田( <u>E</u> )      |             |

図 3-23 ブレーク種別の選択ダイアログボックス

選択内容を以下に示します。

 動作種別 内容
 [停止] 条件成立時にユーザプログラムの実行を停止します
 [ファイル入力] 条件成立時に指定ファイルから読み込んだデータを指定メモリへ書き込みます
 [ファイル出力] 条件成立時に指定メモリの内容を指定ファイルへ書き込みます
 [割り込み] 条件成立時に割り込み処理を行います
 [トレーストリガ] 条件成立時にトレース情報の取得を開始します
 イベントトリガによるトレース情報の取得が有効となっている場合のみ、トレース情報の 取得を開始します

(4) 動作内容を設定する

[ブレーク種別の選択]ダイアログボックスで動作種別を選択後[詳細]をクリックすると、[停止]、および[トレーストリガ]を除く各動作種別の内容を設定するダイアログボックスを表示します。

(a) ファイル入力

| 7 | ァイル入力動作の詞           | 定          |        | <u>? ×</u>  |
|---|---------------------|------------|--------|-------------|
|   | λカファイル⊉:<br>        |            | ▼ ブラウズ | OK<br>キャンセル |
|   | 入力先———              |            |        |             |
|   | アドレス( <u>A</u> ):   | H'00000000 | - 🔊    |             |
|   | データサイズ( <u>S</u> ): | 1          | •      |             |
|   | データ数( <u>C</u> ):   | D'1        |        |             |
|   |                     |            |        |             |

図 3-24 ファイル入力動作の設定ダイアログボックス

ファイル入力動作内容を設定します。

[ファイル入力] 条件成立時に指定ファイルから読み込んだデータを指定メモリへ書き込みます
 [入力ファイル] 読み込むデータファイルを指定します
 ファイルの終端まで読み込んだら先頭から繰り返して読み込みます
 [アドレス] データを書き込むメモリのアドレスを指定します
 [データサイズ] 読み込むデータ1個のサイズ(バイト数)を指定します(1/2/4/8)
 [データ数] 読み込むデータの個数を指定します

(接頭辞省略時は 10 進入力、10 進表示)(1~H'FFFFFFFF)

(b) ファイル出力

| ファイル出力動作の言           | 定      |       | ? × |
|----------------------|--------|-------|-----|
| 出力ファイル(2):           | □追記(2) | ブラウズ… | ОК  |
| ・<br>出力元<br>アドレス(A): | -      |       |     |
| データサイズ( <u>S</u> ):  | 1      |       |     |
| データ数( <u>C</u> ):    | D'1    |       |     |

図 3-25 ファイル出力動作の設定ダイアログボックス

ファイル出力動作内容を設定します。

| [ファイル出力] | 条件成立時に指定 | メモリの内容を指定ファイルへ書き込みます                  |
|----------|----------|---------------------------------------|
|          | [出力ファイル] | 書き込むデータファイルを指定します                     |
|          | [追記]     | 既存のファイルを[出力ファイル]で指定した場合にファイル          |
|          |          | の最後に追加出力するかを指定します                     |
|          | [アドレス]   | データを読み出すメモリのアドレスを指定します                |
|          | [データサイズ] | 書き込むデータ1個のサイズ(バイト数)を指定します(1/2/4/8)    |
|          | [データ数]   | 書き込むデータの個数を指定します                      |
|          |          | (接頭辞省略時は 10 進入力、10 進表示)(1~H'FFFFFFFF) |

(c) 割り込み

| 割り込み動作の設定   |     | <u>?</u> × |
|-------------|-----|------------|
| 割り込み種別1①    | H'0 | ОК         |
| 割り込み種別2(N): |     | キャンセル      |
| 優先順位(P):    | H'0 |            |
|             |     |            |

図 3-26 割り込み動作の設定ダイアログボックス

割り込み動作内容を設定します。

[割り込み] 条件成立時に割り込み処理を行います。詳細は「2.15 擬似割込み」を参照してください。
 [割り込み種別 1] 割り込みベクタ番号を指定します。(接頭辞省略時は 16 進入力、16 進表示)
 [優先順位] 割り込み優先順位を指定します。(接頭辞省略時は 16 進入力、16 進表示)(0~8、または 0~H'10)
 0~8の場合は 8、0~H'10 の場合は H'10 を指定すると高速割り込みとして扱います。

## (d) 留意事項

複数の[ファイル入力]で同一ファイルを指定した場合、ブレーク成立順にファイルからデータを読み込みます。複数の [ファイル出力]で同一ファイルを指定した場合、ブレーク成立順にファイルへデータを書き込みます。ただし、[ファイル 入力]と[ファイル出力]で同一ファイルを指定した場合は、最初に成立した動作のみが有効となります。

# 3.6.3 ブレークポイントの設定内容を変更する

変更したいブレークポイントを選択後ポップアップメニューから[編集…]を選択すると、[ブレーク種別の選択]ダイア ログボックスが開き、ブレーク条件を変更することができます。[編集…]メニューはブレークポイントを1個選択してい るときのみ有効となります。

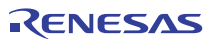

### 3.6.4 ブレークポイントを有効にする

ブレークポイントを選択後ポップアップメニューから[有効]を選択すると、選択しているブレークポイントを有効にします。

### 3.6.5 ブレークポイントを無効にする

ブレークポイントを選択後ポップアップメニューから[無効]を選択すると、選択しているブレークポイントを無効にし ます。無効にした場合は、ブレークポイントはリストには残りますが、指定した条件が一致してもブレークは成立しませ ん。

#### 3.6.6 ブレークポイントを削除する

ブレークポイントを選択後ポップアップメニューから[削除]を選択すると、選択しているブレークポイントを削除しま す。ブレークポイントを削除しないで、詳細情報は保持したまま、条件が一致してもブレークを成立させないようにする には、[無効]オプションを使用します(「3.6.5 ブレークポイントを無効にする」参照)。

## 3.6.7 ブレークポイントをすべて削除する

ポップアップメニューから[すべて削除]を選択すると、すべてのブレークポイントを削除します。

## 3.6.8 ブレークポイントのソース行を表示する

ブレークポイントを選択後ポップアップメニューから[ソースファイル表示]を選択すると、ブレークポイントのある [ソース]または[逆アセンブリ]ウィンドウをオープンします。[ソースファイル表示]メニューはブレークポイントを1個選 択しているときのみ有効となります。

#### 3.6.9 入出力ファイルを閉じる

ブレークポイントを選択後ポップアップメニューから[ファイルを閉じる]を選択すると、選択した[ファイル入力] また は[ファイル出力]のデータファイルを閉じ、ファイル読み出し位置をリセットします。

#### 3.6.10 入出力ファイルをすべて閉じる

ポップアップメニューから[すべてのファイルを閉じる]を選択すると、すべての[ファイル入力] および[ファイル出力] のデータファイルを閉じ、ファイル読み出し位置をリセットします。

# 3.7 トレース情報を見る

シミュレータ・デバッガでは命令の実行結果をトレース情報として取得および表示することができます。 トレース情報は、[トレース]ウィンドウに表示します。トレース情報の取得条件は、[トレース取得]ダイアログボック スで設定します。

#### 3.7.1 トレースウィンドウを開く

[トレース]ウィンドウを開くには、[表示->コード->トレース]を選択するか、[トレース]ツールバーボタン<mark>早</mark>をクリッ クします。

#### 3.7.2 トレース情報取得条件を設定する

[トレース]ウィンドウを開いたら、トレース情報取得条件を設定します。 トレース情報取得条件は、[トレース取得]ダイアログボックスで設定します。 [トレース取得]ダイアログボックスを開くには、ポップアップメニューから[トレース設定...]を選択します。

| トレ- | -ス取得              |            |          | ? ×               |
|-----|-------------------|------------|----------|-------------------|
| ŀ   | レース機能(            | D:         | 有効       | <b>•</b>          |
| ŀ   | ・レースバッファ          | 満杯時の動作(E): | 続行       | <b>_</b>          |
| ŀ   | レース容量(            | _):        | 65536レコー | <b>ب</b>          |
| 耵   | 双得条件( <u>A</u> ): |            | すべて      | ▼                 |
| Г   | -<br>             | vk         |          |                   |
|     | Туре              | Condition  |          | 追加( <u>D</u> )    |
|     |                   |            |          | 肖JI除(E)           |
|     |                   |            |          | すべて削除(L)          |
|     |                   |            |          | すべて有効( <u>N</u> ) |
|     |                   |            |          | すべて無効( <u>S</u> ) |
|     |                   |            | OK       | キャンセル             |

図 3-27 トレース取得ダイアログボックス

本ダイアログボックスでは、トレース情報の取得条件を設定します。 [トレース機能] トレース情報の取得停止 [無効] [有効] トレース情報の取得開始 [トレースバッファ満杯時の動作] トレース情報取得バッファが満杯になっても取得を続行 [続行] [停止] トレース情報取得バッファが満杯になった場合、実行停止 [トレース容量] [65536]レコード トレースバッファのサイズは 64K レコード [131072]レコード トレースバッファのサイズは 128K レコード トレースバッファのサイズは 256K レコード [262144]レコード トレースバッファのサイズは 512K レコード [524288]レコード [1048576]レコード トレースバッファのサイズは 1M レコード [取得条件] [すべて] プログラム実行が停止するまでトレース情報を取得する トリガとなるイベントが成立する度に、トリガ発生前255 レコードとトリガ発生行、およびトリガ [イベントトリガ] 発生後 256 レコードの合計 512 レコードのトレース情報を取得する [トレースイベント] トレース情報の取得を開始するイベント情報を表示する 表示する項目は以下の通りです [Type] イベントの種別 [Condition] イベントの条件 [Type]欄のチェックボックスをチェックしたトレースイベントが有効となります [追加…] イベントを指定するダイアログボックスを表示します 指定したイベントを削除します [削除] すべてのイベントを削除します [すべて削除] [すべて有効] すべてのイベントを有効にします [すべて無効] すべてのイベントを無効にします

トレース取得ダイアログボックスの設定を変更した場合はトレース情報をクリアします。

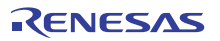

指定した内容は、[OK]ボタンをクリックすることにより設定します。[キャンセル]ボタンをクリックすると、設定しないでダイアログボックスを閉じます。

#### 3.7.3 トレースイベントを設定する

トレースイベントは、ブレーク条件を使用し、トレースイベント成立時の動作として成立したイベント前後のトレース情報を取得します。

トレースイベントは、[ブレーク種別の選択]ダイアログボックスで設定します。

[ブレーク種別の選択]ダイアログボックスを開くには、[トレース取得]ダイアログボックスの[追加]ボタンをクリック するか、[イベントポイント]ウィンドウの[Software event]タブ上でポップアップメニューから[設定...]を選択します。

トレースイベントの条件、条件成立時の動作の設定については、「3.6 シミュレータ・デバッガのブレークポイントを 使用する」を参照してください。

トレースイベントの条件を変更する場合は、[トレースイベント欄]で変更したいイベント条件をダブルクリックし、[ブ レーク種別の選択]ダイアログボックスを開きます。

#### 3.7.4 トレース情報を取得する

トレース情報の取得を開始した状態で命令を実行すると、トレースを取得できます。 取得したトレース情報は[トレース]ウィンドウに表示します。 トレース情報の表示は、バス表示、逆アセンブル表示、ソース表示とこれらの混在表示ができます。

(1) バス表示モード

ポップアップメニューから[表示モード -> BUS]を選択します。

- (a) すべて取得モード
  - シミュレーション開始からシミュレーション停止までのトレース情報を表示します。

| 🧆 トレース      |              |             |                              |            |                 |                |           |                    | × |
|-------------|--------------|-------------|------------------------------|------------|-----------------|----------------|-----------|--------------------|---|
| • 🗸         |              |             |                              |            |                 |                |           |                    |   |
| Range: -003 | 36672, 00000 | 100 File: 0 | Oyole: -0035976  Address: FF | FF9071  Ti | me: 00:00:00.00 | 00.021.760     |           |                    |   |
| PTR         | Label        | Address     | Time Stamp                   | PSW        | Instruction     |                | Interrupt | Access Data        | • |
| -0035976    | _main        | FFFF9071    | 00:00:00.000.021.760         | 0PUIC      | ADD             | #-30H, R0, R0  | -         | USP<-00001A74      | - |
| -0035975    |              | FFFF9074    | 00:00:00.000.021.770         | 0PUIC      | MOY.L           | #-00007BE4H,R5 | -         | R5<-FFFF841C       |   |
| -0035974    |              | FFFF907A    | 00:00:00.000.021.780         | OPUIC      | SUB             | #4H,R0         | -         | USP<-00001A70      |   |
| -0035973    |              | FFFF907C    | 00:00:00.000.021.790         | 0PUIC      | MOY.L           | R5,[R0]        | -         | 00001A70<-FFFF841C |   |
| -0035972    |              | FFFF907E    | 00:00:00.000.021.820         | 0PUIC      | BSR.A           | _printf        | -         | 00001A6C<-FFFF9082 |   |
| -0035971    | _printf      | FFFF9349    | 00:00:00.000.021.830         | 0PUIC      | MOY.L           | #0H,R5         | -         | R5<-00000000       |   |
| -0035970    |              | FFFF934B    | 00:00:00.000.021.840         | 0PUIC      | PUSH.L          | R5             | -         | 00001A68<-00000000 |   |
| -0035969    |              | FFFF934D    | 00:00:00.000.021.850         | 0PUI       | ADD             | #08H,R0,R4     | -         | R4<-00001A70       |   |
| -0035968    |              | FFFF9350    | 00:00:00.000.021.860         | 0PUI       | ADD             | #7H,R4         | -         | R4<-00001A77       |   |
| -0035967    |              | FFFF9352    | 00:00:00.000.021.870         | OPUI       | MOY.L           | 08H[R0],R3     | -         | R3<-FFFF841C       |   |
| -0035966    |              | FFFF9354    | 00:00:00.000.021.880         | 0PUI       | AND             | #-04H,R4       | -         | R4<-00001A74       |   |
| -0035965    |              | FFFF9357    | 00:00:00.000.021.890         | 0PUI       | MOY.L           | #000015A8H,R2  | -         | R2<-000015A8       |   |
| -0035964    |              | FFFF935D    | 00:00:00.000.021.900         | 0PUI       | MOY.L           | #-00006CD6H,R1 | -         | R1<-FFFF932A       |   |
| -0035963    |              | FFFF9363    | 00:00:00.000.021.930         | 0PUI       | BSR.A           | Printf         | -         | 00001A64<-FFFF9367 |   |
| -0035962    | Printf       | FFFF96AC    | 00:00:00.000.021.970         | 0PUI       | PUSHM           | R6-R9          | -         | 00001A60<-00000000 |   |
| -0035961    |              | FFFF96AE    | 00:00:00.000.021.980         | 0PUIC      | ADD             | #-00A4H,R0,R0  | -         | USP<-000019B0      |   |
| -0035960    |              | FFFF96B2    | 00:00:00.000.021.990         | OPUIC      | MOY.L           | R2,98H[R0]     | -         | 00001A48<-000015A8 | • |

図 3-28 すべて取得モードのトレースウィンドウ(バス表示モード)

#### 表示する項目は以下の通りです。

| [PTR]         | トレースバッファ内ポインタ(最後に実行した命令が0となります)         |
|---------------|-----------------------------------------|
| [Label]       | アドレスに対応するラベル(ラベルが設定されいる場合のみ表示します)       |
| [Address]     | 命令アドレス                                  |
| [Time Stamp]  | 累計命令実行時間(時:分:秒.ミリ秒.マイクロ秒.ナノ秒)           |
| [PSW]         | プロセッサステータスワード(PSW)の値をニモニックで表示           |
| [Instruction] | 命令ニモニック                                 |
| [Interrupt]   | 割り込み(割り込み発生あり:"Interrupt"、割り込み発生なし:"-") |
| [Access Data] | データアクセス(転送先<-転送データの形式で表示) $^{*1}$       |

\*1:ストリング操作命令、および積和演算命令のデータアクセス表示は最終データのみとなります。

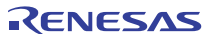

# (b) イベントトリガモード

イベント成立前後の情報を表示します。1回の表示は、1つのイベントで取得した512レコードです。表示する情報は、 トレースウィンドウのポップアップメニュー[トレースポイント->前のトレースポイントを表示]および[トレースポイン ト->次のトレースポイントを表示]で変更できます。シミュレーション停止後は、最も古いイベントのトレース情報を表示します。

|    | ×۱۵−۶          |            |                      |       |             |                |           |                     |   |  |
|----|----------------|------------|----------------------|-------|-------------|----------------|-----------|---------------------|---|--|
| Ra |                |            |                      |       |             |                |           |                     |   |  |
| No | . PTR Label    | Address    | Time Stamp           | PSW   | Instruction | ì              | Interrupt | Access Data         |   |  |
| 1  | -0000008       | FFFF803E   | 00:00:00.000.021.310 | 0I-S  | PUSH.L      | R1             | -         | 00001B88<-FFFF8043  |   |  |
| 1  | -0000007       | FFFF8040   | 00:00:00.000.021.370 | OPUI  | RTE         |                | -         | PC<-FFFF8043 ISP<-0 | 1 |  |
| 1  | -0000006       | FFFF8043   | 00:00:00.000.021.380 | 0PUI  | NOP         |                | -         |                     |   |  |
| 1  | -0000005       | FFFF8044   | 00:00:00.000.021.410 | 0PUI  | BSR.A       | _main          | -         | 00001A8C<-FFFF8048  |   |  |
| 1  | -0000004 _main | FFFF9042   | 00:00:00.000.021.420 | OPUIC | ADD         | #-30H,R0,R0    | -         | USP<-00001A5C       |   |  |
| 1  | -0000003       | FFFF9045   | 00:00:00.000.021.430 | OPUIC | MOV.L       | #-00007BCCH,R5 | -         | R5<-FFFF8434        |   |  |
| 1  | -0000002       | FFFF904B   | 00:00:00.000.021.440 | OPUIC | SUB         | #4H,R0         | -         | USP<-00001A58       |   |  |
| 1  | -0000001       | FFFF904D   | 00:00:00.000.021.450 | OPUIC | MOV.L       | R5,[R0]        | -         | 00001A58<-FFFF8434  |   |  |
| 1  | 0000000        | FFFF904F   | 00:00:00.000.021.480 | OPUIC | BSR.A       | _printf        | -         | 00001A54<-FFFF9053  |   |  |
| 1  | 0000001 _print | f FFFF9312 | 00:00:00.000.021.490 | OPUIC | MOV.L       | #0H,R5         | -         | R5<-00000000        |   |  |
| 1  | 0000002        | FFFF9314   | 00:00:00.000.021.500 | OPUIC | PUSH.L      | R5             | -         | 00001A50<-00000000  |   |  |
| 1  | 0000003        | FFFF9316   | 00:00:00.000.021.510 | 0PUI  | ADD         | #08H,R0,R4     | -         | R4<-00001A58        |   |  |
| 1  | 0000004        | FFFF9319   | 00:00:00.000.021.520 | 0PUI  | ADD         | #7H,R4         | -         | R4<-00001A5F        |   |  |
| 1  | 0000005        | FFFF931B   | 00:00:00.000.021.530 | 0PUI  | MOY.L       | 08H[R0],R3     | -         | R3<-FFFF8434        |   |  |
| 1  | 0000006        | FFFF931D   | 00:00:00.000.021.540 | 0PUI  | AND         | #-04H,R4       | -         | R4<-00001A5C        |   |  |
| 1  | 0000007        | FFFF9320   | 00:00:00.000.021.550 | OPUI  | MOV.L       | #00001590H,R2  | -         | R2<-00001590        |   |  |
| 1  | 0000008        | FFFF9326   | 00:00:00.000.021.560 | OPUI  | MOV.L       | #-00006D0BH,R1 | -         | R1<-FFFF92F5        | - |  |

図 3-29 イベントトリガモードのトレースウィンドウ(バス表示モード)

#### 表示する項目は以下の通りです。

- \*1:ストリング操作命令、および積和演算命令のデータアクセス表示は最終データのみとなります。
- (2) 逆アセンブル表示モード

ポップアップメニューから[表示モード -> DIS]を選択します。 実行した命令を参照できます。

| 🧆 ኑレース      |               |                  |                  |             |                       | _                    |  |
|-------------|---------------|------------------|------------------|-------------|-----------------------|----------------------|--|
| • 🗸         |               |                  |                  | r 🖸         | 9.0                   |                      |  |
| Range: -003 | 6672, 0000000 | File:  Cycle: -0 | 0035976  Addres: | s: FFFF9071 | Time: 00:00:00.000.02 | 1.760                |  |
| PTR         | Label         | Address          | Object Code      | Instruction | n                     | Time Stamp           |  |
| -0035976    | _main         | FFFF9071         | 7100D0           | ADD         | #-30H,R0,R0           | 00:00:00.000.021.760 |  |
| -0035975    |               | FFFF9074         | FB521C84FFFF     | MOY.L       | #-00007BE4H,R5        | 00:00:00.000.021.770 |  |
| -0035974    |               | FFFF907A         | 6040             | SUB         | #4H,R0                | 00:00:00.000.021.780 |  |
| -0035973    |               | FFFF907C         | E305             | MOY.L       | R5,[R0]               | 00:00:00.000.021.790 |  |
| -0035972    |               | FFFF907E         | 05CB0200         | BSR.A       | _printf               | 00:00:00.000.021.820 |  |
| -0035971    | _printf       | FFFF9349         | 6605             | MOY.L       | #0H, R5               | 00:00:00.000.021.830 |  |
| -0035970    |               | FFFF934B         | 7EA5             | PUSH.L      | R5                    | 00:00:00.000.021.840 |  |
| -0035969    |               | FFFF934D         | 710408           | ADD         | #08H,R0,R4            | 00:00:00.000.021.850 |  |
| -0035968    |               | FFFF9350         | 6274             | ADD         | #7H,R4                | 00:00:00.000.021.860 |  |
| -0035967    |               | FFFF9352         | A883             | MOV.L       | 08H[R0],R3            | 00:00:00.000.021.870 |  |
| -0035966    |               | FFFF9354         | 7524FC           | AND         | #-04H,R4              | 00:00:00.000.021.880 |  |
| -0035965    |               | FFFF9357         | FB22A8150000     | MOY.L       | #000015A8H,R2         | 00:00:00.000.021.890 |  |
| -0035964    |               | FFFF935D         | FB122A93FFFF     | MOY.L       | #-00006CD6H,R1        | 00:00:00.000.021.900 |  |
| -0035963    |               | FFFF9363         | 05490300         | BSR.A       | Printf                | 00:00:00.000.021.930 |  |
| -0035962    | Printf        | FFFF96AC         | 6E69             | PUSHM       | R6-R9                 | 00:00:00.000.021.970 |  |
| -0035961    |               | FFFF96AE         | 72005CFF         | ADD         | #-00A4H,R0,R0         | 00:00:00.000.021.980 |  |
| -0035960    |               | FFFF96B2         | E70226           | MOY.L       | R2,98H[R0]            | 00:00:00.000.021.990 |  |

図 3-30 トレースウィンドウ(逆アセンブルモード)

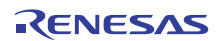

#### (3) ソース表示モード

ポップアップメニューから[表示モード -> SRC]を選択します。 ソースプログラムの実行経路を参照できます。

実行経路は、現在のトレースサイクルから順方向、または逆方向にトレースデータ内をソースステップして確認できます。

| 🐠 ዞレース      |              |               |                                 | <b>I</b> × |
|-------------|--------------|---------------|---------------------------------|------------|
| ∎≣ <b>∀</b> | 36672. 00000 | <b>Z Z</b>    | t Te fe                         |            |
| Line        | Address      | Now           | Source                          |            |
| 000022      | FFFF9071     | $\rightarrow$ | void main(void)                 |            |
| 000023      |              |               | {                               |            |
| 000024      |              |               | long a[10];                     |            |
| 000025      |              |               | long j;                         |            |
| 000026      |              |               | int i;                          |            |
| 000027      |              |               |                                 |            |
| 000028      | FFFF9074     | -             | printf("### Data Input ###¥n"); |            |
| 000029      | 55550004     |               | 6 ( 1-0- 1/10- 11) )[           |            |
| 000030      | FFFF9084     | -             | for( 1=0; 1<10; 1++ ){          |            |
| 000031      | FFFF8080     | -             | j = rand(j;                     |            |
| 000032      | FFFF3033     | -             |                                 |            |
| 000033      | FFFFJUAU     |               | jj,<br>1                        |            |
| 000035      | EEEE9048     | -             | a[i] = i•                       |            |
| 000036      | EFEE90B2     | -             | printf("a[%d]=%ld¥n",i.a[i]):   |            |
| 000037      | 11110002     |               | }                               |            |
| 000038      | FFFF90E4     | -             | sort(a);                        | <b>-</b>   |
|             |              | 1             | •••                             |            |

図 3-31 トレースウィンドウ(ソース表示モード)

(4) 混在表示モード

バス表示、逆アセンブル表示、ソース表示の混在表示ができます。

ポップアップメニューの[表示モード -> BUS]を選択した後、[表示モード -> DIS]を選択すると、バスと逆アセンブルの混在表示ができます。

同様の方法で、バスとソース、逆アセンブルとソース、バスと逆アセンブルとソースの混在表示ができます。 バスと逆アセンブルの混在表示にした後、バス表示のみの表示に戻すには、再度ポップアップメニューの[表示 -> DIS] を選択することでバス表示になります。

| 🐠 ኑレース     |                                                                                             |                   |                                           |       |             |                 |           |                    | l × |  |  |
|------------|---------------------------------------------------------------------------------------------|-------------------|-------------------------------------------|-------|-------------|-----------------|-----------|--------------------|-----|--|--|
|            |                                                                                             |                   |                                           |       |             |                 |           |                    |     |  |  |
| Range: -00 | Range: -0036672, 0000000 File: Cycle: -0035976 Address: FFFF9071 Time: 00:00:00.000.021.760 |                   |                                           |       |             |                 |           |                    |     |  |  |
| PTR        | Label                                                                                       | Address           | Time Stamp                                | PSW   | Instruction |                 | Interrupt | Access Data        |     |  |  |
| -0035976   | FFFF9071<br>_main                                                                           | _main<br>FFFF9071 | ADD #-30H, R0, R0<br>00:00:00.000.021.760 | OPUIC | ADD         | #-30H,R0,R0     | -         | USP<-00001A74      |     |  |  |
| -0035975   | FFFF0074                                                                                    | FFFF9074          | 00:00:00.000.021.770                      | OPUIC | MOV.L       | #-00007BE4H,R5  | -         | R5<-FFFF841C       |     |  |  |
|            | FFFF907A                                                                                    |                   | SUB #4H, RO                               |       |             |                 |           |                    |     |  |  |
| -0035974   | CCCC0070                                                                                    | FFFF907A          | 00:00:00.000.021.780                      | OPUIC | SUB         | #4H,R0          | -         | USP<-00001A70      |     |  |  |
| -0035973   | FEEE907E                                                                                    | FFFF907C          | 00:00:00.000.021.790                      | OPUIC | MOV.L       | R5,[R0]         | -         | 00001A70<-FFFF841C |     |  |  |
| -0035972   | 11110012                                                                                    | FFFF907E          | 00:00:00.000.021.820                      | 0PUIC | BSR.A       | _printf         | -         | 00001A6C<-FFFF9082 |     |  |  |
|            | FFFF9349                                                                                    | _printf           | MOV.L #OH,R5                              |       |             |                 |           |                    |     |  |  |
| -0035971   | _printf                                                                                     | FFFF9349          | 00:00:00.000.021.830                      | OPUIC | MOV.L       | <b>#</b> 0H, R5 | -         | R5<-00000000       |     |  |  |
| -0035970   | FFFF004D                                                                                    | FFFF934B          | 00:00:00.000.021.840                      | 0PUIC | PUSH.L      | R5              | -         | 00001A68<-00000000 |     |  |  |
|            | FFFF934D                                                                                    |                   | ADD #08H,R0,R4                            |       |             |                 |           |                    |     |  |  |
| -0035969   | FFFF0050                                                                                    | FFFF934D          | 00:00:00.000.021.850                      | OPUI  | ADD         | #08H,R0,R4      | -         | R4<-00001A70       |     |  |  |
|            | LLLL99900                                                                                   |                   | AUU #/H,R4                                |       |             |                 |           |                    |     |  |  |

図 3-32 トレースウィンドウ(混在表示モード)

# 3.7.5 トレース情報を検索する

トレース情報を検索するには[検索]ダイアログボックスを使用します。 [検索]ダイアログボックスを開くには、ポップアップメニューの[検索 -> 検索...]を選択します。

| 検索                                           |                                           | ?×                 |
|----------------------------------------------|-------------------------------------------|--------------------|
| 組合せ( <u>C</u> ):                             | 検索項目:                                     |                    |
| PTR Address Time Stamp Instruction Interrupt | トレースサイクル(Y): 「範囲指定(B)<br>0 - 0 「指定条件以外(X) | 前方検索(火)<br>後方検索(E) |
| ,<br>検索設定内容(E):                              |                                           |                    |
|                                              |                                           | 新規(₩)              |
|                                              |                                           | 削除( <u>D</u> )     |
|                                              |                                           | すべて削除( <u>L</u> )  |
| 履歴( <u>0</u> ):                              |                                           |                    |
|                                              |                                           | 追加( <u>A</u> )     |
| I                                            |                                           | 閉じる                |

図 3-33 検索ダイアログボックス

[組み合わせ]欄で、検索の対象とする条件を選択して、チェックボックスをチェックしてください。

[検索項目]欄で、選択した条件に対応する詳細項目を指定することができます。

[組み合わせ]欄で複数の条件を選択した場合は、それぞれの条件について詳細項目を指定してください。検索対象は複数条件の AND となります。

トレース検索の対象項目を以下に示します。

| 項目            | 内容            | 検索条件                |
|---------------|---------------|---------------------|
| [PTR]         | トレースバッファ内ポインタ | 数値指定(10進数)          |
|               |               | 範囲指定可               |
|               |               | 指定条件以外の検索可          |
| [Address]     | 命令のアドレス       | 数値指定(16進数)          |
|               |               | 範囲指定可               |
|               |               | 指定条件以外の検索可          |
| [Time Stamp]  | 累計命令実行時間      | 時間単位ごとのエディットボックスで指定 |
|               |               | 範囲指定可               |
|               |               | 指定条件以外の検索可          |
| [Instruction] | 命令ニモニック       | 文字列指定               |
|               |               | 指定条件以外の検索可          |
| [Interrupt]   | 割り込み発生        | 固定文字列"Interrupt"を検索 |
|               |               | 指定条件以外の検索可          |

設定した検索条件は、[検索設定内容]リストボックスに表示されます。 検索条件を設定した後、[後方検索]ボタンまたは[前方検索]ボタンのクリックで検索を開始します。

検索の結果一致するレコードが見つかった場合は、当該レコードを強調表示します。

一致するレコードが見つからなかった場合は、メッセージダイアログボックスを表示します。

一致するレコードが見つかった場合は、ポップアップメニューで[後方検索]または[前方検索]を選択すると、次のレコードを検索できます。

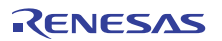

### 3.7.6 トレース情報のフィルタリング

フィルタ機能を利用して取得したトレース情報から必要なレコードのみを抽出することができます。フィルタ機能を 使用するには[トレース]ウィンドウのポップアップメニューから[オートフィルタ]を有効にします。[オートフィルタ]を有 効にすると各カラムにオートフィルタ矢印 I を表示します。矢印 I をクリックしてドロップダウンリストから [Option...]を選択するとフィルタリングする条件を選択するオプションダイアログボックスを表示します。 フィルタリング可能な項目とフィルタリング条件はトレースレコード検索対象項目、検索条件と同じです。

【注】 イベントトリガ指定時は、フィルタ機能の表示は使用できません。

#### 3.7.7 トレース情報をクリアする

トレース情報はトレース情報取得後に命令シミュレーションを再実行するとクリアされます。

#### 3.7.8 トレース情報をファイルに保存する

[トレース]ウィンドウに表示しているトレース情報をテキスト形式で保存します。バイナリ形式での保存はできません。 トレース情報をファイルに保存するには、ポップアップメニューから[ファイル -> 保存…]を選択します。

[名前を付けて保存]ファイルダイアログボックスを表示します。トレースバッファの内容をテキストファイルとして保存します。保存する範囲を、[開始 – 終了サイクル]によって指定することができます。このファイルはトレースバッファ に再ロードできないことに注意してください。

# 3.7.9 ソースファイルを表示する

トレースレコードに対応するソースファイルを[エディタ]ウィンドウに表示するには、ソース表示モードとし、ポップ アップメニューから[ファイル -> ソースファイル編集]を選択します。

トレースウィンドウのソース表示モードで別のソースファイルを表示するには、[ソースファイル表示]ダイアログボックスを使用します。

[ソースファイル表示]ダイアログボックスを開くには、ポップアップメニューの[ファイル -> ソースファイル表示]を 選択します。

| ソースファイル表示                              |            | ? ×   | : |
|----------------------------------------|------------|-------|---|
| ソースファイル( <u>S</u> )<br>関数( <u>F</u> ): | Tutorial.c |       |   |
| main<br>sort<br>change                 |            |       |   |
|                                        |            |       |   |
|                                        | OK         | キャンセル |   |

図 3-34 ソースファイル表示ダイアログボックス

本ダイアログボックスは、トレースウィンドウに表示するソースファイルを選択します。条件設定後、[OK]ボタンを クリックすると、トレースウィンドウにソースファイルを表示し、選択した関数の先頭を強調表示します。

# 3.7.10 タイムスタンプの表示を切り替える

[トレース]ウィンドウに表示するタイムスタンプを絶対時間、差分時間、および相対時間に切り替えることができます。 初期状態では絶対時間で表示します。 ● 絶対時間

ポップアップメニューから[時間表示 -> 絶対時間]を選択するか、[絶対時間]ツールバーボタン 🔯 をクリック します。

- 相対時間

ポップアップメニューから[時間表示 -> 相対時間]を選択するか、[相対時間]ツールバーボタン <u>(</u>をクリックします。

#### 3.7.11 関数実行履歴を表示する

取得したトレース情報から関数実行履歴を表示することができます。関数実行履歴を表示するには、ポップアップメ ニューから[関数実行履歴表示 -> 関数実行履歴表示]を選択するか、[関数実行履歴表示]ツールバーボタン **た**をクリック します。

ポップアップメニューから[実行履歴解析]を選択するか、[実行履歴解析]ツールバーボタン ᢇ をクリックすると、トレース結果の最後尾から解析を開始し、結果をツリー構造で表示します。

| 🧆 トレース                                                                                                    |                                                                                                    |                                                                                                    |                                                                                                    |                                                                                                    |                                                                                                    |           |                                                                                                    |
|----------------------------------------------------------------------------------------------------|----------------------------------------------------------------------------------------------------|----------------------------------------------------------------------------------------------------|----------------------------------------------------------------------------------------------------|----------------------------------------------------------------------------------------------------|----------------------------------------------------------------------------------------------------|-----------|----------------------------------------------------------------------------------------------------|
| PowerON_Reset     PowerON_Reset     PowerON_Reset    INITSCT    INITSCT    INITSCT    INITSCT                                                                                                    | PC> (FFF80<br>set_PC> (FFF<br>(FFF8388))<br>LIB (FFFF8288)<br>LIB (FFFF8288) <-<br>FFF9384) <-<br>FFF9384) <-<br>FFF9384) <-<br>FFF9384) <-<br>FFF9384) <- | Image: Control of the second second | * Q Q                                                                                                    | Q                                                                                                    |                                                                                                    |           |                                                                                                    |
|                                                                                                    | PPPP33437 (-                                                                                                    | - FFFF300F                                                                                                    | FFF0071 T                                                                                                    | ···· 00.00.00 00                                                                                               | 20.001.760                                                                                                    |           | <b>▼</b>                                                                                                    |
| PTR         Label           PTR         Label           -0035376        main           -0035377        main           -0035373        main           -0035373        main           -0035373        main           -0035373        minn           -0035370        minn           -0035370        minn           -0035367        minn           -0035968        minn           -0035967        0035967           -0035965        0035965 | Add File: C<br>Address<br>FFF9071<br>FFFF9074<br>FFFF9076<br>FFFF907C<br>FFFF9348<br>FFFF9348<br>FFFF9348<br>FFFF9352<br>FFFF9352<br>FFFF9354<br>FFFF9357  | ycle:                                                                                                    | PSW           0PUIC           0PUIC | Instruction<br>ADD<br>MOV.L<br>SUB<br>MOV.L<br>BSR.A<br>MOV.L<br>PUSH.L<br>ADD<br>ADD<br>MOV.L<br>AND<br>MOV.L | <b>#-30H.R0.R0</b><br><b>#-00007BE4H.R5</b><br><b>#4H.R0</b><br><b>#55.[R0]</b><br>printf<br><b>#0H.R5</b><br><b>#08H.R0,R4</b><br><b>#7H.R4</b><br><b>08H[R0],R3</b><br><b>#-04H.R4</b><br><b>#00015A8H.R2</b> | Interrupt | Access Data<br>USP<-00001A74<br>R5<-FFF841C<br>00001A70<br>00001A7000001A6C<-FFFF9082<br>R5<-00000000<br>00001A8C<-FFF9082<br>R5<-00000000<br>R4<-00001A70<br>R4<-00001A77<br>R4<-00001A74<br>R2<-000015A8 |

図 3-35 トレースウィンドウ(関数実行履歴表示)

下段のウィンドウには上段ウィンドウで選択された関数のレコードからトレース結果を表示します。

【注】 イベントトリガ指定時は、関数実行履歴の表示は使用できません。

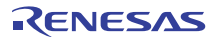

# 3.8 プロファイル情報を見る

プロファイル機能は、アプリケーションプログラムの実行パフォーマンスを関数単位に測定します。アプリケーション プログラム中の性能劣化の原因となっている場所および要因を調査することができます。

HEWはプロファイルデータの参照方法、参照目的に応じて、3つのウィンドウでプロファイル測定結果を表示します。

# 3.8.1 スタック情報ファイル

プロファイル機能は、最適化リンカ(Ver.7.0以降)が出力するスタック情報ファイル(拡張子".SNI")を読み込むことが できます。このファイルには、ソースファイル上の(静的な)関数呼び出し関係の情報が入っています。HEWがスタック情 報ファイルを読み込むことで、ユーザアプリケーションが未実行(プロファイルデータの測定を行う前)でも、関数の呼 び出し関係を表示できるようになります。(但し、[プロファイル]ウィンドウのポップアップメニューで [表示設定->未実行関数を表示しない]をチェックしている場合を除きます。)

HEWがスタック情報ファイルを読み込まない場合、プロファイル機能で表示するデータは、プロファイルデータ測定 中に実行した関数についてのみになります。

リンカでスタック情報ファイルを生成するには、[Standard Toolchain]ダイアログボックスの[最適化リンカ]タブで[カテゴリ]リストボックスを[その他]に指定し、[スタック情報ファイル(sni)出力]チェックボックスをチェックしてください。

| RX Standard Toolchain                                                                                                    | ? ×                                                                                                    |
|----------------------------------------------------------------------------------------------------|----------------------------------------------------------------------------------------------------|
| JY74%b-%ay:         SimDebug_RX600         Image: All Loaded Projects         Image: Image: Image: All Loaded Projects         Image: Image: Image | アセソフラ 最適化リンカ 標準ライフラリ CPU 全般         カテゴリ(Y):       その他         その他のオフション(M):          SPUコードを終端に出力          プメタック情報ファイル(sn()出力)          デバッグ情報販圧縮          コーザ指定オブション(U):       アブソリュート/リロケータブル/ライブラリー         ク       アブソリュート/リロケータブル/ライブラリー              アブソリュート/リロケータブル/ライブラリー                      アブソリュート/リロケータブル/ライブラリー <td< td=""></td<> |
|                                                                                                    | OK キャンセル                                                                                                    |

図 3-36 Standard Toolchain ダイアログボックス(1)

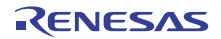

# 3.8.2 スタック情報ファイルのロード

スタック情報ファイルを読み込むかどうかは、ロードモジュールロード時に表示する、確認のメッセージボックスで指 定できます。メッセージボックスの[OK]ボタンをクリックするとスタック情報ファイルをロードします。

確認のメッセージボックスは、次の場合に表示します。

- スタック情報ファイルが存在する時
- [オプション]ダイアログボックス(メインメニューの[基本設定->オプション...]を選択すると開きます)の[確認]タブ(図 3-37)で[スタック情報ファイルをロードします (SNIファイル)]チェックボックスをチェックしている場合

| オプション                                                                                                    | <u>? ×</u>                           |
|----------------------------------------------------------------------------------------------------|--------------------------------------|
| ビルド   エディタ   デバッグ   ワークスペース   確認   ネットワーク                                                                                                    |                                      |
| □ 確認ダイアログの表示:                                                                                                    |                                      |
| <ul> <li></li></ul>                                                                                                    | ▲ <u>すべて設定(S)</u><br><u>すべて解除(C)</u> |
| <ul> <li>✓コマンドバッチファイルは存在しません。</li> <li>✓スタック情報ファイルをロードします (SNIファイル)</li> <li>✓すべてのラベル削除</li> <li>✓セーブしないで書き込み不可の属性のセッションを閉じます。</li> <li>✓ターゲット初期化</li> </ul> |                                      |
| <ul> <li>●ダウンロードモジュールの更新</li> <li>●テンプレート削除</li> <li>●パフォーマンス解析範囲の削除</li> <li>●ビルド後ダウンロード</li> <li>□プログラムアンロード</li> </ul>                                    |                                      |
| □プログラムロード<br>□プログラムをダウンロードせずに実行<br>□プロステムをダウンロードせずに実行                                                                                                    |                                      |
|                                                                                                    | OK キャンセル                             |

図 3-37 オプションダイアログボックス

# 3.8.3 プロファイルを有効にする

[表示->パフォーマンス->プロファイル]を選択し、[プロファイル]ウィンドウをオープンします。

[プロファイル]ウィンドウのポップアップメニューで[有効]メニューオプションを選択します(メニューにチェック マークが付きます)。

#### 3.8.4 測定方法を指定する

プロファイルデータの測定時に、関数呼び出しをトレースするかどうかを指定できます。関数呼び出しをトレースする と、ユーザプログラム実行時の関数呼び出し関係をツリー形式で表示できるようになります。関数呼び出しをトレースし ないと、関数呼び出し関係を表示できませんが、プロファイルデータの測定時間を短縮することができます。

関数呼び出しをトレースしないようにするためには、[プロファイル]ウィンドウのポップアップメニュー[関数呼び出し をトレースしない]を選択します。(メニューにチェックマークが付きます。)

また、OSによるタスクスイッチなど、通常の方法以外で関数を呼び出しているプログラムの場合、関数呼び出しを正 しく表示できない場合がありますので、関数呼び出しをトレースせずにプロファイルデータを測定してください。

# 3.8.5 ユーザプログラムを実行し結果を確認する

ユーザプログラムを実行し、停止すると[プロファイル]ウィンドウに測定結果を表示します。 [プロファイル]ウィンドウには、[List]シートと[Tree]シートがあります。

#### 3.8.6 List シート

関数とグローバル変数をリスト表示し、各関数/変数のプロファイルデータを表示します。

| #JD771ル                                |     |          |            |       |       |         |          |           |
|----------------------------------------|-----|----------|------------|-------|-------|---------|----------|-----------|
| 🗈 - 🗧 🎆 Show Functions/Variables 💽 🐹 🖉 |     |          |            |       |       |         |          |           |
| Function/Variable                      | F/V | Address  | Size       | Times | Cycle | Ext mem | I/O area | Int mem 🔺 |
| _main                                  | F   | FFFF8C98 | H'00000D1  | 1     | 738   | 0       | 0        | 271       |
| sort                                   | F   | FFFF8D69 | H'000000FD | 1     | 1860  | 0       | 0        | 774       |
| _change                                | F   | FFFF8E66 | H'0000006A | 1     | 433   | 0       | 0        | 166       |
| _charput                               | F   | FFFF8EDO | н'00000000 | 249   | 2739  | 0       | 0        | 747       |
| INIT_IOLIB                             | F   | FFFF8F10 | H'0000011F | 1     | 89    | 0       | 0        | 31        |
| CLOSEALL                               | F   | FFFF902F | H'0000004F | 1     | 510   | 0       | 0        | 144       |
| _open                                  | F   | FFFF907E | н'0000009в | 3     | 203   | 0       | 0        | 39        |
| _close                                 | F   | FFFF9119 | н'00000009 | 3     | 21    | 0       | 0        | 6         |
| _write                                 | F   | FFFF9122 | н'00000096 | 249   | 16932 | 0       | 0        | 5478      |
| _freopen                               | F   | FFFF92A9 | H'0000002E | 3     | 96    | 0       | 0        | 60        |
| fclose                                 | F   | FFFF92D7 | н'00000053 | 3     | 126   | 0       | 0        | 39        |
| FFFF932A                               | F   | FFFF932A | н'00000000 | 183   | 3700  | 0       | 0        | 2013      |
| _printf                                | F   | FFFF9349 | н'00000021 | 22    | 384   | 0       | 0        | 176       |
| _rand                                  | F   | FFFF936A | H'0000001C | 10    | 110   | 0       | 0        | 30        |
| INITSCT                                | F   | FFFF9386 | н'00000000 | 1     | 987   | 0       | 0        | 32        |
| fwrite                                 | F   | FFFF93D0 | H'000000CF | 183   | 24459 | 0       | 0        | 6348 🗵    |
| List / Tree /                          |     |          |            |       |       |         |          |           |

図 3-38 List シート

カラムヘッダをクリックすると、アルファベットまたは数値の昇降順にソートして表示します。 [Function/Variable]列または[Address]列をクリックすると、該当するアドレスに対応したソースプログラムを表示します。

ウィンドウ内でマウスの右ボタンをクリックするとポップアップメニューを表示します。このポップアップメニュー については「3.8.7 Treeシート」を参照してください。

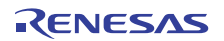

# 3.8.7 Tree シート

関数の呼び出し関係を表示し、各呼び出し位置におけるプロファイルデータを表示します。 [Tree]シートは、[プロファイル]ウィンドウのポップアップメニュー[関数呼び出しをトレースしない]をチェックしてい ない時のみ有効です。

| ♥プロファイル                          |          |            |            |       |       |         |          |           |
|----------------------------------|----------|------------|------------|-------|-------|---------|----------|-----------|
| 🗈 🔫 Ena Show Functions/Variables | - 35     | 7          |            |       |       |         |          |           |
| Function                         | Address  | Size       | Stack Size | Times | Cycle | Ext mem | I/O area | Int mem 📥 |
| _Expep_BRK                       | FFFFB1EC | H'00000004 | н'00000000 | 1     | 0     | 0       | 0        | 2         |
| CLOSEALL                         | FFFF902F | H'0000004F | н'00000000 | 1     | 510   | 0       | 0        | 144       |
| INIT_IOLIB                       | FFFF8F10 | H'0000011F | н'00000000 | 1     | 89    | 0       | 0        | 31        |
| freopen                          | FFFF92A9 | H'000002E  | н'00000000 | 3     | 96    | 0       | 0        | 60        |
| □ _fclose                        | FFFF92D7 | н'00000053 | н'00000000 | 3     | 126   | 0       | 0        | 39        |
| fflush                           | FFFF949F | H'0000007E | н'00000000 | 3     | 57    | 0       | 0        | 12        |
| Fofree                           | FFFF965B | H'00000051 | н'00000000 | 3     | 66    | 0       | 0        | 36        |
| _close                           | FFFF9119 | н'00000009 | н'00000000 | 3     | 21    | 0       | 0        | 6         |
| +Foprep                          | FFFF951D | H'000000E8 | н'00000000 | 3     | 415   | 0       | 0        | 87        |
| main                             | FFFF8C98 | H'000000D1 | н'00000000 | 1     | 738   | 0       | 0        | 271       |
| printf                           | FFFF9349 | H'00000021 | н'00000000 | 22    | 384   | 0       | 0        | 176       |
| rand                             | FFFF936A | H'000001C  | н'00000000 | 10    | 110   | 0       | 0        | 30        |
|                                  | FFFF8E66 | H'0000006A | н'00000000 | 1     | 433   | 0       | 0        | 166       |
| sort                             | FFFF8D69 | H'000000FD | H'00000000 | 1     | 1860  | 0       | 0        | 774 🚽     |
| List Tree                        |          |            |            |       |       |         |          |           |

図 3-39 Tree シート

[Function]列の関数をダブルクリックすると、ツリー構造を拡張または収縮表示します。また、'+' / '-'キーでも拡張 / 収 縮表示することができます。[Address]列をダブルクリックすると、該当するアドレスに対応したソースプログラムを表示 します。

ウィンドウ内でマウスの右ボタンをクリックするとポップアップメニューを表示します。このメニューは以下のオプ ションを含みます。

(1) ソースファイル表示

選択している行の該当アドレスに対応したソースプログラムまたは逆アセンブルを表示します。

(2) チャート表示

選択している行の関数に着目した[プロファイルチャート]ウィンドウを表示します。

(3) 有効

プロファイルデータ測定のオン・オフを切り替えます。プロファイルデータ測定がオンのとき、メニューテキストの 左にチェックマークを表示します。

(4) 関数呼び出しをトレースしない

本メニューをチェックすると、プロファイルデータ測定時に関数呼び出しをトレースしません。例えば、OSのタスク スイッチのように通常の方法以外で関数が呼び出されるプログラムのデータを測定する場合に使用します。

[プロファイル]ウィンドウの[Tree]シートで関数呼び出し関係を表示するためには、本メニューをチェックせずにプロファイルデータを測定してください。また、測定結果のプロファイル情報ファイルを使用して、最適化リンケージエディタによる最適化を行う場合も、本メニューをチェックしないでください。

(5) 検索...

[Function]列の文字列を検索する[テキスト検索]ダイアログボックスを表示します。検索したい文字列をエディットボックスに入力し、[次を検索]ボタンまたは、'Enter'キーを入力すると、検索を開始します。

(6) データ検索...

[データ検索]ダイアログボックスを表示します。

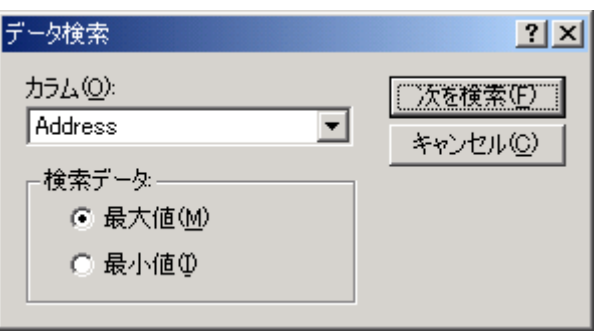

図 3-40 データ検索ダイアログボックス

[カラム]コンボボックスで検索カラムを、[検索データ]グループで検索方向を設定し、[次を検索]ボタンまたは、'Enter' キーを入力すると、検索を開始します。また、連続して[次を検索]ボタンまたは'Enter'キーを入力すると、次に大きいデー タ(最小値の場合は小さいデータ)を検索します。

(7) データクリア

関数呼び出し回数のカウントおよびプロファイルデータをクリアします。[プロファイル]ウィンドウの[List]シートおよび[プロファイルチャート]ウィンドウのデータもクリアします。

(8) プロファイル情報の保存...

[プロファイル情報の保存]ダイアログボックスを表示します。プロファイル結果をプロファイル情報ファイル(拡張子は".pro")に保存します。

#### (9) テキスト形式で保存...

[プロファイルデータをテキスト形式で保存]ダイアログボックスを表示します。表示している状態をテキストファイル に保存します。

#### (10) 表示設定

このメニューには下記サブメニューがあります。(以下の説明には[List]シートのみのメニューも含みます)

(a) 関数と変数を表示

[Function/Variable]列で、関数およびグローバル変数の両方表示します。

(b) 関数を表示

[Function/Variable]列で、関数のみを表示します。

(c) 変数を表示

[Function/Variable]列で、グローバル変数のみを表示します。

(d) 未実行関数を表示しない

実行した関数のみ表示することができます。最適化リンケージエディタが出力するスタック使用量情報ファイル(拡張子:sni)がロードモジュールと同一ディレクトリに存在しない場合、このチェックボックスの設定に関わらず、実行関数のみ表示します。

(e) 子関数の実行結果を含んで表示

表示するプロファイルデータに、関数内で呼び出した子関数のプロファイルデータを含めるかどうかを設定します。

(11) プロパティ...

本シミュレータ・デバッガでは使用できません。

# 3.8.8 プロファイルチャートウィンドウ

[プロファイルチャート]ウィンドウは、特定の関数に着目した関数の呼び出し関係を表示します。本ウィンドウは、着 目する関数を中心に表示し、その左側には着目した関数を呼び出した関数、右側には、着目している関数が呼び出した関 数を、それぞれ表示します。また、各呼び出しを行った回数も表示します。

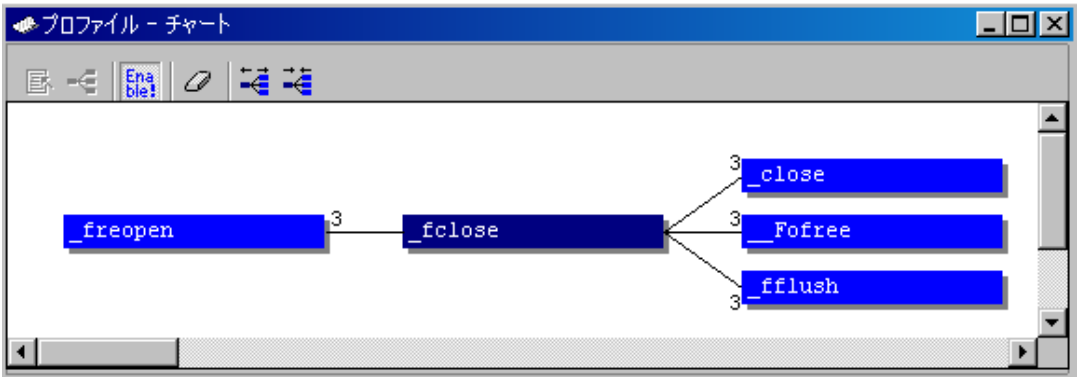

図 3-41 プロファイルチャートウィンドウ

ウィンドウ内でマウスの右ボタンをクリックするとポップアップメニューを表示します。このメニューは以下のオプ ションを含みます。

(1) ソースファイル表示

マウスの右ボタンをクリックしたときの位置にある関数の該当アドレスに対応したソースプログラムまたは逆アセン ブルを表示します。マウスの右ボタンをクリックしたときの位置が関数ではない場合、このメニューオプションはグレー 表示となります。

(2) チャート表示

マウスの右ボタンをクリックしたときの位置にある関数に着目した[プロファイル-チャート]ウィンドウを表示します。 マウスの右ボタンをクリックしたときの位置が関数ではない場合、このメニューオプションはグレー表示となります。

(3) 有効

プロファイルデータ収集の有効 / 無効を切り替えます。プロファイルデータ測定が有効のとき、メニューテキストの左に チェックマークを表示します。

(4) データクリア

関数呼び出し回数のカウントをクリアします。[プロファイル]ウィンドウの[List]シートおよび[Tree]シートのデータも クリアします。

(5) チャートウィンドウを複数開く

[プロファイル-チャート]ウィンドウを表示する際、既に[プロファイル-チャート]ウィンドウが開いているとき、別の ウィンドウを開くか同ウィンドウに表示するかを設定します。メニューテキストの左にチェックマークを表示していれば、 別のウィンドウを開きます。

(6) プロファイル情報の保存...

[プロファイル情報の保存]ダイアログボックスを表示します。プロファイル結果をプロファイル情報ファイル(拡張子は".pro")に保存します。最適化リンケージエディタは、プロファイル情報を元に、ユーザプログラムの最適化を行うことが出来ます。プロファイル情報を使用した最適化についての詳細は、最適化リンケージエディタのマニュアルを参照してください。

(7) 拡大

各関数の間隔を広げて表示します。また、'+'キーでも広げて表示することができます。

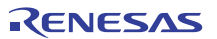

(8) 縮小

各関数の間隔を縮めて表示します。また、'-'キーでも縮めて表示することができます。

### 3.8.9 表示データの種類および用途

プロファイル機能から下記情報を得ることができます。

(1) Address

関数を配置しているメモリ上の位置を知ることができます。アドレス順にソート表示することにより、メモリ上の配置 イメージで関数とグローバル変数を並べることができます。

(2) Size

サイズ順にソート表示すれば、サイズが小さくて頻繁に呼び出している関数を見つけることができます。そのような関数があればinline関数にすることで、関数呼び出しのオーバヘッドを減らせる場合があります。

#### (3) Stack Size

関数呼び出しのネストが深い場合、関数呼び出し経路をたどり、その経路上の全関数のスタックサイズを合計することで、おおよそのスタック使用量を見積もれます。

(4) Times

呼び出し(アクセス)回数順にソート表示すれば、頻繁に呼び出している関数や頻繁にアクセスしている変数を容易に 調べることができます。

- (5) プロファイルデータ
  - [Cycle] (実行サイクル数)
  - [Ext\_mem] (外部メモリアクセス回数)
  - [I/O\_area](内蔵 I/O アクセス回数)
  - [Int\_mem] (内部メモリアクセス回数)

実行サイクル数は、当該関数コール命令実行時の累計実行サイクル数と当該関数からのリターン命令実行時の累計実 行サイクル数の差から求めています。

ストリング操作命令、および積和演算命令のデータアクセス回数は最終データ1回のみとなります。

#### 3.8.10 プロファイル情報ファイルを作成する

プロファイル情報ファイルを作成する場合は、Pop-upメニューの[プロファイル情報の保存...]メニューオプションを選択します。[プロファイル情報の保存]ダイアログボックスを表示します。ファイル名を選択して[保存]ボタンを押すと、 選択したファイルにプロファイル情報を書きこみます。[全て保存]ボタンを押すと、全てのファイルにプロファイル情報 を書きこみます。

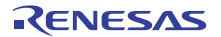

| プ | コファイル情報の保存                |                                          | ? ×              |
|---|---------------------------|------------------------------------------|------------------|
|   | プロファイル情報ファイ.<br>プログラムファイル | ル( <u>P)</u><br>プロファイル情報ファイル             | 閉じる( <u>C</u> )  |
|   | Tutorial                  | C:¥Workspace_Evaluation_RX¥Tutorial¥Tutc | 保存( <u>5</u> )   |
|   |                           |                                          | 全て保存( <u>A</u> ) |
|   |                           |                                          | 参照( <u>B</u> )   |
|   |                           |                                          |                  |
|   |                           |                                          |                  |
|   |                           |                                          |                  |
|   |                           |                                          |                  |
|   |                           |                                          |                  |
|   | •                         |                                          |                  |

図 3-42 プロファイル情報の保存ダイアログボックス

- 3.8.11 注意事項
  - (1)アプリケーションプログラムの実行サイクル数をプロファイル機能で測定した場合のデータには誤差があります。プロファイル機能では、アプリケーションプログラム全体の中で各関数が占める実行時間の比率を調べることができますが、より厳密に関数の実行サイクル数を測定したい場合には、パフォーマンス解析機能を使用してください。
  - (2) デバッグ情報が無いロードモジュールでプロファイル情報の測定を行った場合、関数名を表示しない場合があ ります。
  - (3) スタック情報ファイル(拡張子".SNI")はロードモジュールファイル(拡張子".ABS")と同一のディレクトリに置い てある必要があります。
  - (4) 測定結果の蓄積はできません。
  - (5) 測定結果の編集はできません。

# 3.9 パフォーマンスを解析する

関数名を指定してパフォーマンス解析する場合は、[パフォーマンス解析]ウィンドウを使用します。

# 3.9.1 パフォーマンス解析ウィンドウを開く

[パフォーマンス解析]ウィンドウを開くには、[表示->パフォーマンス->パフォーマンス解析]を選択するか、[パフォーマンス解析]ツールバーボタン E をクリックします。

| ≪パフォーマ  | マンス解析    |       |       |           | <u> –  –  ×</u> |
|---------|----------|-------|-------|-----------|-----------------|
| •_ >_ > | Re Ena   |       |       |           |                 |
| Index   | Function | Cycle | Count | Histogram |                 |
| 0       | main     | 738   | 1     | 0%        |                 |
| 1       | sort     | 1870  | 1     | 1%        |                 |
| 2       | change   | 425   | 1     | 0%        |                 |
|         |          |       |       |           |                 |

図 3-43 パフォーマンス解析ウィンドウ

本ウィンドウは、指定関数ごとの実行サイクル数を表示します。

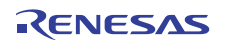

実行サイクル数は、以下の計算で求めています。

実行サイクル数 = 指定関数からのリターン命令実行時累計実行サイクル数 - 指定関数コール命令実行時累計実行サ イクル数

表示する項目は以下の通りです。

| [Index]     | 設定条件のインデックス番号                      |
|-------------|------------------------------------|
| [Function]  | 測定対象の関数名(または関数の開始アドレス)             |
| [Cycle]     | 当該関数の累計実行サイクル数                     |
| [Count]     | 当該関数の累計呼び出し回数                      |
| [Histogram] | プログラム全体の実行サイクル数に占める当該関数の実行サイクル数の割合 |
|             | パーセンテージとヒストグラム形式で表示                |

#### 3.9.2 評価関数を設定する

[パフォーマンス解析]ウィンドウを開いたら、評価する関数を設定します。ポップアップメニューから[範囲の追加...] を選択すると、[パフォーマンスオプション]ダイアログボックスが開きます。また、'Insert'キーでも[パフォーマンスオプ ション]ダイアログボックスを開くことができます。

| パフォーマンスオプ        | ション |      |     | ?×       |
|------------------|-----|------|-----|----------|
| 関数名( <u>F</u> ): |     |      |     | ОК       |
|                  |     |      | - 🔊 | キャンセル    |
|                  |     | <br> |     | <u> </u> |

図 3-44 パフォーマンスオプションダイアログボックス

本ダイアログボックスでは、性能評価する関数(ラベルも可)を設定します。評価関数は255個まで設定可能です。

[OK]ボタンをクリックすることにより、評価関数を設定します。[キャンセル]ボタンをクリックすると、設定しないで ダイアログボックスを閉じます。

設定した評価関数を選択後、ポップアップメニューの[範囲の編集]を選択すると[パフォーマンスオプション]ダイアロ グボックスを表示して、評価関数を変更できます。また、'Enter'キーでも[パフォーマンスオプション]ダイアログボック スを開くことができます。

#### 3.9.3 データ収集を開始する

ポップアップメニューの[有効]をチェックして、プログラムを実行するとパフォーマンスデータを収集できます。

#### 3.9.4 データをリセットする

ポップアップメニューから[リセット]を選択すると、現在のプログラムのパフォーマンスデータをクリアします。

#### 3.9.5 評価関数を削除する

評価関数を選択した状態で、ポップアップメニューから[範囲の削除]を選択すると、選択された評価関数を削除し、他の範囲のデータを再計算します。また、'Delete'キーでも評価関数を削除することができます。

### 3.9.6 すべての評価関数を削除する

ポップアップメニューから[全ての範囲を削除]を選択すると、現在の評価関数をすべて削除し、パフォーマンスデータ をクリアします。

#### 3.9.7 現在の表示内容をセーブする

現在ウィンドウに表示している内容をテキストファイルにセーブすることが出来ます。ポップアップメニューから [ファイルに保存...]を選択してください。

# 3.10 コードカバレジを測定する

[カバレジ]ウィンドウは、ユーザが指定したアドレス範囲についてコードカバレジ情報(C0 カバレジおよび C1 カバレ ジ)を収集し、結果を表示します。

3.10.1 カバレジウィンドウを開く

[表示->コード->カバレジ…]を選択するか[カバレジ]ツールバーボタン 🔀 をクリックすると、[カバレジの設定]ダイア ログボックスが開きます。

| カバレジの設定                                                                                                  | ? ×                             |
|----------------------------------------------------------------------------------------------------|---------------------------------|
| オブション<br>● 新しいカバレジ測定範囲(小)<br>● 先頭アドレス(S): 00000000 ▼<br>終了アドレス(E): 00000000 ▼<br>◎<br>● ファイル ●<br>● 医()… | <u>Q</u> K<br>キャンセル( <u>C</u> ) |
| <ul> <li>○ 最近使ったカバレジ情報ファイル(R)</li> <li>▼</li> <li>■</li> <li>■</li> <li>■</li> <li>■</li> </ul>          |                                 |

図 3-45 カバレジの設定ダイアログボックス

[カバレジの設定]ダイアログボックスでは、カバレジ測定範囲を指定します。 新たなカバレジ範囲を設定するには、以下に示す2通りの方法があります。

• [新しいカバレジ測定範囲]で開始アドレスおよび終了アドレスを指定する 指定項目は以下のとおりです。

 [先頭アドレス]
 カバレジ情報表示の開始アドレスを指定します。(接頭辞省略時は 16 進で入力)

 [終了アドレス]
 カバレジ情報表示の終了アドレスを指定します。(接頭辞省略時は 16 進で入力)

• [新しいカバレジ測定範囲]でファイルを指定する

指定項目は以下のとおりです。

[ファイル] 現在のプロジェクト中の".C"または".CPP"を拡張子にもつソースファイルを指定します。 これにより指定ファイル内に存在する関数をカパレジ範囲として設定します。 拡張子を省略した場合は、".C"を補います。".C"または".CPP"以外の拡張子を持つファイル は指定できません。 プレースホルダまたは[参照...]ボタンが利用できます。

カバレジ情報ファイルに保存した内容を再設定する場合は、[最近使ったカバレジ情報ファイル]から選択するか、[別のカバレジファイルを参照]でファイルオープンダイアログボックスを表示して選択します。

[最近使ったカバレジ情報ファイル]では最近保存されたファイルを4個まで表示します。

[OK]ボタンをクリックすると[カバレジ]ウィンドウを表示します。

アドレス指定で[カバレジ]ウィンドウが既に表示されている場合は、そのウィンドウに設定が追加されます。

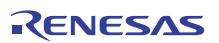

(1) カバレジウィンドウ(アドレス指定)

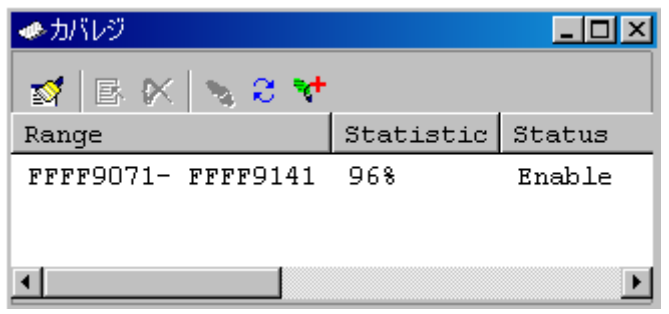

図 3-46 カバレジウィンドウ(アドレス指定)

カバレジ範囲とカバレジ統計情報を表示します。 表示する項目は以下の通りです。

 [Range]
 アドレス範囲

 [Statistic]
 C0 カバレジ値(パーセント表示)

 [Status]
 各カバレジ範囲の有効/無効状態

[カバレジ]ウィンドウをクローズすると取得したカバレジ情報と取得条件の設定をクリアします。

(2) カバレジウィンドウ(ソースファイル指定)

| カバレジ      |           | _ 🗆 🗵  |
|-----------|-----------|--------|
| 🚮 🖪 🕅     | N 8 😽     |        |
| Functions | Statistic | Status |
| -main     | 96%       | Enable |
| -sort     | 97%       | Enable |
| -change   | 100%      | Enable |
|           |           |        |
| •         |           | Þ      |

図 3-47 カバレジウィンドウ(ソースファイル指定)

カバレジ範囲とカバレジ統計情報を表示します。

表示する項目は以下の通りです。

[Functions] カバレジ対象の関数

[Statistic] C0 カバレジ値(パーセント表示)

[Status] 各関数の有効/無効状態

• カラムタブをクリックすることで関数名または C0 カバレジ値の降順または昇順に並べ替えることができます。

[カバレジ]ウィンドウをクローズすると取得したカバレジ情報と取得条件の設定をクリアします。

# 3.10.2 カバレジ情報をすべて取得する

ポップアップメニューで[すべて有効]をチェック後、命令を実行するとすべてのカバレジ情報を取得します。デフォルトで[すべて有効]はチェックされています。

# 3.10.3 カバレジ情報をすべてクリアする

ポップアップメニューから[すべてクリア]を選択すると、取得したすべてのカバレジ情報をクリアします。

### 3.10.4 ソースファイルを表示する

ポップアップメニューから[ソースファイル表示]を選択すると、[エディタ]ウィンドウを開いて、[カバレジ]ウィンド

ウ上のカーソル位置のアドレスに対応するソースファイルを表示します。

#### 3.10.5 新しいカバレジ測定範囲を設定する

ポップアップメニューで[測定範囲追加...]を選択すると、[カバレジの設定]ダイアログボックス(図 3-45)を表示しま す。[カバレジの設定]ダイアログボックスについては、「3.10.1 カバレジウィンドウを開く」を参照してください。

# 3.10.6 カバレジ測定範囲を変更する

#### (1) カバレジ測定範囲をアドレスで指定した場合

カバレジ測定範囲を選択し、ポップアップメニューで[測定範囲編集...]を選択すると、[カバレジ測定範囲]ダイアログ ボックスを表示します。

| カバレジ測定範囲            |          |        | ? ×               |
|---------------------|----------|--------|-------------------|
| ◎ 先頭アドレス(S):        | H'000800 | - 🔊    | <u>O</u> K        |
| 終了アドレス( <u>E</u> ): | H'000963 | - 🗾    | キャンセル( <u>C</u> ) |
| O 771N              |          | ▶ 参照() |                   |
|                     |          |        | K (L)             |

図 3-48 カバレジ測定範囲ダイアログボックス(アドレス指定)

本ダイアログボックスで命令実行情報取得の条件を変更します。下記項目を指定できます。 [先頭アドレス] 先頭アドレス(接頭辞省略時は16進で入力) [終了アドレス] 終了アドレス(接頭辞省略時は16進で入力)

[OK]ボタンをクリックするとカバレジ測定範囲を変更します。

(2) カバレジ測定範囲をソースファイルで指定した場合

ポップアップメニューで[測定範囲編集...]を選択すると、[カバレジ測定範囲]ダイアログボックスを表示します。

| カバレジ測定範囲                                          |            |      | ?×         |
|---------------------------------------------------|------------|------|------------|
| <ul> <li>         ・         ・         ・</li></ul> |            |      | <u>0</u> K |
| 終了アドレス(E):                                        |            |      | キャンセル(の)   |
| ๏ ファイル                                            | resetprg.c | 参照() | .]         |

図 3-49 カバレジ測定範囲ダイアログボックス(ソースファイル指定)

本ダイアログボックスで命令実行情報取得の条件を変更します。下記項目を指定できます。

[ファイル] 現在のプロジェクト中の".C"または".CPP"を型名にもつソースファイルを指定します。 これにより指定ファイル内に存在する関数をカバレジ範囲として設定します。 ファイル型名を省略した場合は、".C"を補います。".C"または".CPP"以外のファイル型 名を持つファイルは指定できません。 プレースホルダまたは[参照...]ボタンが利用できます。

[OK]ボタンをクリックするとカバレジ測定範囲を変更します。

# 3.10.7 カバレジ測定範囲を削除する

カバレジ測定範囲を選択し、ポップアップメニューから[カバレジ測定範囲削除]を選択すると、選択したカバレジ測定 範囲を削除します。

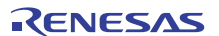

#### カバレジ情報を取得する 3.10.8

カバレジ測定範囲を選択し、ポップアップメニューから[有効]をチェック後、命令を実行するとカバレジ情報を取得し ます。デフォルトで[有効]はチェックされています。

#### カバレジ情報をクリアする 3.10.9

カバレジ測定範囲を選択し、ポップアップメニューから[クリア]を選択すると、取得したカバレジ情報をクリアします。

#### 3.10.10 カバレジ情報をファイルに保存する

ポップアップメニューから[保存...]を選択すると、カバレジ情報をファイルに保存するための[カバレジ情報を保存]ダ イアログボックスを表示します。

| ファイル名(E): <u>QK</u> 参照()     キャンセル( <u>C</u> ) | カバレジ情報を保存          |        | ? ×                             |
|------------------------------------------------|--------------------|--------|---------------------------------|
|                                                | ファイル名( <u>E</u> ): | ▶ 参照() | <u>O</u> K<br>キャンセル( <u>C</u> ) |

図 3-50 カバレジ情報を保存ダイアログボックス

保存するカバレジ情報ファイルの場所と名前を指定します。プレースホルダまたは[参照…]ボタンが使用できます。

ファイル拡張子の入力を省略すると、ファイル拡張子として".COV"を自動的に付加します。 ファイル拡張子として、".COV"または".TXT"以外を入力するとエラーメッセージを出力します。

#### 3.10.11 カバレジ情報をファイルからロードする

ポップアップメニューから[ロード...]を選択すると、カバレジ情報をファイルからロードするための[カバレジ情報ロー ド)ダイアログボックスを表示します。

| カバレジ情報ロード          |                    | ? ×                           |
|--------------------|--------------------|-------------------------------|
| ファイル名( <u>E</u> ): | ▶ 参照Q              | <u>K</u><br>キャンセル( <u>©</u> ) |
| ₩ 3-51             | カバレジ情報ロードダイアログボックフ |                               |

図 3-51 カハレシ情報ロードタイアロクホックス

ロードするカバレジ情報ファイルの場所と名前を指定します。プレースホルダまたは[参照…]ボタンが使用できます。 ロードできるファイル拡張子は".COV"のみです。その他のファイル拡張子を入力するとエラーメッセージを出力しま す。

# 3.10.12 最新の情報に更新する

ポップアップメニューから[最新の情報に更新]を選択すると、[カバレジ]ウィンドウ内容を最新に更新します。

# 3.10.13 Confirmation Request ダイアログボックス

[すべてクリア] 、[クリア]、[測定範囲編集...]、[測定範囲削除]をクリックするか、[カバレジ]ウィンドウを閉じようと すると、確認のダイアログボックスを表示します。

| Confirmation Request |
|----------------------|
| カバレジ情報をクリアします        |
| ☑ カバレジ情報を保存(S)       |
| <u> </u>             |

図 3-52 Confirmation Request ダイアログボックス

[OK]ボタンをクリックすると、カバレジデータをクリアします。 [カバレジ情報を保存]をチェックすると、「図 3-50」に示す[カバレジ情報を保存]ダイログボックスを表示し、クリアする 前にカバレジデータをファイルに保存できます。

# 3.10.14 カバレジ情報を保存ダイアログボックス

[ファイル->セッションの保存]メニューオプションをクリックすると、[カバレジ情報を保存]ダイログボックスを表示 します。[カバレジ]ウィンドウのデータを別々またはまとめて保存することができます。

| カバレジ情報を保存 | F                                | <u>?</u> × |
|-----------|----------------------------------|------------|
| アドレス範囲    | : H'00001000 – H'000010ff        |            |
| (#UIY)    | <u>(いいえい)</u> すべていいえ( <u>1</u> ) | すべて(はい(A)  |

図 3-53 カバレジ情報を保存ダイアログボックス

- [カバレジ]ウィンドウが複数開いているとウィンドウ数分の[カバレジ情報を保存]ダイアログボックスが開きます。
- [すべていいえ]ボタンをクリックすると、すべてのカバレジ情報を保存しないでダイアログボックスを閉じます。
- [すべてはい]ボタンをクリックすると、すべての[カバレジ]ウィンドウデータを1個のファイルに保存します。

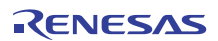

# 3.10.15 エディタウィンドウへのカバレジ結果表示

命令実行済のソース行に対応する[カバレジ]カラムを強調表示することで[エディタ]ウィンドウにもカバレジ結果を表示します。[カバレジ]ウィンドウでカバレジに関する設定を変更すると、対応する[カバレジ]カラムの表示も更新します。

| 🚸 Tuto | orial.c  |       |   |                                                                                                    |   |
|--------|----------|-------|---|----------------------------------------------------------------------------------------------------|---|
|        | ] 💭      |       |   |                                                                                                    |   |
| 行番     | ソースアドレス  | カバレジー | S | ソース                                                                                                    |   |
| 22     | FFFF9071 |       | Y | yoid main(void)                                                                                                    |   |
| 23     |          |       | i | long a[10]:                                                                                                    |   |
| 25     |          |       |   | long j;                                                                                                    |   |
| 26     |          |       |   | int i;                                                                                                    |   |
| 28     | FFFF9074 |       |   | printf("### Data Input ###¥n");                                                                                                    |   |
| 29     |          |       |   |                                                                                                    |   |
| 30     | FFFF9084 |       |   | for( i=U; i<1U; i++ ){                                                                                                    |   |
| 32     | FFFF9099 |       |   | $\frac{1}{1}$ $\frac{1}{1}$ $\frac{1}$ |   |
| 33     | FFFF90A0 |       |   | j = -j;                                                                                                    |   |
| 34     | FFFF90A8 |       |   | )<br>a[i] = i•                                                                                                    |   |
| 36     | FFFF90B2 |       |   | printf("a[%d]=%ld¥n",i,a[i]);                                                                                                    |   |
| 37     |          |       |   | }                                                                                                    |   |
| 38     | FFFF90E4 |       |   | sort(a);<br>printf("*** Sorting results ****o").                                                                                                    |   |
| 40     | FFFF90FB |       |   | for( i=0; i<10; i++ ){                                                                                                    |   |
| 41     | FFFF9107 |       |   | printf("a[%d]=%ld¥n",i,a[i]);                                                                                                    |   |
| 42     | FFFF9139 |       |   | }<br>change(a):                                                                                                    |   |
| 44     |          |       | } | onango(a),                                                                                                    | - |
|        |          |       |   |                                                                                                    |   |

図 3-54 カバレジカラム (ソース)

# 3.10.16 逆アセンブリウィンドウへのカバレジ結果表示

命令実行済の逆アセンブリ行に対応する[カバレジ-ASM]カラムを強調表示することで[逆アセンブリ]ウィンドウにも カバレジ結果を表示します。[カバレジ]ウィンドウでカバレジに関する設定を変更すると、対応する[カバレジ-ASM]カラ ムの表示も更新します。

| 🐠 Tutorial.c - 🖄    | きアセンブリ                                                                                                    |                                                                                                    |       |                                                                                                    | _ 0                                                                                                    | ×      |
|---------------------|----------------------------------------------------------------------------------------------------|----------------------------------------------------------------------------------------------------|-------|----------------------------------------------------------------------------------------------------|----------------------------------------------------------------------------------------------------|--------|
| E & &               |                                                                                                    |                                                                                                    |       |                                                                                                    |                                                                                                    |        |
| カバレジー ASM           | S 逆アセンブリアドレス                                                                                                    | オブジェクトコード                                                                                                    | ラベル   | 逆アセンブリ                                                                                                    |                                                                                                    |        |
| T <sub>F</sub><br>T | FFFF9132<br>FFFF9135<br>FFFF9137<br>FFFF9138<br>FFFF9138<br>FFFF9138<br>FFFF9142<br>FFFF9142<br>FFFF9145<br>FFFF9147<br>FFFF9147<br>FFFF9147<br>FFFF9146<br>FFFF9153<br>FFFF9158<br>FFFF9158<br>FFFF9158<br>FFFF9158<br>FFFF9158<br>FFFF9158<br>FFFF9158<br>FFFF9158<br>FFFF9158<br>FFFF9158<br>FFFF9158 | ED0E0B<br>61AE<br>29D0<br>EF01<br>390401<br>710030<br>02<br>7100E8<br>A109<br>665E<br>E70E04<br>ED0E04<br>610E<br>2A05<br>38E800<br>660E<br>E70E03<br>ED0E04<br>A88D<br>47E5<br>2905<br>38BE00<br>ED0E04 | _sort | MOV.L<br>CMP<br>BLT.B<br>MOV.L<br>BSR.W<br>ADD<br>RTS<br>ADD<br>MOV.L<br>MOV.L<br>MOV.L<br>CMP<br>BRA.W<br>MOV.L<br>MOV.L<br>MOV.L<br>MOV.L<br>MOV.L<br>BRA.W<br>MOV.L<br>CMP<br>BLT.B<br>BRA.W<br>MOV.L | 2CH[R0],R14<br>#0AH,R14<br>OFFFF9107H<br>R0,R1<br>_chanse<br>#30H,R0,R0<br>#-18H,R0,R0<br>R1,14H[R0]<br>#5H,R14<br>R14,10H[R0],R14<br>#0H,R14<br>OFFFF9156H<br>OFFFF923BH<br>#0H,R14<br>R14,0CH[R0]<br>10H[R0],R14<br>OCH[R0],R5<br>R14,R5<br>OFFF9167H<br>OFFF9222H<br>10H[R0],R14 | LT III |
| •                   |                                                                                                    |                                                                                                    |       |                                                                                                    | •                                                                                                    |        |

図 3-55 カバレジカラム (逆アセンブリ)

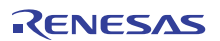

# 3.11 手動で擬似割込みを発生させる

ウィンドウ上のボタンを押下して手動で擬似割込みを発生させるには、[トリガ]ウィンドウ、または[GUI I/O]ウィンド ウを使用します。

3.11.1 トリガウィンドウ

[トリガ]ウィンドウを開くには、[トリガ->CPU->トリガ]を選択するか、[トリガ]ツールバーボタン<mark>型</mark>をクリックしま す。

| 🧆 わガ |    |    | <u> </u> |
|------|----|----|----------|
| л≛   |    |    |          |
| 1    | 2  | 3  | 4        |
| 5    | 6  | 7  | 8        |
| 9    | 10 | 11 | 12       |
| 13   | 14 | 15 | 16       |

図 3-56 トリガウィンドウ

本ウィンドウは、手動で擬似割込みを発生させるためのトリガボタンを表示します。トリガボタン押下時に発生する 擬似割込みの内容は、[トリガ設定]ダイアログボックスで設定します。

トリガボタンは最大 256 個まで設定できます。

シミュレータ・デバッガの擬似割込み処理については、「2.15 擬似割込み」を参照してください。

(1) トリガボタンを設定する

各トリガボタン押下時に発生する擬似割込みの内容を設定するには[トリガ設定]ダイアログボックスを使用します。 [トリガ設定]ダイアログボックスを開くには、ポップアップメニューの[設定...]を選択します。

| トリガ設定               |                          | ? ×        |
|---------------------|--------------------------|------------|
| トリガ番号( <u>N</u> ) [ | 1 💌                      | <u>O</u> K |
| □ 有効(E)             |                          | キャンセル(()   |
| 名前( <u>A)</u> :     | 1                        |            |
| 割り込み条件1(1):         | H'00000000               |            |
| 割り込み条件2(2):         | H'00000000               |            |
| 割り込み優先順位            | ( <u>P</u> ): 0 <b>•</b> |            |

図 3-57 トリガ設定ダイアログボックス

本ダイアログボックスでは、トリガボタン押下時に発生する割込みの内容を設定します。

| [トリル留ち]    | 設定するトリカホタノを選択します。               |
|------------|---------------------------------|
| [名前]       | [トリガ]ウィンドウに表示するトリガボタンの名前を指定します。 |
| [有効]       | チェックするとトリガボタンが有効になります。          |
| [割り込み条件 1] | 割込みベクタ番号を指定します。                 |
|            |                                 |

[割り込み優先順位] 割込み優先順位を指定します。(接頭辞省略時は16進入力、16進表示)(0~8、または0~H'10) 0~8の場合は8、0~H'10の場合はH'10を指定すると高速割り込みとして扱います。

指定した内容は、[OK]ボタンをクリックすることにより設定します。[キャンセル]ボタンをクリックすると、設定しないでダイアログボックスを閉じます。

- 【注】 複数のトリガボタンの設定を変更した後に[キャンセル]ボタンをクリックすると、すべてのトリガボタンの設定 変更が無効になります。
- (2) トリガボタンの数を変える

[トリガ]ウィンドウに表示するトリガボタンの数を変えるには、ポップアップメニューから [ボタンの数]のサブメニューで[4]、[16]、[64]、[256]を選択します。

(3) トリガボタンのサイズを変える

[トリガ]ウィンドウに表示するトリガボタンのサイズを変えるには、ポップアップメニューから[サイズ]のサブメ ニューで[大]、[中]、[小]を選択します。

3.11.2 GUI I/O ウィンドウ

[GUI I/O]ウィンドウを開くには、[表示->グラフィック->GUI I/O]を選択するか、[GUI I/O]ツールバーボタン <mark>强</mark>をクリックします。

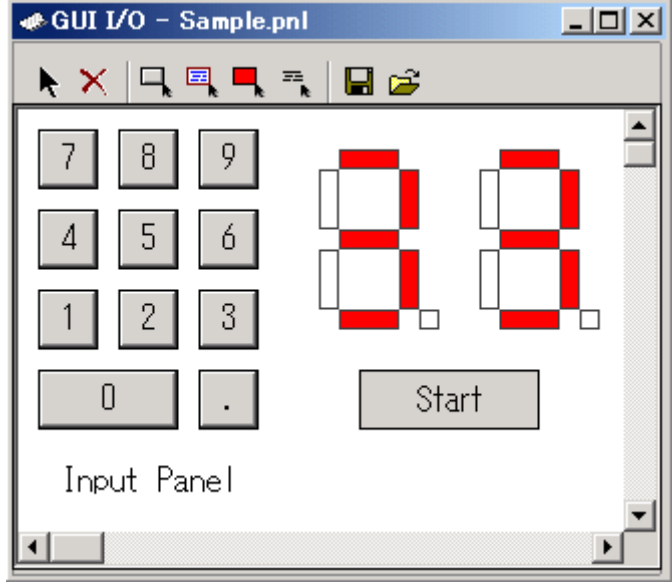

図 3-58 GUI I/O ウィンドウ

本ウィンドウは、手動で擬似割込みを発生させるためのボタンを設定します。ボタン押下時に発生する擬似割込みの 内容は、[ボタンの設定]ダイアログボックスで設定します。

シミュレータ・デバッガの擬似割込み処理については、「2.15 擬似割込み」を参照してください。

(1) ボタンを設定する

擬似割込みを発生させるボタンを設定するには[ボタンの設定]ダイアログボックスを使用します。 まずポップアップメニューの[ボタンの作成]を選択するか、ツールバーの[ボタンの作成]ボタンへをクリックしてくだ さい。マウスカーソルの形状が" + "に変化します。

この状態で作成するボタンの左上位置から右下位置までドラッグしてください。

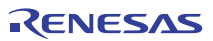

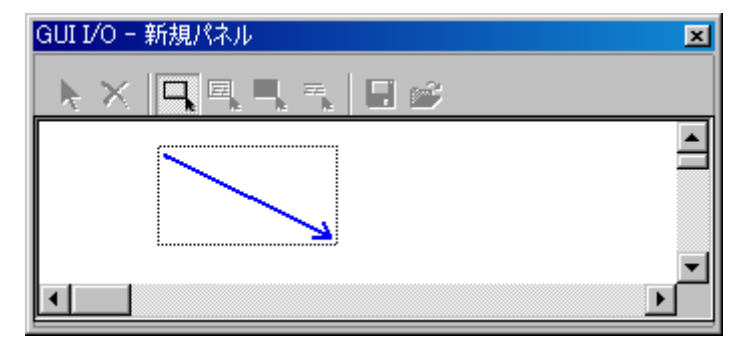

図 3-59 GUI I/O ウィンドウ (ボタンの作成)

#### 次にこのボタンをダブルクリックして[ボタンの設定]ダイアログボックスを開きます。

| ボタン名: Button<br>ボタン種別の選択<br>へ入カ用 ・ 割り込み用 ・ 入力と割り込みの両用<br>入力<br>種別: Address マ<br>アドレス: マ                                                |
|----------------------------------------------------------------------------------------------------|
| ボタン種別の選択       ○ 入力用     ● 割り込み用     ○ 入力と割り込みの両用       入力     ●     番別:     ▲ddress       アドレス:     ●     ●                           |
| <ul> <li>○入力用</li> <li>○ 入力用</li> <li>○ 入力と割り込みの両用</li> <li>○入力</li> <li>種別:</li> <li>△ Address</li> <li>アドレス:</li> <li>図 図</li> </ul> |
| 入力       種別:       アドレス:         アドレス:                                                                                                 |
| 種別: Address ✓<br>アドレス: ✓                                                                                                    |
| アドレス:                                                                                                    |
|                                                                                                    |
| データ:                                                                                                    |
| ビット単位のマスクーー                                                                                                    |
|                                                                                                    |
| < <u>≺</u> X91E:                                                                                                    |
| 7 6 5 4 3 2 1 0<br>ビット番号:                                                                                                    |
| ビットシンボル: 🔽 値: 🛛 🔽                                                                                                    |
| 「割り込み                                                                                                    |
| 割り込み条件1: H'000000                                                                                                    |
| 割0込み条件2: H'000000                                                                                                    |
| 割り込み優先順位: 0 ▼                                                                                                    |
| OK + + + + + + + + + + + + + + + + + + +                                                                                               |

図 3-60 ボタンの設定ダイアログボックス

本ダイアログボックスでは、ボタン押下時に発生する割込みの内容を設定します。 [ボタン名] [GUI I/O]ウィンドウに表示するボタンの名前を指定します。 [ボタン種別の選択] [割り込み条件 1] [割り込み条件 1] [割り込み優先順位 [割り込み] [割り込み優先順位] 割込みベクタ番号を指定します。 [割り込み優先順位] 割込み低先順位を指定します。(接頭辞省略時は 16 進入力、16 進表示) (0~8、または 0~H'10 ) 0~8 の場合は 8、0~H'10 の場合は H'10 を指定すると高速割り込みとし て扱います。

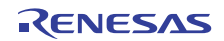
# 3.12 標準入出力およびファイル入出力を行う

ユーザプログラムから標準入出力およびファイル入出力の I/O シミュレーションを行うには、[I/O シミュレーション] ウィンドウを利用します。

#### 3.12.1 I/O シミュレーションウィンドウを開く

[I/O シミュレーション]ウィンドウを開くには、[表示->CPU->I/O シミュレーション]を選択するか、[I/O シミュレーション]ツールバーボタン <br/>
の<br/>
をクリックします。

| →1/0 シミュレーション |   |
|---------------|---|
| Simulated I/O |   |
|               |   |
|               |   |
|               | _ |
| <u> </u>      | • |

図 3-61 I/O シミュレーションウィンドウ

ユーザプログラムからの標準出力は本ウィンドウに出力されます。本ウィンドウ上でのキー入力がユーザプログラムへの 標準入力となります。

#### 3.12.2 入出力機能

サポートしている入出力処理は以下の通りです。

| 番号 | 機能コード | 機能名    | 内容               |
|----|-------|--------|------------------|
| 1  | H'21  | GETC   | 標準入力からの1バイト入力    |
| 2  | H'22  | PUTC   | 標準出力への1バイト出力     |
| 3  | H'23  | GETS   | 標準入力からの1行入力      |
| 4  | H'24  | PUTS   | 標準出力への1行出力       |
| 5  | H'25  | FOPEN  | ファイルのオープン        |
| 6  | H'06  | FCLOSE | ファイルのクローズ        |
| 7  | H'27  | FGETC  | ファイルからの1バイト入力    |
| 8  | H'28  | FPUTC  | ファイルへの1バイト出力     |
| 9  | H'29  | FGETS  | ファイルからの1行入力      |
| 10 | H'2A  | FPUTS  | ファイルへの1行出力       |
| 11 | H'0B  | FEOF   | エンドオブファイルのチェック   |
| 12 | H'0C  | FSEEK  | ファイルポインタの移動      |
| 13 | H'0D  | FTELL  | ファイルポインタの現在位置を得る |

#### 表 3-1 入出力機能一覧

この機能を実現するためには、まず入出力用の特定の位置を [シミュレータシステム]ダイアログボックスの [I/O シ ミュレーションアドレス]で指定し、[有効]をチェック後、ユーザプログラムを実行します。シミュレータ・デバッガでは、 ユーザプログラムの命令を実行中に、指定した位置へのサブルーチン分岐命令(BSR、JSR)すなわち I/O シミュレーショ ン命令を検出すると、R1、R2の内容をパラメータとして入出力処理を行います。

したがって、I/O シミュレーションを行う前にユーザプログラムの中で次の設定をしておきます。

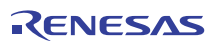

3.デバッグ

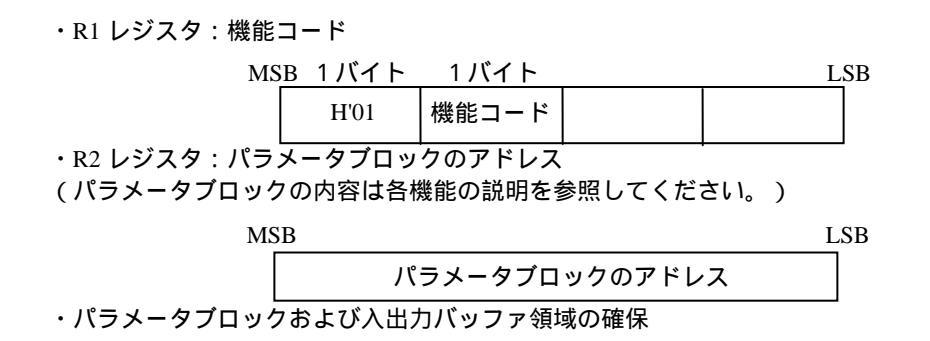

なお、パラメータブロックの各パラメータにアクセスする場合は、該当するパラメータのサイズでアクセスしてください。

入出力処理が終了すると、I/O シミュレーション命令の次の命令からシミュレーションを再開します。

各入出力機能の詳細は、シミュレータヘルプを参照ください。

以下に標準入力(キーボード)から1文字入力する例を示します。I/O シミュレーションアドレスとしてラベル SYS\_CALLを指定します。

|          | MOV.L    | #01210000h, R1 |
|----------|----------|----------------|
|          | MOV.L    | #PARM, R2      |
|          | MOV.L    | # SYS_CALL,R3  |
|          | JSR      | R3             |
| STOP     | NOP      |                |
| SYS_CALL | NOP      |                |
| PARM     | .LWORD   | INBUF          |
|          | .SECTION | B,DATA         |
| INBUF    | .BLKB    | 2              |
|          | .END     |                |

# 3.13 仮想入出力パネルを作成する

シミュレータ・デバッガにはユーザターゲットシステムの簡単なキー入力パネルおよび出力パネルをウィンドウ上で 模擬する GUI 入出力機能があります。この仮想的な入出力パネルを作成するには GUI 入出力ウィンドウを使用します。 GUI 入出力ウィンドウでは、ウィンドウ上に仮想のボタンを配置してデータを入力することや仮想の LED を配置して データを出力することができます。

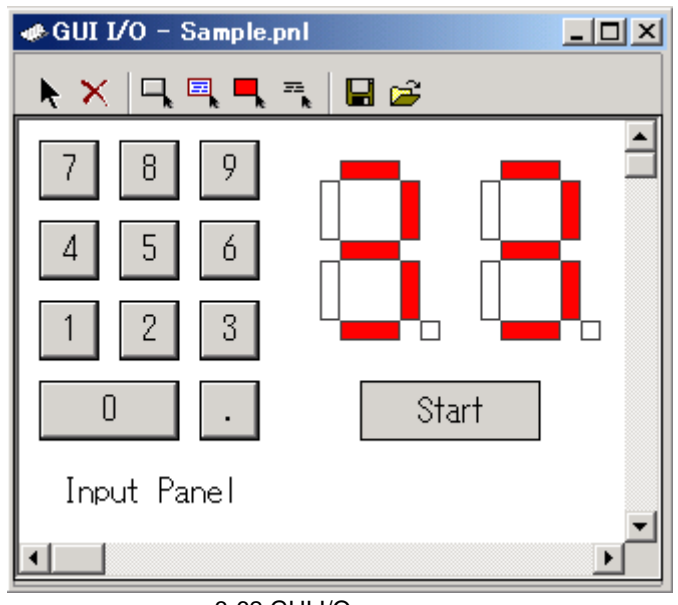

図 3-62 GUI I/O ウィンドウ例

## 3.13.1 GUI 入出力ウィンドウを開く

[表示->グラフィック->GUI I/O]を選択するか、[GUI I/O]ツールバーボタン<mark>羅</mark>をクリックすると、GUI I/O ウィンドウが 開きます。\_\_\_\_\_\_

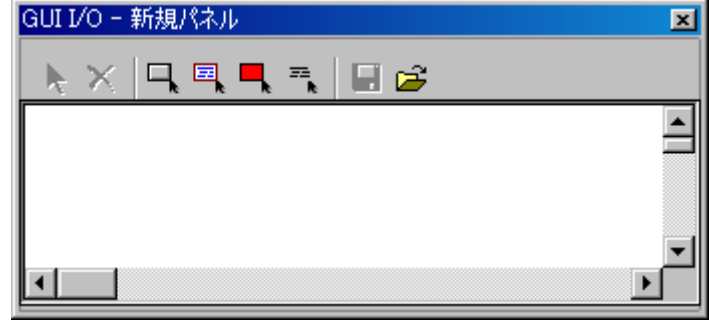

図 3-63 GUI I/O ウィンドウ

GUI 入出力ウィンドウでは、以下のアイテムが配置できます。

ボタン

ボタンを押下することにより、仮想ポートへのデータ入力や、仮想割り込みを発生させます。

- ラベル 指定したアドレス(もしくはビット)に指定した値が書き込まれた際に、文字列を表示/消去します。
- LED
- 指定したアドレス(もしくはビット)に指定した値が書き込まれた際に、指定した色で表示します(LED点灯の代 用)。
- テキスト
   テキスト文字列を表示します。

3.デバッグ

### 3.13.2 ボタンを作成する

ツールバーの 「ボタンをクリックするかポップアップメニューの[ボタンの作成]を選択してください。 マウスカーソ ルの形状が" + "に変化します。

この状態で作成するボタンの左上位置から右下位置までドラッグしてください。

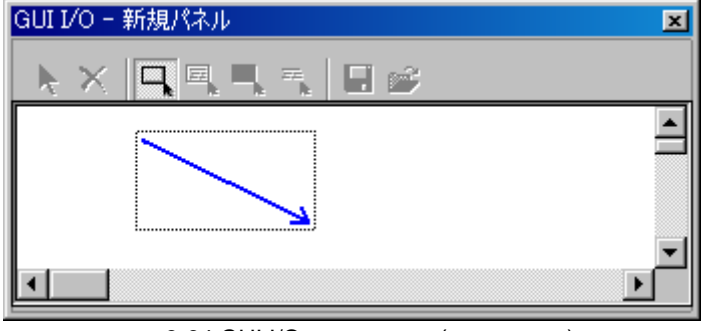

図 3-64 GUI I/O ウィンドウ (ボタン作成)

(1) ボタンクリック時のイベントを指定する

ッールバーの ▶ ボタンをクリックした状態で、作成したボタンをダブルクリックしてください。以下のダイアログボックスが開きます。

| ボタンの設定             | ×                   |
|--------------------|---------------------|
| ボタン名:              | Set                 |
| 「ボタン種別の選択          | ₹                   |
| ● 入力用 (            | )割り込み用 🔿 入力と割り込みの両用 |
| <sub>「</sub> 入力——— |                     |
| 種別:                | Address             |
| アドレス:              | 3E0 💌 🗾             |
| データ: 55            | サイズ: Byte 💌         |
| 「ビット単位のマ           | 2.0                 |
|                    | /30)                |
| マスタ1世:             |                     |
| 7 (四)              | 6 5 4 3 2 1 0       |
|                    |                     |
| ビットシンホル            |                     |
| 「割り込みーーー           |                     |
| 割り込み条件1:           | H'0000000           |
| 割り込み条件2:           | H'0000000           |
| 割り込み優先順            |                     |
|                    |                     |
|                    | OK キャンセル            |

図 3-65 ボタンの設定ダイアログボックス

ボタン名、入力ポートアドレスおよび入力データを指定してください。 ボタン名に空白文字を使用することはできません。

3.13.3 ラベルを作成する

ツールバーの
「ボタンをクリックするか、ポップアップメニューの[ラベルの作成]を選択してください。マウスカー

ソルの形状が"+"に変化します。

この状態で作成する位置の左上位置から右下位置までドラッグしてください。ラベル枠を表示します。

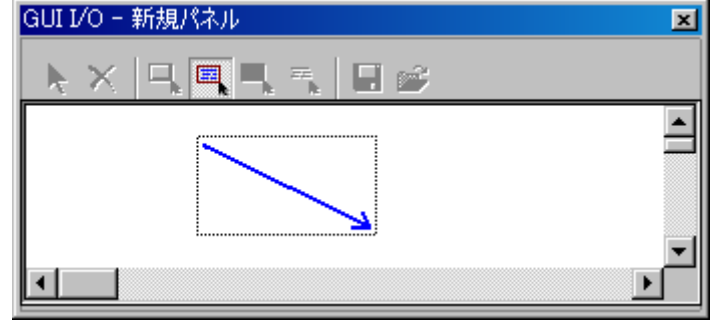

図 3-66 GUI I/O ウィンドウ (ラベル作成)

ツールバーの ▶ ボタンをクリックするか、ポップアップメニューの[アイテムの選択]を選択後、 ラベル枠をダブルク リックしてください。ラベル内容を設定するダイアログボックスが開きます。 イベント発生時の動作を指定してください。ラベル名に空白文字を使用することはできません。

(1) 指定ビットへの任意の値書き込みの場合

アドレス 0x3E0 のビット3が0 であれば"印刷中"、1 であれば"印刷可"と表示する設定を以下に示します。

| ラベルの設定                    |            | ×   |
|---------------------------|------------|-----|
| アドレス: 3E0                 |            | - 🔊 |
| ビット/データ<br>© ビット<br>© データ | ビット番号:     | 3   |
| 表示文字列1:<br>表示文字列2:        | 印刷中<br>印刷可 |     |
| 動作<br>● 正論理               | ○ 負論理      |     |
| - データ                     |            |     |
| 表示文字列2:                   |            |     |
|                           |            |     |

図 3-67 ラベルの設定ダイアログボックス (ビット指定)

(2) 指定アドレスへの任意の値書き込みの場合

アドレス 0x3E0 にデータ 0x10 が書き込まれた時に"印刷中"、データ 0x20 が書き込まれた時に"印刷可"と表示する設定 を以下に示します。

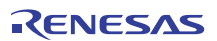

| ラベルの設定 🔀                     |
|------------------------------|
| アドレス: 3EO 💌 戻                |
| - ビット/データー<br>○ ビット<br>○ データ |
| 表示文字列1: 印刷中<br>表示文字列2: 印刷可   |
| 動作                           |
| データー<br>表示文字列1: 10           |
| 表示文字列2: 20                   |
| OK キャンセル                     |

図 3-68 ラベルの設定ダイアログボックス (データ指定)

#### 3.13.4 LED を作成する

ッールバーの<br />
ペーパーの<br />
ペーパーの<br />
ペーパーの<br />
ペーパーの<br />
パーパーの<br />
ペーパーの<br />
パーパーの<br />
ペーパーの<br />
してください。<br />
マウスカーソ<br />
ルの形状が" + "に変化します。

この状態で作成する位置の左上位置から右下位置までドラッグしてください。LED 出力枠を表示します。

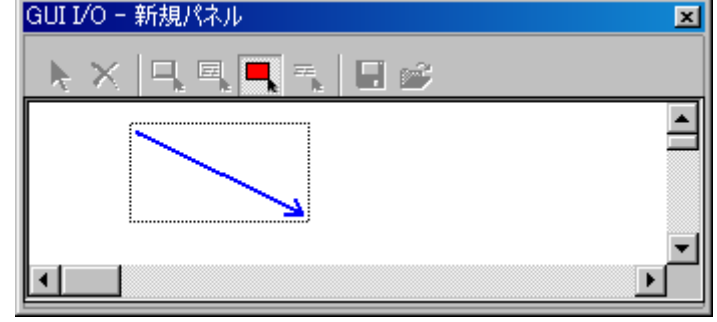

図 3-69 GUI I/O ウィンドウ (LED 作成)

ツールバーの ▶ ボタンをクリックするか、ポップアップメニューの[アイテムの選択]を選択後、 LED 出力枠をダブル クリックしてください。LED 出力を設定するダイアログボックスが開きます。イベント発生時の動作を指定してください。

(1) 指定ビットへの任意の値書き込みの場合

アドレス 0x3E0 のビット 2 が 0 であれば緑色、1 であれば赤色表示する設定を以下に示します。

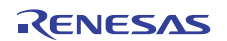

| LEDの設定 ×                                               |
|--------------------------------------------------------|
| アドレス: 3E0 💌 🗾                                          |
| ビット/データー<br>・<br>・<br>ビット<br>・<br>ビット番号: 2<br>・<br>アータ |
| 表示色1 表示色2 表示色2                                         |
| - 動作<br>・ 正論理 ・ 自論理                                    |
| データー                                                   |
| 表示色1:                                                  |
|                                                        |
| 表示色2:                                                  |
| 表示色2:                                                  |

(2) 指定アドレスへの任意の値書き込みの場合

アドレス 0x3E0 にデータ 0x10 が書き込まれた時に緑色表示、データ 0x20 が書き込まれた時に赤色表示する設定を以下に示します。

| LEDの設定 <u>×</u>                |
|--------------------------------|
| アドレス: 3E0 💌 🗾                  |
| ビット/データー<br>〇 ビット<br>〇 データ     |
| 表示色1 表示色2 表示色2                 |
| 動作<br>⑥ 正論理 〇 負論理              |
| -データ                           |
| 表示色1: 10                       |
| 表示色2: 20                       |
| OK キャンセル                       |
| 🛿 3-71 LED の設定ダイアログボックス (データ指定 |

表示色1、表示色2ボタンをクリックするとカラー選択ダイアログボックスが開きます。

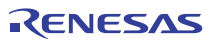

#### 3.13.5 テキスト文字列を作成する

ツールバーの<sup>11</sup>ボタンをクリックするか、ポップアップメニューの[テキストの作成]を選択してください。マウスカー ソルの形状が" + "に変化します。

この状態で作成するテキスト文字列の左上位置から右下位置までドラッグしてください。

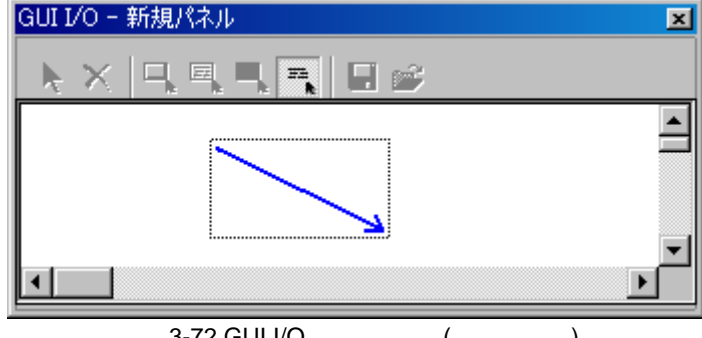

図 3-72 GUI I/O ウィンドウ (文字列作成)

(1) テキスト文字列の表示形式を指定する

ツールバーの↓ボタンをクリックした状態で、作成したテキスト文字列をダブルクリックしてください。以下のテキスト文字列の表示形式を設定するためのダイアログボックスが開きます。

| /10 C ID A / 01 |          |       |
|-----------------|----------|-------|
| テキストの設定         |          | ×     |
| テキスト:<br>┌─フォント | Text     |       |
| フォント名:          | FixedSys |       |
| サイズ:            | 11       | フォント  |
|                 |          |       |
| テキ              | ·21      |       |
| 背               | 景        |       |
|                 | OK       | キャンセル |

図 3-73 テキストの設定ダイアログボックス

[フォント]ボタンを押して、表示するテキスト文字列のフォントとサイズを設定してください。 [テキスト]ボタンを押して、表示するテキスト文字列の文字色を設定してください。 [背景]ボタンを押して、表示するテキスト文字列の背景色を設定してください。

### 3.13.6 アイテムのサイズ/配置を変更する

ツールバーの 
・ボタンをクリックした状態で、変更するアイテムをクリックしてください。 以下のようにアイテムが
選択された状態となります。

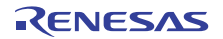

| GUI I/O - 新規パネル * | × |
|-------------------|---|
|                   |   |
| <b></b>           |   |
| Button            |   |
| ••••••••          | - |
|                   |   |

図 3-74 GUI I/O ウィンドウ (アイテムの選択)

この状態でドラッグすることにより、アイテムサイズの変更や移動ができます。

#### 3.13.7 アイテムをコピーする

ッールバーの
・
ボタンをクリックするか、ポップアップメニューの[コピー]を選択してください。マウスカーソルの
形状が"+"に変化します。

この状態でコピー元のアイテムをクリックしてください。ツールバーの記述タンをクリックするか、ポップアップメニューの[貼り付け]を選択してください。コピー元と同サイズのアイテムが作成されます。

#### 3.13.8 アイテムを削除する

ッールバーの<mark>×</mark>ボタンをクリックするか、ポップアップメニューの[削除]を選択してください。マウスカーソルの形 状が" + "に変化します。

この状態で削除するアイテムをクリックしてください。

#### 3.13.9 グリッド線を表示する

ツールバーの

ボタンをクリックするか、ポップアップメニューの[グリッドの表示]を選択してください。背景にグリッドを表示します。

| GUI I/O - 新 | 規パネル *        | 2 |
|-------------|---------------|---|
| <b>► ×</b>  | ⊒, 🖳 ■, 🖷 🖨 🖨 |   |
|             |               |   |
|             | Button        |   |
|             |               |   |
|             |               |   |

図 3-75 GUI I/O ウィンドウ (グリッドの表示)

再度
ボタンをクリックすることにより、グリッドを非表示にします。

#### 3.13.10 入出力パネル情報を保存する

作成した入出<u>力パ</u>ネルは、その情報をファイルに保存することにより、再利用することができます。

ッールバーの<mark>||</mark>ボタンをクリックするか、ポップアップメニューの[保存]を選択してください。[GUII/O パネルファ イルの保存]ダイアログボックスが開きます。

保存先ディレクトリとファイル名を指定してください。

#### 3.13.11 入出力パネル情報を読み込む

ッールバーの🚰 ボタンをクリックするか、ポップアップメニューの[読み込み]を選択してください。 [GUII/Oパネル ファイルの読み込み]ダイアログボックスが開きます。

読み込むファイルを指定してください。読み込む前のパネル情報は削除されます。

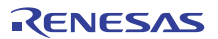

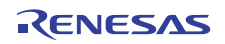

# 4. ウィンドウ

ウィンドウー覧を表 4-1に示します。 ツールバーボタンについては、シミュレータ・デバッガヘルプを参照ください。

| ウィンドウ名                  | 機能                                            |
|-------------------------|-----------------------------------------------|
| Ю                       | I/O レジスタを見る                                   |
| I/O シミュレーション            | 標準入出力およびファイル入出力を行う                            |
| イベントポイント                | シミュレータ・デバッガのブレークポイントを使用する                     |
| ウォッチ                    | 変数を表示する(任意の変数)                                |
| エディタ                    | ソースコードを表示する                                   |
| 画像                      | メモリ内容を画像形式で表示する                               |
| カバレジ                    | コードカバレジを測定する                                  |
| 逆アセンブリ                  | アセンブリ言語コードを表示する                               |
| コマンドライン                 | コマンドラインインタフェースでデバッグ                           |
| スタックトレース                | 関数呼び出し履歴を見る                                   |
| ステイタス                   | 現在の状態の参照                                      |
| トリガ                     | 手動で擬似割り込みを発生させる                               |
| トレース                    | トレース情報を見る                                     |
| 波形                      | メモリ内容を波形形式で表示する                               |
| パフォーマンス解析               | パフォーマンスを解析する                                  |
| プロファイル / プロファイル<br>チャート | プロファイル情報を見る                                   |
| メモリ                     | メモリ領域を見る                                      |
| ラベル                     | ラベルを参照 / 設定する                                 |
| レジスタ                    | レジスタ内容を見る                                     |
| ローカル                    | 変数を表示する(ローカル変数)                               |
| GUI I/O                 | 仮想入出力パネルを作成する                                 |
| OS オブジェクト               | タスクやセマフォなどの OS オブジェクトの状態を表示する                 |
| タスクトレース                 | リアルタイム OS を使用したプログラムの実行履歴を計測し、グラフィ<br>カルに表示する |
| タスクアナライズ                | CPU 占有状況を表示する                                 |

表 4-1 ウィンドウー覧

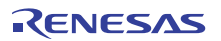

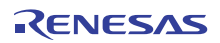

# 5. コマンドライン

# 5.1 コマンド一覧(機能別)

機能別のコマンド一覧を示します。 各コマンドのシンタックスは、ヘルプを参照ください。

### 5.1.1 実行関連

| コマンド名     | 短縮形 | 説明                          |
|-----------|-----|-----------------------------|
| GO        | GO  | ユーザプログラムの実行                 |
| GO_RESET  | GR  | リセットベクタからのユーザプログラムの実行       |
| GO_TILL   | GT  | テンポラリブレークポイントまでのユーザプログラムの実行 |
| HALT      | HA  | ユーザプログラムの停止                 |
| RESET     | RE  | CPUのリセット                    |
| STEP      | ST  | ステップ実行(命令単位またはソース行単位)       |
| STEP_MODE | SM  | ステップモードの設定                  |
| STEP_OUT  | SP  | PC 位置の関数を終了するまでのステップ実行      |
| STEP_OVER | SO  | ステップオーバ実行                   |
| STEP_RATE | SR  | ステップ実行速度の設定、表示              |

## 5.1.2 ダウンロード関連

| コマンド名                 | 短縮形 | 説明                          |
|-----------------------|-----|-----------------------------|
| BUILD                 | BU  | カレントプロジェクトのビルド              |
| BUILD_ALL             | BL  | カレントプロジェクトのすべてをビルド          |
| BUILD_FILE            | BF  | ファイルのコンパイル                  |
| BUILD_MULTIPLE        | BM  | 複数プロジェクトのビルド                |
| CLEAN                 | CL  | ビルドの中間ファイルおよび出力ファイルの削除      |
| DEFAULT_OBJECT_FORMAT | DO  | デフォルトオブジェクト(プログラム)フォーマットの設定 |
| FILE_LOAD             | FL  | オプジェクト(プログラム)ファイルのロード       |
| FILE_LOAD_ALL         | LA  | すべてのオブジェクト(プログラム)ファイルのロード   |
| FILE_SAVE             | FS  | メモリ内容のファイルセーブ               |
| FILE_UNLOAD           | FU  | オブジェクト(プログラム)ファイルのアンロード     |
| FILE_UNLOAD_ALL       | UA  | すべてのオブジェクト(プログラム)ファイルのアンロード |
| FILE_VERIFY           | FV  | ファイル内容とメモリ内容の比較             |
| GENERATE_MAKE_FILE    | GM  | カレントワークスペースの make ファイル作成    |

# 5.1.3 レジスタ操作関連

| コマンド名            | 短縮形 | 説明       |
|------------------|-----|----------|
| REGISTER_DISPLAY | RD  | レジスタ値の表示 |
| REGISTER_SET     | RS  | レジスタ値の設定 |

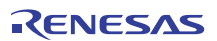

## 5.1.4 メモリ操作関連

| コマンド名          | 短縮形 | 説明                 |
|----------------|-----|--------------------|
| CACHE          | -   | メモリキャッシュの有効化 / 無効化 |
| MEMORY_COMPARE | MC  | メモリ内容の比較           |
| MEMORY_DISPLAY | MD  | メモリ内容の表示           |
| MEMORY_EDIT    | ME  | メモリ内容の変更           |
| MEMORY_FILL    | MF  | 指定データによるメモリ内容の一括変更 |
| MEMORY_FIND    | MI  | メモリ内容の検索           |
| MEMORY_MOVE    | MV  | メモリプロックの移動         |
| MEMORY_TEST    | MT  | メモリブロックのテスト        |

# 5.1.5 アセンブル/逆アセンブル関係

| コマンド名        | 短縮形 | 説明             |
|--------------|-----|----------------|
| ASSEMBLE     | AS  | アセンブルの実行       |
| DISASSEMBLE  | DA  | 逆アセンブル表示       |
| SYMBOL_ADD   | SA  | シンボルの設定        |
| SYMBOL_CLEAR | SC  | シンボルの削除        |
| SYMBOL_LOAD  | SL  | シンボル情報ファイルのロード |
| SYMBOL_SAVE  | SS  | シンボル情報のファイルセーブ |
| SYMBOL_VIEW  | SV  | シンボルの表示        |

# 5.1.6 ブレーク設定関連

| コマンド名                            | 短縮形 | 説明                                     |
|----------------------------------|-----|----------------------------------------|
| BREAKPOINT                       | BP  | 実行命令位置によるプレークポイントの設定                   |
| BREAK_ACCESS                     | BA  | メモリ範囲のアクセスによるブレーク条件の設定                 |
| BREAK_CLEAR                      | BC  | ブレークポイントの削除                            |
| BREAK_CYCLE                      | BCY | サイクルによるプレーク条件の設定                       |
| BREAK_DATA                       | BD  | メモリのデータ値によるブレーク条件の設定                   |
| BREAK_DATA_DIFFERENCE            | BDD | メモリのデータ値の変化量(差分)によるブレーク条件の設定           |
| BREAK_DATA_INVERSE               | BDI | メモリのデータ値の符号反転によるブレーク条件の設定              |
| BREAK_DATA_RANGE                 | BDR | メモリのデータ範囲によるブレーク条件の設定                  |
| BREAK_DISPLAY                    | BI  | ブレークポイント一覧の表示                          |
| BREAK_ENABLE                     | BE  | ブレークポイントの有効/無効の切換え                     |
| BREAK_REGISTER                   | BR  | レジスタのデータ値によるブレーク条件の設定                  |
| BREAK_SEQUENCE                   | BS  | 実行順序を指定したプレークポイントの設定                   |
| SET_DISASSEMBLY_SOFT_BRE<br>AK   | SDB | 逆アセンブリレベルのソフトウェアブレークポイントの設定<br>または解除   |
| SET_SOURCE_SOFT_BREAK            | SSB | ソースレベルのソフトウェアブレークポイントの設定または<br>解除      |
| STATE_DISASSEMBLY_SOFT_B<br>REAK | TDB | 逆アセンブリレベルのソフトウェアブレークポイントの有効<br>化または無効化 |
| STATE_SOURCE_SOFT_BREAK          | TSB | ソースレベルのソフトウェアブレークポイントの有効化また<br>は無効化    |

# 5.1.7 トレース関連

| コマンド名               | 短縮形 | 説明             |
|---------------------|-----|----------------|
| TRACE               | TR  | トレース情報の表示      |
| TRACE_CONDITION_SET | TCS | トレース情報の取得条件設定  |
| TRACE_SAVE          | TV  | トレース情報をファイルへ出力 |

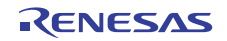

## 5.1.8 カバレジ計測関連

| コマンド名            | 短縮形 | 説明               |
|------------------|-----|------------------|
| COVERAGE         | CV  | カバレジ測定の有効化 / 無効化 |
| COVERAGE_DISPLAY | CVD | カバレジ情報の表示        |
| COVERAGE_LOAD    | CVL | カバレジ情報のロード       |
| COVERAGE_RANGE   | CVR | カバレジ範囲の設定        |
| COVERAGE_SAVE    | CVS | カバレジ情報のセーブ       |

## 5.1.9 パフォーマンス測定関連

| コマンド名                 | 短縮形 | 説明               |
|-----------------------|-----|------------------|
| ANALYSIS              | AN  | 性能分析機能の有効化 / 無効化 |
| ANALYSIS_RANGE        | AR  | 性能評価関数の設定、表示     |
| ANALYSIS_RANGE_DELETE | AD  | 性能分析範囲の削除        |
| PROFILE               | PR  | プロファイルの有効化 / 無効化 |
| PROFILE_DISPLAY       | PD  | プロファイル情報の表示      |
| PROFILE_SAVE          | PS  | プロファイル情報のファイル出力  |

## 5.1.10 ウォッチ関連

| コマンド名             | 短縮形 | 説明                       |
|-------------------|-----|--------------------------|
| WATCH_ADD         | WA  | Watch アイテムの追加            |
| WATCH_AUTO_UPDATE | WU  | Watch アイテムの自動更新の設定または解除  |
| WATCH_DELETE      | WD  | Watch アイテムの削除            |
| WATCH_DISPLAY     | WI  | ウォッチウィンドウの内容の表示          |
| WATCH_EDIT        | WE  | Watch アイテムの値の編集          |
| WATCH_EXPAND      | WX  | Watch アイテムの展開または縮小       |
| WATCH_RADIX       | WR  | Watch アイテムの表示基数の変更       |
| WATCH_RECORD      | WO  | Watch アイテムの値更新履歴をファイルに出力 |
| WATCH_SAVE        | WS  | ウォッチウィンドウの表示内容をファイルに保存   |

# 5.1.11 スクリプト/ログファイル関連

| コマンド名         | 短縮形 | 説明                    |
|---------------|-----|-----------------------|
| !             | -   | コメント                  |
| ASSERT        | -   | コンディションのチェック          |
| AUTO_COMPLETE | AC  | オートコンプリート機能の有効化 / 無効化 |
| ERASE         | ER  | コマンドラインウィンドウの内容のクリア   |
| EVALUATE      | EV  | 式の計算                  |
| LOG           | LO  | ロギングファイルの操作           |
| SLEEP         | -   | コマンド実行の遅延             |
| SUBMIT        | SU  | コマンドファイルの実行           |
| TCL           | -   | TCL の情報を表示            |

## 5.1.12 マップ関連

| コマンド名       | 短縮形 | 説明           |
|-------------|-----|--------------|
| MAP_DISPLAY | MA  | メモリリソース設定の表示 |
| MAP_SET     | MS  | メモリリソースの設定   |

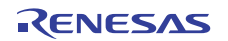

## 5.1.13 シミュレーションの設定関連

| コマンド名         | 短縮形 | 説明                  |
|---------------|-----|---------------------|
| EXEC_MODE     | EM  | 実行モードの設定、表示         |
| EXEC_STOP_SET | ESS | 割り込み発生時の実行モードの設定、表示 |

# 5.1.14 標準入出力およびファイル入出力関連

| コマンド名                | 短縮形  | 説明                       |
|----------------------|------|--------------------------|
| SIMULATEDIO_CLEAR    | SIOC | I/O シミュレーションウィンドウの内容のクリア |
| TRAP_ADDRESS         | TP   | I/O シミュレーションアドレスの設定      |
| TRAP_ADDRESS_DISPLAY | TD   | I/O シミュレーションアドレス設定の表示    |
| TRAP_ADDRESS_ENABLE  | TE   | I/O シミュレーション有効化 / 無効化    |

# 5.1.15 ユーティリティ関連

| コマンド名            | 短縮形 | 説明                      |
|------------------|-----|-------------------------|
| HELP             | HE  | コマンドラインヘルプの表示           |
| INITIALIZE       | IN  | デバッグプラットフォームの初期化        |
| QUIT             | QU  | HEW の終了                 |
| RADIX            | RA  | 入力ラディックス(基数)の設定         |
| RESPONSE         | RP  | ウィンドウリフレッシュ間隔の設定        |
| STATUS           | STA | デバッグプラットフォームの状況表示       |
| TOOL_INFORMATION | то  | 現在登録されているツールの情報をファイルへ出力 |

## 5.1.16 プロジェクト/ワークスペース関連

| コマンド名                   | 短縮形 | 説明                         |
|-------------------------|-----|----------------------------|
| ADD_FILE                | AF  | カレントプロジェクトへのファイル追加         |
| CHANGE_CONFIGURATION    | CC  | コンフィギュレーションの設定             |
| CHANGE_PROJECT          | CP  | プロジェクトの設定                  |
| CHANGE_SESSION          | CS  | セッションの設定                   |
| CHANGE_SUB_SESSION      | СВ  | 同期デバッグが有効な場合のアクティブセッションの変更 |
| CLEAR_OUTPUT_WINDOW     | COW | アウトプットウィンドウの各タブの表示内容クリア    |
| CLOSE_WORKSPACE         | CW  | ワークスペースを閉じる                |
| OPEN_WORKSPACE          | OW  | ワークスペースのオープン               |
| REFRESH_SESSION         | RSE | セッション情報の再読み込み              |
| REMOVE_FILE             | REM | カレントプロジェクトからのファイル削除        |
| SAVE_SESSION            | SE  | 現在のセッションをセーブ               |
| SAVE_WORKSPACE          | SW  | ワークスペースをセーブ                |
| UPDATE_ALL_DEPENDENCIES | UD  | カレントプロジェクトのすべての依存関係更新      |

## 5.1.17 テスト支援機能関連

| コマンド名             | 短縮形 | 説明           |
|-------------------|-----|--------------|
| CLOSE_TEST_SUITE  | CTS | テストスウィートを閉じる |
| COMPARE_TEST_DATA | CTD | テストデータの比較    |
| OPEN_TEST_SUITE   | OTS | テストスイートを開く   |
| RUN_TEST          | RT  | テストの実行       |

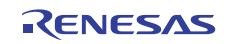

| 短縮形 | 説明                                                                                                    |
|-----|----------------------------------------------------------------------------------------------------|
| OAA | OS オブジェクトの追加(オブジェクト種別指定)                                                                                          |
| OAD | OS オブジェクトの削除(シート指定)                                                                                               |
| OAU | 表示更新を「実行中」と「停止時」に変更                                                                                               |
| ODL | OS オブジェクトを 1 行下へ移動(単体指定)                                                                                          |
| ODS | OS オブジェクト表示内容をファイルに保存                                                                                             |
| ODU | OS オブジェクトを 1 行上へ移動(単体指定)                                                                                          |
| OD  | OS オブジェクトの表示                                                                                                    |
| ONU | 更新表示を「更新しない」に変更                                                                                                   |
| OOA | OS オブジェクトの追加(単体指定)                                                                                                |
| OOD | OS オブジェクトの削除(単体指定)                                                                                                |
| OOE | OS オブジェクトの編集(単体指定)                                                                                                |
| OSL | OS オブジェクト設定項目ファイルの読み込み                                                                                            |
| OSS | OS オブジェクト設定項目をファイルに保存                                                                                             |
| OSU | 表示更新を「停止時のみ」に変更                                                                                                   |
|     | 短縮形<br>OAA<br>OAU<br>ODL<br>ODS<br>ODU<br>OD<br>OD<br>ONU<br>OOA<br>OOD<br>OOA<br>OOD<br>OOE<br>OSL<br>OSS<br>OSU |

# 5.1.18 リアルタイム OS 対応デバッグ機能関連

## 5.1.19 仮想ポートファイル入出力関連

| コマンド名            | 短縮形 | 説明                     |
|------------------|-----|------------------------|
| PORT_FILE_ADD    | PFA | 仮想ポートへのデータ入出力ファイルの追加   |
| PORT_FILE_CLOSE  | PFC | 仮想ポートへのデータ入出力ファイルのクローズ |
| PORT_FILE_DELETE | PFD | 仮想ポートへのデータ入出力ファイル指定の削除 |
| PORT_FILE_OPEN   | PFO | 仮想ポートへのデータ入出力ファイルのオープン |
| PORT_FILE_STATUS | PFS | 仮想ポートへのデータ入出力ファイルの状態表示 |

# 5.2 コマンド一覧(アルファベット順)

アルファベット順コマンド一覧を示します。

各コマンドのシンタックスは、ヘルプを参照ください。

| 項番 | コマンド名                 | 短縮形 | 説明                           |
|----|-----------------------|-----|------------------------------|
| 1  | !                     | -   | コメント                         |
| 2  | ADD_FILE              | AF  | カレントプロジェクトへのファイル追加           |
| 3  | ANALYSIS              | AN  | 性能分析機能の有効化 / 無効化             |
| 4  | ANALYSIS_RANGE        | AR  | 性能評価関数の設定、表示                 |
| 5  | ANALYSIS_RANGE_DELETE | AD  | 性能分析範囲の削除                    |
| 6  | ASSEMBLE              | AS  | アセンブルの実行                     |
| 7  | ASSERT                | -   | コンディションのチェック                 |
| 8  | AUTO_COMPLETE         | AC  | オートコンプリート機能の有効化 / 無効化        |
| 9  | BREAKPOINT            | BP  | 実行命令位置によるブレークポイントの設定         |
| 10 | BREAK_ACCESS          | BA  | メモリ範囲のアクセスによるブレーク条件の設定       |
| 11 | BREAK_CLEAR           | BC  | ブレークポイントの削除                  |
| 12 | BREAK_CYCLE           | BCY | サイクルによるブレーク条件の設定             |
| 13 | BREAK_DATA            | BD  | メモリのデータ値によるブレーク条件の設定         |
| 14 | BREAK_DATA_DIFFERENCE | BDD | メモリのデータ値の変化量(差分)によるブレーク条件の設定 |
| 15 | BREAK_DATA_INVERSE    | BDI | メモリのデータ値の符号反転によるブレーク条件の設定    |
| 16 | BREAK_DATA_RANGE      | BDR | メモリのデータ範囲によるブレーク条件の設定        |
| 17 | BREAK_DISPLAY         | BI  | ブレークポイント一覧の表示                |
| 18 | BREAK_ENABLE          | BE  | ブレークポイントの有効/無効の切替            |
| 19 | BREAK_REGISTER        | BR  | レジスタのデータ値によるブレーク条件の設定        |
| 20 | BREAK_SEQUENCE        | BS  | 実行順序を指定したブレークポイントの設定         |
| 21 | BUILD                 | BU  | カレントプロジェクトのビルド               |
| 22 | BUILD_ALL             | BL  | カレントプロジェクトのすべてのビルド           |
| 23 | BUILD_FILE            | BF  | ファイルのコンパイル                   |
| 24 | BUILD_MULTIPLE        | BM  | 複数プロジェクトのビルド                 |
| 25 | CACHE                 | -   | メモリキャッシュの有効化 / 無効化           |
| 26 | CHANGE_CONFIGURATION  | CC  | コンフィギュレーションの設定               |
| 27 | CHANGE_PROJECT        | CP  | プロジェクトの設定                    |
| 28 | CHANGE_SESSION        | CS  | セッションの設定                     |
| 29 | CHANGE_SUB_SESSION    | СВ  | 同期デバッグが有効な場合のアクティブセッションの変更   |
| 30 | CLEAN                 | CL  | ビルドの中間ファイルおよび出力ファイルの削除       |
| 31 | CLEAR_OUTPUT_WINDOW   | COW | アウトプットウィンドウの各タブの表示内容クリア      |
| 32 | CLOSE_TEST_SUITE      | CTS | テストスウィートを閉じる                 |
| 33 | CLOSE_WORKSPACE       | CW  | ワークスペースを閉じる                  |
| 34 | COMPARE_TEST_DATA     | CTD | テストデータの比較                    |
| 35 | COVERAGE              | CV  | カバレジ測定の有効化 / 無効化             |
| 36 | COVERAGE_DISPLAY      | CVD | カバレジ情報の表示                    |
| 37 | COVERAGE_LOAD         | CVL | カバレジ情報のロード                   |
| 38 | COVERAGE_RANGE        | CVR | カバレジ範囲の設定                    |
| 39 | COVERAGE_SAVE         | CVS | カバレジ情報のセーブ                   |
| 40 | DEFAULT_OBJECT_FORMAT | DO  | デフォルトオブジェクト(プログラム)フォーマットの設定  |
| 41 | DISASSEMBLE           | DA  | 逆アセンブル表示                     |
| 42 | ERASE                 | ER  | [コマンドライン]ウィンドウの内容のクリア        |
| 43 | EVALUATE              | EV  | 式の計算                         |
| 44 | EXEC_MODE             | EM  | 実行モードの設定、表示                  |
| 45 | EXEC_STOP_SET         | ESS | 割込み発生時の実行モードの設定、表示           |
| 46 | FILE_LOAD             | FL  | オブジェクト(プログラム)ファイルのロード        |
| 47 | FILE LOAD ALL         | LA  | すべてのオブジェクト(プログラム)ファイルのロード    |

表 5-1 コマンド一覧

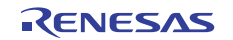

| 項番  | コマンド名                 | 短縮形 | 説明                          |
|-----|-----------------------|-----|-----------------------------|
| 48  | FILE_SAVE             | FS  | メモリ内容のファイルセーブ               |
| 49  | FILE_UNLOAD           | FU  | オブジェクト(プログラム)ファイルのアンロード     |
| 50  | FILE_UNLOAD_ALL       | UA  | すべてのオブジェクト(プログラム)ファイルのアンロード |
| 51  | FILE_VERIFY           | FV  | ファイル内容とメモリ内容の比較             |
| 52  | GENERATE_MAKE_FILE    | GM  | カレントワークスペースの make ファイル作成    |
| 53  | GO                    | GO  | ユーザプログラムの実行                 |
| 54  | GO_RESET              | GR  | リセットベクタからのユーザプログラムの実行       |
| 55  | GO_TILL               | GT  | テンポラリブレークポイントまでのユーザプログラムの実行 |
| 56  | HALT                  | HA  | ユーザプログラムの停止                 |
| 57  | HELP                  | HE  | コマンドラインのヘルプ表示               |
| 58  | INITIALIZE            | IN  | デバッグプラットフォームの初期化            |
| 59  | LOG                   | LO  | ロギングファイルの操作                 |
| 60  | MAP_DISPLAY           | MA  | メモリリソース設定の表示                |
| 61  | MAP_SET               | MS  | メモリリソースの設定                  |
| 62  | MEMORY_COMPARE        | MC  | メモリ内容の比較                    |
| 63  | MEMORY_DISPLAY        | MD  | メモリ内容の表示                    |
| 64  | MEMORY_EDIT           | ME  | メモリ内容の変更                    |
| 65  | MEMORY_FILL           | MF  | 指定データによるメモリ内容の一括変更          |
| 66  | MEMORY_FIND           | MI  | メモリ内容の検索                    |
| 67  | MEMORY_MOVE           | MV  | メモリブロックの移動                  |
| 68  | MEMORY_TEST           | MT  | メモリブロックのテスト                 |
| 69  | OPEN_TEST_SUITE       | OTS | テストスイートを開く                  |
| 70  | OPEN_WORKSPACE        | OW  | ワークスペースのオープン                |
| 71  | OSOBJECT_ALL_ADD      | OAA | OS オブジェクトの追加(オブジェクト種別指定)    |
| 72  | OSOBJECT_ALL_DELETE   | OAD | OS オブジェクトの削除(シート指定)         |
| 73  | OSOBJECT_AUTO_UPDATE  | OAU | 表示更新を「実行中」と「停止時」に変更         |
| 74  | OSOBJECT_DATA_LOWLINE | ODL | OS オブジェクトを 1 行下へ移動(単体指定)    |
| 75  | OSOBJECT_DATA_SAVE    | ODS | OS オブジェクト表示内容をファイルに保存       |
| 76  | OSOBJECT_DATA_UPLINE  | ODU | OS オブジェクトを 1 行上へ移動(単体指定)    |
| 77  | OSOBJECT_DISPLAY      | OD  | OS オブジェクトの表示                |
| 78  | OSOBJECT_NO_UPDATE    | ONU | 更新表示を「更新しない」に変更             |
| 79  | OSOBJECT_ONE_ADD      | OOA | OS オブジェクトの追加(単体指定)          |
| 80  | OSOBJECT_ONE_DELETE   | OOD | OS オブジェクトの削除(単体指定)          |
| 81  | OSOBJECT_ONE_EDIT     | OOE | OS オブジェクトの編集(単体指定)          |
| 82  | OSOBJECT_SETTING_LOAD | OSL | OS オブジェクト設定項目ファイルの読み込み      |
| 83  | OSOBJECT_SETTING_SAVE | OSS | OS オブジェクト設定項目をファイルに保存       |
| 84  | OSOBJECT_STOP_UPDATE  | OSU | 表示更新を「停止時のみ」に変更             |
| 85  | PORT_FILE_ADD         | PFA | 仮想ポートへのデータ入出力ファイルの追加        |
| 86  | PORT_FILE_CLOSE       | PFC | 仮想ポートへのデータ入出力ファイルのクローズ      |
| 87  | PORT_FILE_DELETE      | PFD | 仮想ポートへのデータ入出力ファイルの削除        |
| 88  | PORT_FILE_OPEN        | PFO | 仮想ポートへのデータ入出力ファイルのオープン      |
| 89  | PORT_FILE_STATUS      | PFS | 仮想ポートへのデータ入出力ファイルの状態表示      |
| 90  | PROFILE               | PR  | プロファイルの有効化 / 無効化            |
| 91  | PROFILE_DISPLAY       | PD  | プロファイル情報の表示                 |
| 92  | PROFILE_SAVE          | PS  | プロファイル情報のファイル出力             |
| 93  | QUIT                  | QU  | HEW の終了                     |
| 94  | RADIX                 | RA  | 入力ラディックス(基数)の設定             |
| 95  | REFRESH_SESSION       | RSE | セッション情報の再読み込み               |
| 96  | REGISTER_DISPLAY      | RD  | レジスタ値の表示                    |
| 97  | REGISTER_SET          | RS  | レジスタ値の設定                    |
| 98  | REMOVE_FILE           | REM | カレントプロジェクトからのファイル削除         |
| 99  | RESET                 | RE  |                             |
| 100 | RESPONSE              | RP  | ワィンドウリフレッシュ間隔の設定            |

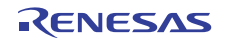

| 項番  | コマンド名                            | 短縮形  | 説明                                     |
|-----|----------------------------------|------|----------------------------------------|
| 101 | RUN_TEST                         | RT   | テストの実行                                 |
| 102 | SLEEP                            | -    | コマンド実行の遅延                              |
| 103 | SAVE_SESSION                     | SE   | 現在のセッションをセーブ                           |
| 104 | SAVE_WORKSPACE                   | SW   | ワークスペースの保存                             |
| 105 | SET_DISASSEMBLY_SOFT_BR<br>EAK   | SDB  | 逆アセンブリレベルのソフトウェアブレークポイントの設定<br>または解除   |
| 106 | SET_SOURCE_SOFT_BREAK            | SSB  | ソースレベルのソフトウェアプレークポイントの設定または<br>解除      |
| 107 | SIMULATEDIO_CLEAR                | SIOC | I/O シミュレーションウィンドウの内容のクリア               |
| 108 | STATE_DISASSEMBLY_SOFT_<br>BREAK | TDB  | 逆アセンブリレベルのソフトウェアブレークポイントの有効<br>化または無効化 |
| 109 | STATE_SOURCE_SOFT_BREAK          | TSB  | ソースレベルのソフトウェアブレークポイントの有効化また<br>は無効化    |
| 110 | STATUS                           | STA  | デバッグプラットフォームの状況表示                      |
| 111 | STEP                             | ST   | ステップ実行(命令単位またはソース行単位)                  |
| 112 | STEP_MODE                        | SM   | ステップモードの設定                             |
| 113 | STEP_OUT                         | SP   | PC 位置の関数を終了するまでのステップ実行                 |
| 114 | STEP_OVER                        | SO   | ステップオーバ実行                              |
| 115 | STEP_RATE                        | SR   | ステップ実行速度の設定、表示                         |
| 116 | SUBMIT                           | SU   | コマンドファイルの実行                            |
| 117 | SYMBOL_ADD                       | SA   | シンボルの設定                                |
| 118 | SYMBOL_CLEAR                     | SC   | シンボルの削除                                |
| 119 | SYMBOL_LOAD                      | SL   | シンボル情報ファイルのロード                         |
| 120 | SYMBOL_SAVE                      | SS   | シンボル情報のファイルセーブ                         |
| 121 | SYMBOL_VIEW                      | SV   | シンボルの表示                                |
| 122 | TCL                              | -    | TCL の有効化 / 無効化                         |
| 123 | TOOL_INFORMATION                 | то   | 現在登録されているツールの情報をファイルへ出力                |
| 124 | TRACE                            | TR   | トレース情報の表示                              |
| 125 | TRACE_CONDITION_SET              | TCS  | トレース情報の取得条件設定                          |
| 126 | TRACE_SAVE                       | TV   | トレース情報をファイルへ出力                         |
| 127 | TRACE_STATISTIC                  | TST  | 統計情報解析の実行                              |
| 128 | TRAP_ADDRESS                     | TP   | I/O シミュレーションアドレスの設定                    |
| 129 | TRAP_ADDRESS_DISPLAY             | TD   | I/O シミュレーションアドレス設定の表示                  |
| 130 | TRAP_ADDRESS_ENABLE              | TE   | I/O シミュレーションコール有効化 / 無効化               |
| 131 | UPDATE_ALL_DEPENDENCIES          | UD   | カレントプロジェクトのすべての依存関係更新                  |
| 132 | WATCH_ADD                        | WA   | Watch アイテムの追加                          |
| 133 | WATCH_AUTO_UPDATE                | WU   | Watch アイテムの自動更新の設定または解除                |
| 134 | WATCH_DELETE                     | WD   | Watch アイテムの削除                          |
| 135 | WATCH_DISPLAY                    | WI   | ウォッチウィンドウの内容の表示                        |
| 136 | WATCH_EDIT                       | WE   | Watch アイテムの値の編集                        |
| 137 | WATCH_EXPAND                     | WX   | Watch アイテムの展開または縮小                     |
| 138 | WATCH_RADIX                      | WR   | Watch アイテムの表示基数の変更                     |
| 139 | WATCH_RECORD                     | WO   | Watch アイテムの値更新履歴をファイルに出力               |
| 140 | WATCH_SAVE                       | WS   | ウォッチウィンドウの表示内容をファイルに保存                 |

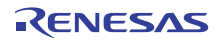

# 6. メッセージー覧

# 6.1 インフォメーションメッセージ

シミュレータ・デバッガは実行経過をユーザに知らせるため、インフォメーションメッセージを出力します。シミュ レータ・デバッガの出力するインフォメーションメッセージを 表 6-1に示します。

| メッセージ                                                                                     | 内容                                                                                                    |
|-------------------------------------------------------------------------------------------|----------------------------------------------------------------------------------------------------|
| Break Access (Access<br>Address:H'nnnnnnn, Type:xxxx,<br>Access Size:yyyy)                | ブレークアクセス条件が成立して実行を中断しました。付加情報として成立し<br>たブレークアクセス条件(アクセスアドレス(Access Address)、アクセス種別<br>(Type)、およびアクセスサイズ(Access Size))を表示します。             |
| Break Cycle (Cycle:H'nnnnnnn)                                                             | プレークサイクル条件が成立して実行を中断しました。付加情報として成立し<br>たプレークサイクル条件(サイクル数(Cycle))を表示します。                                                                  |
| Break Data (Access<br>Address:H'nnnnnnn,<br>Data:H'mmmm)                                  | ブレークデータ条件(符号反転、差分以外)が成立して実行を中断しました。付<br>加情報として成立したブレークデータ条件(アクセスアドレス(Access<br>Address)、および値(Data))を表示します。                               |
| Break Data (Access<br>Address:H'nnnnnnn, Previous<br>Data:H'mmmm, Current<br>Data:H'mmmm) | ブレークデータ条件(符号反転、または差分)が成立して実行を中断しました。<br>付加条件として成立したブレークデータ条件(アクセスアドレス(Access<br>Address)、前回値(Previous Data)、および今回値(Current Data))を表示します。 |
| Break Register (Register:XX,<br>Value:H'mmmm)                                             | ブレークレジスタ条件が成立して実行を中断しました。付加情報として成立し<br>たブレークレジスタ条件(レジスタ名(Register)、および値(Value))を表示しま<br>す。                                               |
| Break Sequence (PC:H'nnnnnnn)                                                             | プレークシーケンス条件が成立して実行を中断しました。付加情報として成立<br>したブレークシーケンス条件(最後の命令アドレス(PC))を表示します。                                                               |
| I/O DLL Stop                                                                              | 周辺機能が停止しました。                                                                                                    |
| PC Breakpoint (PC:H'nnnnnnn)                                                              | ブレークポイント条件が成立して実行を中断しました。付加情報として成立し<br>たブレークポイント条件(命令アドレス(PC))を表示します。                                                                    |
| Step Normal End                                                                           | ステップ実行が正常に終了しました。                                                                                                    |
| Stop                                                                                      | [STOP]ボタンにより実行を中断しました。                                                                                                    |
| Trace Buffer Full                                                                         | [トレース取得]ダイアログボックスの[トレースバッファ満杯時の動作]で[停<br>止]モードを選択しており、かつトレースバッファが満杯となったので実行を<br>中断しました。                                                  |
| WAIT Instruction                                                                          | WAIT命令により命令実行を中断しました。                                                                                                    |

表 6-1 インフォメーションメッセージ一覧

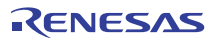

# 6.2 エラーメッセージ

シミュレータ・デバッガはユーザプログラムや操作の誤りをユーザに知らせるため、エラーメッセージを出力します。 シミュレータ・デバッガの出力するエラーメッセージを表 6-2に示します。

| メッセージ                                                               | 内容・対策                                                                                                  |                                       |  |  |
|---------------------------------------------------------------------|----------------------------------------------------------------------------------------------------|---------------------------------------|--|--|
| Undeifined Instruction<br>Exception                                 | 未定義命令例外処理でエラーが発生しました。                                                                                  |                                       |  |  |
| Privilege Insruction Exception                                      | 特権命令例外処理でエラーが発生しました。                                                                                   |                                       |  |  |
| Floating-point Exception                                            | 浮動小数点例外処理でエラーが発生しました。                                                                                  |                                       |  |  |
| Reset Exception                                                     | リセット例外処                                                                                                | リセット例外処理でエラーが発生しました。                  |  |  |
| Interrupt Exception                                                 | 割り込み処理で                                                                                                | エラーが発生しました。                           |  |  |
| INT Instruction Exception                                           | 無条件トラッフ                                                                                                | <sup>1</sup> (INT 命令)例外処理でエラーが発生しました。 |  |  |
| BRK Instruction Execption                                           | 無条件トラッフ                                                                                                | <sup>(</sup> (BRK 命令)例外処理でエラーが発生しました。 |  |  |
| I/O area not exist                                                  | I/O 領域を削除                                                                                              | しました。                                 |  |  |
|                                                                     | I/O 領域は必ず                                                                                              | 設定してください。                             |  |  |
| I/O DLL Illegal Interrupt<br>Information (errNum=2xx)               | 割込み情報が不<br>てください。                                                                                      | 「正です。詳細情報を[errNum]に示します。割込み情報を修正し     |  |  |
|                                                                     | errNum                                                                                                 | 説明                                    |  |  |
|                                                                     | 200                                                                                                    | 指定したベクタが範囲外です                         |  |  |
|                                                                     | 201                                                                                                    | 指定した優先度が範囲外です                         |  |  |
| I/O DLL Memory Access Error<br>(errNum=0xx,<br>Address=0xXXXXXXXX)  | 周辺機能へのメモリアクセスでエラーが発生しました。詳細内容を[errNum]、<br>エラー発生アドレスを[Addess]に示します。エラー情報に従ってプログラムを<br>修正してください。        |                                       |  |  |
|                                                                     | errNum                                                                                                 | 説明                                    |  |  |
|                                                                     | 001                                                                                                    | 指定したアドレスが範囲外です                        |  |  |
|                                                                     | 002                                                                                                    | 指定した領域にメモリがありません                      |  |  |
|                                                                     | 003                                                                                                    | 必要なメモリが確保できません                        |  |  |
|                                                                     | 004                                                                                                    | 指定したデータサイズが範囲外です                      |  |  |
|                                                                     | 005                                                                                                    | 指定したアドレスにアクセスできません                    |  |  |
| I/O DLL Register Access Error<br>(errNum=1xx,<br>RegisterName=xxxx) | 周辺機能へのレジスタアクセスでエラーが発生しました。詳細内容を<br>[errNum]、エラー発生レジスタを[RegisterName]に示します。エラー情報に<br>従ってプログラムを修正してください。 |                                       |  |  |
|                                                                     | errNum                                                                                                 | 説明                                    |  |  |
|                                                                     | 100                                                                                                    | レジスタの記述に誤りがあります                       |  |  |
|                                                                     | 101                                                                                                    | 指定したデータ値が不正です                         |  |  |
| Memory Access Error<br>(Address:H'nnnnnnn)                          | 以下のいずれかの状態になりました。付加情報としてエラーの発生したアドレス(Address)を表示します。                                                   |                                       |  |  |
|                                                                     | (1)確保して                                                                                                | いないメモリ領域をアクセスしようとした                   |  |  |
|                                                                     | (2)書き込み                                                                                                | 不可属性を持つメモリへの書き込みを行おうとした               |  |  |
|                                                                     | (3)読み出し不可属性を持つメモリからの読み出しを行おうとした                                                                        |                                       |  |  |
|                                                                     | (4)メモリが存在しない領域をアクセスしようとした                                                                              |                                       |  |  |
|                                                                     | ★モリの確保、属性変更を行うか、当該メモリアクセスが発生しないように<br>ユーザプログラムを修正してください。                                               |                                       |  |  |
| System Call Error                                                   | 1/0 シミュレー                                                                                              | ションエラーが発生しました。                        |  |  |
|                                                                     | レジスタR1,R2およびパラメータブロックの内容の誤りを修正してください。                                                                  |                                       |  |  |
| The memory resource has not                                         | メモリマップ範                                                                                                | 9囲外にメモリリソースを設定しました。                   |  |  |
| been set up                                                         | エラーが発生しないようにメモリリソース設定を修正してください。                                                                        |                                       |  |  |

表 6-2 エラーメッセージ一覧

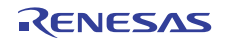

# 7. チュートリアル

## 7.1 デバッグの準備

シミュレータ・デバッガの主な特徴をサンプルプログラムを用いて説明します。

注意

本章の使用例(図)の内容は、ご使用になるコンパイラのバージョンによって変わってくる場合がありますのでご了 承ください。

#### 7.1.1 サンプルプログラム

サンプルプログラムは、10個のランダムデータを昇順にソートした後、降順にソートするCプログラムに基づいています。

サンプルプログラムでは、以下の処理を行います。

- main関数でソートするランダムデータを生成します。
- sort関数ではmain関数で生成したランダムデータを格納した配列を入力し、昇順にソートします。
- change関数では、sort関数で生成した配列を入力し、降順にソートします。
- printf関数を用いて、ランダムデータ、ソートしたデータを表示します。

サンプルプログラムは、HEWのデモンストレーションプログラムを用います。

#### 7.1.2 サンプルプログラムの作成

下記に注意して HEW のデモンストレーションプログラムを作成してください。

- 「新規ワークスペースを作成する」では[Project Type]に"Demonstration"を指定してください。
- [CPUシリーズ:] は"RX600"を、[ターゲット:] は"RX600 Simulator"を選択してください。
- コンフィギュレーションは、ツールバーより"SimDebug\_RX600"をビルド前に選択してください。
- セッションは、ツールバーより"SimSessionRX600"を選択してください。
- 本デモンストレーションプログラムでは周辺機能は利用しないので、セッション切換え時に表示される[周辺機 能シミュレーションの設定]ダイアログボックスは[このダイアログを表示しない]チェックボックスチェック 後に[OK]ボタンをクリックしてください。

デバッグ機能の説明のため、Demonstrationは最適化なしの設定になっています。最適化の設定は変更しないでください。

## 7.2 デバッグのための設定

#### 7.2.1 メモリリソースの確保

開発しているアプリケーションを動作させるためにメモリリソースの確保が必要です。デモンストレーションプロ ジェクトでは、自動的にメモリリソースを確保しますので、設定を確認してください。

[基本設定]メニューから [シミュレータ → メモリリソース...]を選択し、現在のメモリリソースを表示してください。

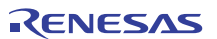

| Ð٩ | ロレータシステム       | <b>v</b>    |      |      |      |       |                  |           |             | ? ×       |
|----|----------------|-------------|------|------|------|-------|------------------|-----------|-------------|-----------|
| Ð  | ステム メモリ        |             |      |      |      |       |                  |           |             |           |
|    | メモリ マップ()      | <u>v</u> ): |      |      | 0    |       | × <sub>=</sub> è | አモリ リソース( | <u>R</u> ): |           |
|    | Begin          | End         | Туре | Size | Read | Write | Endian           | Begin     | End         | Attribute |
|    | 00000000       | 0001FFFF    | RAM  |      | 1    | 1     | Little           | 00000000  | 00007FFF    | リード/ライト   |
|    | 00080000       | 000FFFFF    | I/O  |      | 1    | 1     |                  | FFFF8000  | FFFFFFF     | リード/ライト   |
|    | 00100000       | 00107FFF    | ROM  |      | 1    | 1     | Little           |           |             |           |
|    | 007F8000       | 007F9FFF    | RAM  |      | 1    | 1     | Little           |           |             |           |
|    | 007FC000       | 007FC4FF    | I/O  |      | 1    | 1     |                  |           |             |           |
|    | 007FFC00       | 007FFFFF    | I/O  |      | 1    | 1     |                  |           |             |           |
|    | 00E00000       | 00FFFFFF    | ROM  |      | 1    | 1     | Little           |           |             |           |
|    | FEFFE000       | FEFFFFFF    | ROM  |      | 1    | 1     | Little           |           |             |           |
|    | FF7FC000       | FF7FFFFF    | ROM  |      | 1    | 1     | Little           |           |             |           |
|    | FFE00000       | FFFFFFF     | ROM  |      | 1    | 1     | Little           |           |             |           |
|    |                |             |      |      |      |       |                  |           |             |           |
|    |                |             |      |      |      |       |                  |           |             |           |
|    |                |             |      |      |      |       |                  |           |             |           |
|    | -              |             |      |      |      |       |                  |           |             |           |
|    | OK キャンセル 適用(益) |             |      |      |      |       |                  |           |             |           |

図 7-1 シミュレータシステムダイアログボックス(メモリページ)

プログラム領域として H'FFFF8000 から H'FFFFFFF、データ領域として H'00000000 から H'00007FFF を読み出し/書き 込み可能領域として確保しています。

• [OK]ボタンをクリックしてダイアログボックスを閉じてください。

メモリリソースは、[RX Standard Toolchain]ダイアログボックスの[デバッガ]ページでも参照 / 変更ができます。おたがいの変更は反映されます。

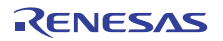

## 7.2.2 サンプルプログラムのダウンロード

デモンストレーションプロジェクトでは、ダウンロードするサンプルプログラムを自動的に設定しますので、設定を確認してください。

• [デバッグ]メニューから [デバッグの設定...]を選択して、[デバッグの設定]ダイアログボックスを開いてください。

| デバッグの設定         |                                                                                                    |                                  | ? ×                                                      |
|-----------------|----------------------------------------------------------------------------------------------------|----------------------------------|----------------------------------------------------------|
| SimSessionRX600 | ターゲット オプション                                                                                                    |                                  |                                                          |
| Tutorial        | ターゲット(I):<br>R×600 Simulator<br>コア(2):<br>Single Core Target<br>デバッグフォーマット(E):<br>[Elf/Dwarf2<br>ダウンロードモジュール(D):<br>Filename Offset Address Format<br>\$(CONFIGDIR)¥\$(PR 00000000 Elf/Dwarf2 | <b>x</b><br><b>x</b><br><b>x</b> | <u>追加(A)</u><br>交更( <u>M)</u><br>削除(I)<br>上へ(U)<br>下へ(Q) |
|                 |                                                                                                    | ОК                               |                                                          |

図 7-2 デバッグの設定ダイアログボックス

- [ダウンロードモジュール]に設定しているファイルがダウンロードするファイルです。
- [OK]ボタンをクリックして[デバッグの設定]ダイアログボックスを閉じてください。
- [デバッグ]メニューから [ダウンロード -> All Download Modules]を選択して、サンプルプログラムをダウンロー ドしてください。

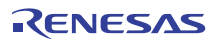

# 7.2.3 ソースプログラムの表示

HEW では、ソースレベルでプログラムをデバッグできます。ソースプログラム("Tutorial.c")を表示してください。

• [ワークスペース]ウィンドウの Tutorial.c をダブルクリックして[ソース]ウィンドウを開いてください。

| 🚸 Tuto                                                                                                    | prial.c                                                                                                    |        |                                                                                                    | . 🗆 🗵 |  |  |  |  |
|----------------------------------------------------------------------------------------------------|----------------------------------------------------------------------------------------------------|--------|----------------------------------------------------------------------------------------------------|-------|--|--|--|--|
|                                                                                                    |                                                                                                    |        |                                                                                                    |       |  |  |  |  |
| 行番                                                                                                    | ソースアドレス                                                                                                    | カバレジー: | S ソース                                                                                                    |       |  |  |  |  |
| 23<br>24<br>25<br>26<br>27<br>28<br>29<br>30<br>31<br>32<br>33<br>34<br>35<br>36<br>37<br>38<br>39<br>40<br>41<br>42<br>43<br>44<br>45<br>46<br>47<br>48<br>49<br>50 | FFFF9042<br>FFFF9045<br>FFFF9055<br>FFFF9064<br>FFFF9064<br>FFFF9071<br>FFFF9079<br>FFFF9083<br>FFFF9083<br>FFFF9088<br>FFFF9088<br>FFFF9088<br>FFFF9084<br>FFFF9004<br>FFFF9104<br>FFFF910D |        | <pre>void main(void) {     long a[10];     long j;     int i;     printf("### Data Input ####n");     for( i=0; i&lt;10; i++ ){         j = rand();         if(j &lt; 0){             j = -j;         }         a[i] = j;         printf("a[%d]=%ld¥n",i,a[i]);     }     sort(a);     printf("*** Sorting results ****¥n");     for( i=0; i&lt;10; i++ ){         printf("a[%d]=%ld¥n",i,a[i]);     }     change(a); } void sort(long *a) {     long t;     int i, j, k, gap; } </pre> |       |  |  |  |  |
| Ľ                                                                                                    |                                                                                                    |        |                                                                                                    |       |  |  |  |  |

図 7-3 ソースウィンドウ(ソースプログラムの表示)

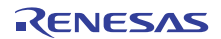

### 7.2.4 PCブレークポイントの設定

[ソース]ウィンドウによって、ブレークポイントを簡単に設定できます。以下のようにして sort 関数のコール箇所にブレークポイントを設定します。

sort 関数コールを含む行にカーソルを移動して右クリックし、ポップアップメニューの[ブレークポイントの挿入/削除]を選択してください。

| 🧼 Tuto                                                                                                    | orial.c                                                                                                    |      |             |                                                                                                    |
|----------------------------------------------------------------------------------------------------|----------------------------------------------------------------------------------------------------|------|-------------|----------------------------------------------------------------------------------------------------|
| 6                                                                                                    | ] 52                                                                                                    |      |             |                                                                                                    |
| 行番                                                                                                    | ソースアドレス                                                                                                    | カバレジ | S/Wブレークポイント | ソース                                                                                                    |
| 23<br>24<br>25<br>26<br>27<br>28<br>30<br>31<br>32<br>33<br>34<br>35<br>36<br>37<br>38<br>39<br>40<br>41<br>42<br>43<br>44<br>45<br>46<br>47<br>48<br>49<br>50 | FFFF9042<br>FFFF9045<br>FFFF9055<br>FFFF9061<br>FFFF9064<br>FFFF9071<br>FFFF9073<br>FFFF9083<br>FFFF9083<br>FFFF9083<br>FFFF9088<br>FFFF9084<br>FFFF9004<br>FFFF9104<br>FFFF9104 |      | •           | <pre>void main(void) {     long a[10];     long j;     int i;     printf("### Data Input ####n");     for( i=0; i&lt;10; i++ ){         j = rand();         if(j &lt; 0){             j = -j;         }         a[i] = j;         printf("a[%d]=%Id¥n",i,a[i]);     }     sort(a);     printf("a[%d]=%Id¥n",i,a[i]);     for( i=0; i&lt;10; i++ ){         printf("a[%d]=%Id¥n",i,a[i]);     }     change(a); } void sort(long *a) {     long t;     int i, j, k, gap; </pre> |
|                                                                                                    |                                                                                                    |      |             |                                                                                                    |

図 7-4 ソースウィンドウ (ブレークポイントの設定)

sort 関数コールを含む行に を表示し、そのアドレスに PC ブレークポイントを設定したことを示します。

## 7.2.5 プロファイラの設定

• [表示]メニューから [パフォーマンス -> プロファイル]を選択し、[プロファイル]ウィンドウを開いてください。

| <b>∞ブ</b> ロファイル       |         |         |      |       |       |       |     |     |      | _   |     |
|-----------------------|---------|---------|------|-------|-------|-------|-----|-----|------|-----|-----|
| 🗈 - 🤄 📴 Show Function | ons/Var | ables   |      | 0     |       |       |     |     |      |     |     |
| Function/Variable     | F/V     | Address | Size | Times | Cycle | Ext : | mem | I/0 | area | Int | mem |
|                       |         |         |      |       |       |       |     |     |      |     |     |
|                       |         |         |      |       |       |       |     |     |      |     |     |
|                       |         |         |      |       |       |       |     |     |      |     |     |
|                       |         |         |      |       |       |       |     |     |      |     |     |
|                       |         |         |      |       |       |       |     |     |      |     |     |
|                       |         |         |      |       |       |       |     |     |      |     |     |
|                       |         |         |      |       |       |       |     |     |      |     |     |
|                       |         |         |      |       |       |       |     |     |      |     |     |
| List Tree             |         |         |      |       |       |       |     |     |      |     |     |

#### 図 7-5 プロファイルウィンドウ

• [プロファイル]ウィンドウ上で右クリックしてポップアップメニューを表示し、[有効]を選択してプロファイラ 情報取得を有効にしてください。

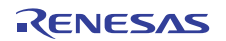

### 7.2.6 I/Oシミュレーションの設定

デモンストレーションプロジェクトでは、自動的にI/Oシミュレーションを設定しますので、設定を確認してください。

 [基本設定]メニューから [シミュレータ -> システム]を選択して、[シミュレータシステム]ダイアログボックス を開いてください。

| シミュレータシステム                    |                    |          | ? ×          |
|-------------------------------|--------------------|----------|--------------|
| システムメモリ                       |                    |          |              |
| CPU( <u>C</u> ):              |                    |          |              |
| RX600                         |                    | ▼        |              |
| ビットサイズ(B):                    | 1/0シミュレーションアドレスΦ:  | ☑ 有効(№)  |              |
| D'32                          | H'00000000         | ▼ 🔊      |              |
| エンディアン(E):                    | 実行モード⊗∷            |          |              |
| Little Endian                 | Stop               | ▼ 詳細(型)  |              |
| 割り込み優先レベル(T):                 | レスポンス( <u>P)</u> : |          |              |
| 0-7 (MVTIPL命令無効)              | D'40000            |          |              |
| 🥅 命令デコード結果をキャッシュしてシミュレーション速度を | :向上する( <u>A</u> )  |          |              |
|                               |                    |          |              |
|                               | ОК                 | キャンセル 適用 | ( <u>A</u> ) |
|                               |                    |          |              |

図 7-6 シミュレータシステムダイアログボックス(システムタブ)

- [I/O シミュレーションアドレス]の [有効]にチェックがあることを確認してください。
- [OK]ボタンをクリックして I//O シミュレーションを有効にしてください。
- [表示]メニューから [CPU → I/O シミュレーション]を選択し、[I/O シミュレーション]ウィンドウを開いてください。[I/O シミュレーション]ウィンドウを開かなければ、I/O シミュレーションが有効になりません。

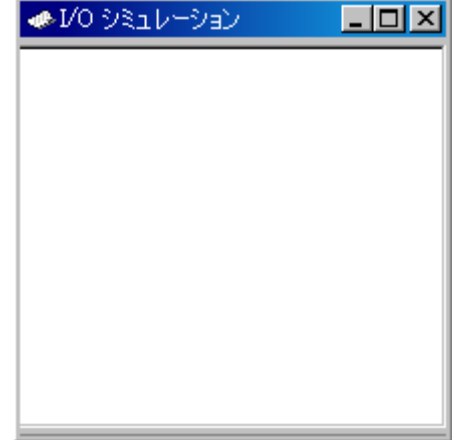

図 7-7 I/O シミュレーションウィンドウ

- 7.2.7 トレース情報取得条件の設定
  - [表示]メニューから [コード -> トレース]を選択し、[トレース]ウィンドウを開いてください。さらに、[トレース]ウィンドウ上で右クリックしてポップアップメニューを表示し、[トレース設定…]を選択してください。

以下の[トレース取得]ダイアログボックスを表示します。

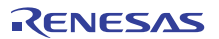

| トレース取得                      |             | ?×                |
|-----------------------------|-------------|-------------------|
| トレース機能(II):                 | 有効          | •                 |
| トレースバッファ満杯時の動作( <u>F</u> ): | 続行          | •                 |
| トレース容量( <u>C</u> ):         | 65536 V I - | - 14-             |
| 取得条件( <u>A</u> ):           | বশ্ব        | •                 |
| - トレースイベント                  | 1           |                   |
| Type Condition              |             | <u>追加(D)</u>      |
|                             |             | 削除( <u>E</u> )    |
|                             |             | すべて削除(L)          |
|                             |             | すべて有効( <u>N</u> ) |
|                             |             | すべて無効⑤)           |
|                             | OK          | キャンセル             |

図 7-8 トレース取得ダイアログボックス

• [トレース取得]ダイアログボックスの [トレース機能]を [有効]に設定し、[OK]ボタンをクリックしてトレース情報取得を有効にしてください。

#### 7.2.8 スタックポインタ、プログラムカウンタの設定

プログラムを実行するために、プログラムカウンタをリセットベクタから設定してください。サンプルプログラムの リセットベクタには PC 値として H'FFFF8000 が書いてあります。

[デバッグ]メニューから [CPU のリセット]を選択するか、またはツールバー上の[CPU リセット]ボタンをクリックしてください。

リセットベクタからプログラムカウンタに H'FFFF8000 を設定します。

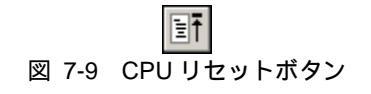

- 7.3 デバッグ開始
- 7.3.1 プログラムの実行
  - プログラムを実行するには、[デバッグ]メニューから [実行]を選択するか、またはツールバー上の[実行]ボタン をクリックしてください。

プログラムはブレークポイントを設定したところまで実行します。プログラムが停止した位置を示すために[ソース] ウィンドウに を表示します。また 停止要因として[アウトプット]ウィンドウに"PC Breakpoint (PC:H'FFFF90E4)"を表示

94

します。

| 「行番… ソースアドレス カバレジ S… ソース<br>23 FFFF9042<br>24<br>25<br>しのg a[10];                                                                                                    | 22 |
|----------------------------------------------------------------------------------------------------|----|
| 行番…     ソースアドレス     カバレジ     S…     ソース       23     FFFF9042     void main(void)       24     25     long a[10];                                                                                                    |    |
| 23 FFFF9042 void main(void)<br>24 {<br>25   long a[10];                                                                                                    |    |
| 26<br>27<br>28                                                                                                    | •  |
| 29       FFFF9045       printf("### Data Input ###¥n");         30       31       FFF9055       for( i=0; i<10; i++ ){                                                                                                    |    |
| 39       FFFF90B3         40       FFFF90B8         41       FFFF90C8         42       FFFF90D4         43       Printf("a[%d]=%Id¥n",i,a[i]);         44       FFFF9104         45       Change(a);         46       Printf("a[%d]=%Id¥n",i,a[i]);         48       Void sort(long *a)         49       Iong t;         50       Int i, j, k, gap; |    |

図 7-11 ソースウィンドウ(ブレーク状態)

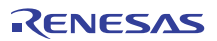

[ステイタス]ウィンドウで停止要因が確認できます。

• [表示]メニューから [CPU-> ステイタス]を選択し、[ステイタス]ウィンドウを開いてください。さらに、[ステ イタス]ウィンドウのうち [Platform]シートを表示してください。

| 🧆 ステイタス                 |                              |
|-------------------------|------------------------------|
| Item                    | Status                       |
| Connected To            | RX600 Simulator              |
| СРО                     | RX600                        |
| Exec Mode               | Stop                         |
| Run Status              | Ready                        |
| Break Cause             | PC Breakpoint(PC:H'FFFF90B3) |
| Execute From            | Reset                        |
| Exec Instructions       | 35898                        |
| Cycles                  | 58246                        |
| Run Time Count          | 00:00:00.000.582.460         |
| CPU Frequency           | 100 MHz                      |
|                         |                              |
| ▲ ► \ Memory \ Platform | Events /                     |

図 7-12 ステイタスウィンドウ

これは、以下の実行内容を表示します。

ブレークの原因は PCブレーク リセットからの実行 リセットからの実行命令数は35,898命令 リセットからの実行サイクル数は58,246サイクル リセットからの実行時間は582.46マイクロ秒

CPU**動作周波数は**100MHz

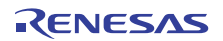

[レジスタ]ウィンドウでレジスタの値が確認できます。

• [表示]メニューから [CPU-> レジスタ]を選択してください。

| 🧈 レジスタ | 2                              |        |
|--------|--------------------------------|--------|
| Name   | Value                          |        |
| RO     | 00001A5C                       |        |
| R1     | 000000A                        |        |
| R2     | 00001008                       |        |
| R3     | 0000000                        |        |
| R4     | 00001001                       |        |
| R5     | 0000000                        |        |
| R6     | 0000000                        |        |
| R7     | 0000000                        |        |
| R8     | 0000000                        |        |
| R9     | 0000000                        |        |
| R10    | 0000000                        |        |
| R11    | 0000000                        |        |
| R12    | 0000000                        |        |
| R13    | 0000000                        |        |
| R14    | A000000A                       |        |
| R15    | 0000198C                       |        |
| USP    | 00001A5C                       |        |
| ISP    | 00001в90                       |        |
| PSW    | 000000000010011000000000000011 | OPUIZC |
| PC     | FFFF90B3                       |        |
| INTB   | FFFF858C                       |        |
| BPSW   | 0000000                        |        |
| BPC    | 0000000                        |        |
| FINTV  | 0000000                        |        |
| FPSW   | 00000100                       |        |
| ACC    | 00000000000000                 |        |
|        |                                |        |

図 7-13 レジスタウィンドウ

プログラム停止時の各レジスタの値を確認することができます。

## 7.3.2 トレースバッファの使い方

トレースバッファを使って、命令実行の履歴を知ることができます。

• [表示]メニューから [コード -> トレース]を選択し、[トレース]ウィンドウを開いてください。main()関数先頭ま でスクロールアップしてください。

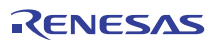

| 🐠 トレース                                                                                                    |         |          |                      |       |             |                |           | _ [                | IJ× |
|----------------------------------------------------------------------------------------------------|---------|----------|----------------------|-------|-------------|----------------|-----------|--------------------|-----|
| Image: -0035897, 0000000       File:       Cycle: -0035207       Address: FFFF9042       Time: 00:00:00.000.021.420 |         |          |                      |       |             |                |           |                    |     |
| PTR                                                                                                    | Label   | Address  | Time Stamp           | PSW   | Instruction | )              | Interrupt | Access Data        |     |
| -0035207                                                                                                    | _main   | FFFF9042 | 00:00:00.000.021.420 | 0PUIC | ADD         | #-30H,R0,R0    | -         | USP<-00001A5C      |     |
| -0035206                                                                                                    |         | FFFF9045 | 00:00:00.000.021.430 | 0PUIC | MOY.L       | #-00007BCCH,R5 | -         | R5<-FFFF8434       |     |
| -0035205                                                                                                    |         | FFFF904B | 00:00:00.000.021.440 | 0PUIC | SUB         | #4H, RO        | -         | USP<-00001A58      |     |
| -0035204                                                                                                    |         | FFFF904D | 00:00:00.000.021.450 | 0PUIC | MOV.L       | R5,[R0]        | -         | 00001A58<-FFFF8434 |     |
| -0035203                                                                                                    |         | FFFF904F | 00:00:00.000.021.480 | 0PUIC | BSR.A       | _printf        | -         | 00001A54<-FFFF9053 |     |
| -0035202                                                                                                    | _printf | FFFF9312 | 00:00:00.000.021.490 | OPUIC | MOV.L       | #0H, R5        | -         | R5<-00000000       |     |
| -0035201                                                                                                    |         | FFFF9314 | 00:00:00.000.021.500 | OPUIC | PUSH.L      | R5             | -         | 00001A50<-00000000 |     |
| -0035200                                                                                                    |         | FFFF9316 | 00:00:00.000.021.510 | OPUI  | ADD         | #08H,R0,R4     | -         | R4<-00001A58       |     |
| -0035199                                                                                                    |         | FFFF9319 | 00:00:00.000.021.520 | OPUI  | ADD         | #7H,R4         | -         | R4<-00001A5F       |     |
| -0035198                                                                                                    |         | FFFF931B | 00:00:00.000.021.530 | OPUI  | MOV.L       | 08H[RO],R3     | -         | R3<-FFFF8434       |     |
| -0035197                                                                                                    |         | FFFF931D | 00:00:00.000.021.540 | OPUI  | AND         | #-04H,R4       | -         | R4<-00001A5C       |     |
| -0035196                                                                                                    |         | FFFF9320 | 00:00:00.000.021.550 | 0PUI  | MOY.L       | #00001590H,R2  | -         | R2<-00001590       |     |
| -0035195                                                                                                    |         | FFFF9326 | 00:00:00.000.021.560 | OPUI  | MOV.L       | #-00006D0BH,R1 | -         | R1<-FFFF92F5       |     |
| -0035194                                                                                                    |         | FFFF932C | 00:00:00.000.021.590 | 0PUI  | BSR.A       | Printf         | -         | 00001A4C<-FFFF9330 |     |
| -0035193                                                                                                    | Printf  | FFFF9675 | 00:00:00.000.021.640 | 0PUI  | PUSHM       | R6-R10         | -         | 00001A48<-00000000 |     |
| -0035192                                                                                                    |         | FFFF9677 | 00:00:00.000.021.650 | OPUIC | ADD         | #-00A4H,R0,R0  | -         | USP<-00001994      |     |
| -0035191                                                                                                    |         | FFFF967B | 00:00:00.000.021.660 | OPUIC | MOV.L       | R2,98H[R0]     | -         | 00001A2C<-00001590 | •   |

図 7-14 トレースウィンドウ(トレース情報の表示)

## 7.3.3 トレース検索の実行

最初に、[トレース]ウィンドウ上で右クリックしてポップアップメニューを表示し、[検索 -> 検索…]を選択して、[検 索]ダイアログボックスを開いてください。

| 検索                                                                                                    |                             | <u> </u>             |
|----------------------------------------------------------------------------------------------------|-----------------------------|----------------------|
| 組合せ( <u>C</u> ):                                                                                       |                             |                      |
| <ul> <li>PTR</li> <li>Address</li> <li>Time Stamp</li> <li>✓ Instruction</li> <li>Interrupt</li> </ul> | 文字列⑤):<br> BRA<br>□ 指定条件以外⊗ | 前方検索(⊻)<br>【後方検索(E)】 |
| 人<br>検索設定内容(E):                                                                                        | J                           |                      |
| [Instruction] BRA                                                                                      |                             | 新規(₩)                |
|                                                                                                    |                             | 削除( <u>D</u> )       |
|                                                                                                    |                             | すべて削除(L)             |
| 履歴(0):                                                                                                 |                             |                      |
|                                                                                                    |                             | 追加(益)                |
|                                                                                                    |                             | 閉じる                  |

図 7-15 トレース検索ダイアログボックス

[組合せ]欄で検索の対象とする条件を選択して、チェックボックスをチェックしてください。 [検索項目]欄で選択した条件に対応する詳細項目を指定します。

設定した検索条件は[検索設定内容]リストボックスに表示します。 検索条件を設定後、[前方検索] または[後方検索]ボタンのクリックで検索を開始します。 検索の結果一致するレコードが見つかった場合は、当該レコードを強調表示します。

ー致するレコードが見つかった場合は、ポップアップメニューで[前方検索] または[後方検索]を選択すると、次のレ コードを検索できます。

| 🐠 トレース                                                                                                    |            |          |                      |     |          |            |           |                 | <u>- 🗆 ×</u> |
|----------------------------------------------------------------------------------------------------|------------|----------|----------------------|-----|----------|------------|-----------|-----------------|--------------|
| Image:         Image:         Image: |            |          |                      |     |          |            |           |                 |              |
| PTR                                                                                                    | Label      | Address  | Time Stamp           | PSW | Instruct | ion        | Interrupt | Access Data     |              |
| -0035886                                                                                                    |            | FFFF935F | 00:00:00.000.000.200 | 0   | BRA.B    | next_loop1 | -         | PC<-FFFF936F    |              |
| -0035885                                                                                                    | next_loop1 | FFFF936F | 00:00:00.000.000.210 | 0C  | CMP      | R4,R5      | -         |                 |              |
| -0035884                                                                                                    |            | FFFF9371 | 00:00:00.000.000.240 | 0C  | BGTU.B   | loop1      | -         | PC<-FFFF9361    |              |
| -0035883                                                                                                    | loop1      | FFFF9361 | 00:00:00.000.000.250 | 0C  | MOV.L    | [R4+],R1   | -         | R4<-FFFF8578 R1 | <-000        |
| -0035882                                                                                                    |            | FFFF9364 | 00:00:00.000.000.270 | 0C  | MOV.L    | [R4+],R3   | -         | R4<-FFFF857C R3 | <-000        |
| -0035881                                                                                                    |            | FFFF9367 | 00:00:00.000.000.280 | 0C  | CMP      | R1,R3      | -         |                 |              |
| -0035880                                                                                                    |            | FFFF9369 | 00:00:00.000.000.290 | 0C  | BLEU.B   | next_loop1 | -         |                 |              |
| -0035879                                                                                                    |            | FFFF936B | 00:00:00.000.000.300 | 0C  | SUB      | R1,R3      | -         | R3<-00000458    |              |
| -0035878                                                                                                    |            | FFFF936D | 00:00:00.000.003.100 | 0C  | SSTR.B   |            | -         | 0000152F<-00 R  | 1<-00        |
| -0035877                                                                                                    | next_loop1 | FFFF936F | 00:00:00.000.003.110 | 0C  | CMP      | R4,R5      | -         |                 |              |
| -0035876                                                                                                    |            | FFFF9371 | 00:00:00.000.003.140 | 0C  | BGTU.B   | loop1      | -         | PC<-FFFF9361    |              |
| -0035875                                                                                                    | loop1      | FFFF9361 | 00:00:00.000.003.150 | 0C  | MOV.L    | [R4+],R1   | -         | R4<-FFFF8580 R1 | <-000        |
| -0035874                                                                                                    |            | FFFF9364 | 00:00:00.000.003.170 | 0C  | MOV.L    | [R4+],R3   | -         | R4<-FFFF8584 R3 | <-000        |
| -0035873                                                                                                    |            | FFFF9367 | 00:00:00.000.003.180 | 0ZC | CMP      | R1,R3      | -         |                 |              |
| -0035872                                                                                                    |            | FFFF9369 | 00:00:00.000.003.200 | 0ZC | BLEU.B   | next_loop1 | -         | PC<-FFFF936F    |              |
| -0035871                                                                                                    | next_loop1 | FFFF936F | 00:00:00.000.003.210 | 0C  | CMP      | R4,R5      | -         |                 |              |
| -0035870                                                                                                    |            | FFFF9371 | 00:00:00.000.003.240 | 0C  | BGTU.B   | loop1      | -         | PC<-FFFF9361    | -            |

図 7-16 トレースウィンドウ(検索結果)

### 7.3.4 I/Oシミュレーションの確認

printf 関数で表示したランダムデータを[I/O シミュレーション]ウィンドウで確認することができます。

| ### Data Input ### | ٦ |  |  |  |  |
|--------------------|---|--|--|--|--|
| a[0]=0             |   |  |  |  |  |
| a[1]=21468         |   |  |  |  |  |
| a[2]=9988          |   |  |  |  |  |
| a[3]=22117         |   |  |  |  |  |
| a[4]=3498          |   |  |  |  |  |
| a[5]=16927         |   |  |  |  |  |
| a[6]=16045         |   |  |  |  |  |
| a[7]=19741         |   |  |  |  |  |
| a[8]=12122         |   |  |  |  |  |
| a[9]=8410          |   |  |  |  |  |
|                    |   |  |  |  |  |

図 7-17 I/O シミュレーションウィンドウ

• [I/O シミュレーション]ウィンドウは閉じないでください。

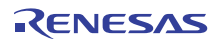

7.チュートリアル

#### 7.3.5 ブレークポイントの確認

プログラムに設定した全てのブレークポイントのリストを[イベントポイント]ウィンドウで確認することができます。

• [表示]メニューから [コード -> イベントポイント]を選択してください。

| <b>B</b> a                            | $\mathbb{Z} \times  _{\mathbb{Z}}$ | <b>Z</b>         |      |   |  |
|---------------------------------------|------------------------------------|------------------|------|---|--|
| т                                     | s                                  | Condition Action |      |   |  |
| BP Enable PC=FFFF90B3 (Tutorial.c/39) |                                    |                  | Stop |   |  |
| •                                     |                                    |                  |      | F |  |
| Software Break / Software Event /     |                                    |                  |      |   |  |

図 7-18 イベントポイントウィンドウ

[イベントポイント]ウィンドウによって、ブレークポイントの設定、新しいブレークポイントの定義、およびブレーク ポイントの削除ができます。

[イベントポイント]ウィンドウを閉じてください。

#### 7.3.6 変数の参照

プログラムで使用する変数の値を[ウォッチ]ウィンドウで確認することができます。たとえば、プログラムの始めに宣言した long 型の配列 a を見る場合:

[表示]メニューから [シンボル -> ウォッチ]を選択し[ウォッチ]ウィンドウを表示してください。さらに、
 [ウォッチ]ウィンドウ上で右クリックしてポップアップメニューを表示し、[シンボル登録…]を選択してください。

以下の [シンボル登録]ダイアログボックスを表示します。

| ?×         |
|------------|
| <u>O</u> K |
| キャンセル(©)   |
|            |

図 7-19 シンボル登録ダイアログボックス

• 配列 "a" をタイプし、[OK]ボタンをクリックします。

[ウォッチ]ウィンドウに、long型の配列 a を表示します。 配列 a の前にあるシンボル+をクリックすると、配列を拡張して表示します。
| 🧆 ট্বস্ট        |          |                     |                       |            | _ 🗆 ×           |
|-----------------|----------|---------------------|-----------------------|------------|-----------------|
| RR              | - 1      | / 🐴 🗙 🛃             | <b>r</b> P <b>r</b> . |            |                 |
| Name            |          | Value               | Address               | Туре       | Scope           |
| ⊡… R a          |          |                     | { 00001A5C }          | (long[10]) | [Current Scope] |
| R               | [0]      | н'00000000          | { 00001A5C }          | (long)     |                 |
| R               | [1]      | H'000053dc          | { 00001A60 }          | (long)     |                 |
| R               | [2]      | н'00002704          | { 00001A64 }          | (long)     |                 |
| R               | [3]      | н'00005665          | { 00001A68 }          | (long)     |                 |
| R               | [4]      | H'00000daa          | { 00001A6C }          | (long)     |                 |
| R               | [5]      | H'0000421f          | { 00001A70 }          | (long)     |                 |
| R               | [6]      | H'00003ead          | { 00001A74 }          | (long)     |                 |
| R               | [7]      | H'00004d1d          | { 00001A78 }          | (long)     |                 |
| R               | [8]      | H'00002f5a          | { 00001A7C }          | (long)     |                 |
| R               | [9]      | H'000020da          | { 00001A80 }          | (long)     |                 |
| <b>▲</b> ► \ Wa | tch1 🗸 🕅 | /atch2 👌 Watch3 👌 ۱ | Watch4 /              |            |                 |

図 7-20 ウォッチウィンドウ

[ウォッチ]ウィンドウを閉じてください。

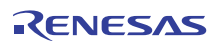

7.チュートリアル

## 7.3.7 プログラムのステップ実行

シミュレータ・デバッガは、プログラムのデバッグに有効な各種のステップメニューを備えています。

| メニュー    | 説明                                        |
|---------|-------------------------------------------|
| ステップイン  | 各ステートメントを実行します(関数内のステートメントを含む)。           |
| ステップオーバ | 関数コールを1ステップとして、ステップ実行します。                 |
| ステップアウト | 関数を抜け出し、関数を呼び出したプログラムにおける次のステートメントで停止します。 |
| ステップ    | 指定した速度で指定回数分ステップ実行します。                    |

- (1) [ステップイン]の実行
- [ステップイン]はコール関数の中に入り、コール関数の先頭のステートメントで停止します。
  - sort 関数の中に入るために、[デバッグ]メニューから [ステップイン]を選択するか、またはツールバーの [ステッ プイン]ボタンをクリックしてください。

|                                                                                                    |         | 図 7-21 ステップイブホタブ                                                                                                    |
|----------------------------------------------------------------------------------------------------|---------|----------------------------------------------------------------------------------------------------|
| 📣 Tutorial.c                                                                                                    |         |                                                                                                    |
|                                                                                                    |         |                                                                                                    |
|                                                                                                    | カバレジ S. |                                                                                                    |
| 31         FFFF9055           32         FFFF9061           33         FFFF906A           34         FFFF9071           35         36           36         FFFF9079           37         FFFF9083           38         39           40         FFFF9083           41         FFFF90C8           42         FFFF90C4           43         44           45           46 | •       | <pre>for( i=0; i&lt;10; i++ ){     j = rand();     if(j &lt; 0){         j = -j;     }     a[i] = j;     printf("a[%d]=%ld¥n",i,a[i]);     }     sort(a);     printf("*** Sorting results ***¥n");     for( i=0; i&lt;10; i++ ){         printf("a[%d]=%ld¥n",i,a[i]);     }     change(a); }</pre> |
| 47 FFFF910D<br>48<br>49<br>50<br>51<br>52 FFFF9112<br>53 FFFF9117<br>54 FFFF9121<br>55 FFFF9132<br>56 FFFF9146<br>57 FFFF9159<br>58 FFFF9178<br>59 FFFF9185<br>◀                                                                                                    |         | <pre>void sort(long *a) {     long t;     int i, j, k, gap;     gap = 5;     while( gap &gt; 0 ){         for( k=0; k<gap; ){="" for(="" for(j="i-gap;" i="i+gap" i<10;="" j="" k++){="">=k; j=j-gap){</gap;></pre>                                                                                 |

- 図 7-22 ソースウィンドウ(ステップイン)
- [ソース]ウィンドウの PC 位置表示 ( )が、sort 関数の先頭のステートメントに移動します。

(2) [ステップアウト]の実行

[ステップアウト]はコール関数の中から抜け出し、コール元プログラムの次ステートメントで停止します。

sort 関数の中から抜け出すために、[デバッグ]メニューから [ステップアウト]を選択するか、またはツールバーの [ステップアウト]ボタンをクリックしてください。

| 🚸 Tutorial.c                                                                                                    |                                                                                                    |      |
|----------------------------------------------------------------------------------------------------|----------------------------------------------------------------------------------------------------|------|
|                                                                                                    |                                                                                                    |      |
| 行番 ソースアドレス カバレジ                                                                                                    | S ソース                                                                                                    |      |
| 31         FFFF9055           32         FFF9061           33         FFF9064           34         FFF9071           35         36           38         FFF9083           39         FFF9083           39         FFF9084           40         FFF9083           40         FFF9084           41         FFF9084           42         FFF9084           43         FFF9084           44         FFF9084           45         46           47         FFF9004           43         FFF9104           45         50           51         52           52         FFFF9104           45         46           47         FFFF9104           48         49           50         51           52         FFFF9104           48         49           50         51           52         FFFF9112           53         FFFF9132           56         FFFF9146           57         FFF9159           58         FFFF9178           59 | <pre>for( i=0; i&lt;10; i++ ){     j = rand();     if(j &lt; 0){         j = -j;     }     a[i] = j;     printf("a[%d]=%Id¥n",i,a[i]);     sort(a);     printf("#** Sorting results ****¥n");     for( i=0; i&lt;10; i++ ){         printf("a[%d]=%Id¥n",i,a[i]);     }     change(a); } void sort(long *a) {     long t;     int i, j, k, gap;     gap = 5;     while( gap &gt; 0 ){         for( i=k+gap; i&lt;10; i=i+gap ){             for(j=i-gap; j&gt;=k; j=j-gap){</pre> |      |
| •                                                                                                    |                                                                                                    | • // |

⑦ 7-23 ステップアウトボタン

図 7-24 ソースウィンドウ(ステップアウト)

(3) [ステップオーバ]の実行

[ステップオーバ]は関数コールを1ステップとして実行し、メインプログラムの中の次のステートメントで停止します。

Printf 関数中のステートメントを一度にステップ実行するために、[デバッグ]メニューから[ステップオーバ]を選択するか、またはツールバーの [ステップオーバ]ボタンをクリックしてください。

| 🚸 Tuto                                                                                                    | orial.c                                                                                                    |      |   |                                                                                                    |  |
|----------------------------------------------------------------------------------------------------|----------------------------------------------------------------------------------------------------|------|---|----------------------------------------------------------------------------------------------------|--|
|                                                                                                    | ] 💭                                                                                                    |      |   |                                                                                                    |  |
| 行番                                                                                                    | ソースアドレス                                                                                                    | カバレジ | S | ソース                                                                                                    |  |
| 31<br>32<br>334<br>35<br>36<br>37<br>38<br>39<br>40<br>41<br>42<br>43<br>44<br>45<br>46<br>47<br>48<br>49<br>50<br>51<br>52<br>53<br>54<br>55<br>56<br>57<br>58 | FFFF9055<br>FFFF9061<br>FFFF9064<br>FFFF9071<br>FFFF9083<br>FFFF9083<br>FFFF9083<br>FFFF9088<br>FFFF9088<br>FFFF9088<br>FFFF9088<br>FFFF9088<br>FFFF9088<br>FFFF9088<br>FFFF9088<br>FFFF9088<br>FFFF9088<br>FFFF9104<br>FFFF9104<br>FFFF9107<br>FFFF9121<br>FFFF9122<br>FFFF9128<br>FFFF9178 |      | • | <pre>for( i=0; i&lt;10; i++ ){     j = rand();     if(j &lt; 0){         j = -j;     }     a[i] = j;     printf("a[%d]=%ld¥n",i,a[i]);     }     sort(a);     printf("*** Sorting results ***¥n");     for( i=0; i&lt;10; i++ ){         printf("a[%d]=%ld¥n",i,a[i]);     }     change(a); } void sort(long *a) {     long t;     int i, j, k, gap;     gap = 5;     while( gap &gt; 0 ){         for( i=k+gap; i&lt;10; i=i+gap ){             for( j=i-gap; j&gt;=k; j=j-gap){</pre> |  |
| 1                                                                                                    | FFFF9185                                                                                                    |      |   | a[J] = a[J+gap];                                                                                                    |  |

⑦→
図 7-25 ステップオーバボタン

図 7-26 ソースウィンドウ(ステップオーバ)

printf 関数を実行すると、[I/O シミュレーション]ウィンドウに\*\*\* Sorting results \*\*\*を表示します。

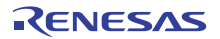

## 7.3.8 プロファイラ情報の確認

プロファイラ情報を[プロファイル]ウィンドウで確認することができます。

• [実行]ボタンをクリックして現在の PC から継続実行すると、BRK 命令を実行して停止します。

#### (1) [List]シート

プロファイラ情報をリスト形式で表示します。

[表示]メニューから [パフォーマンス -> プロファイル]を選択し、[プロファイル]ウィンドウを開いてください。
 [List]シートを表示します。

| אראקלטל 💶 🔍                       |     |          |            |       |       |         |          |             |
|-----------------------------------|-----|----------|------------|-------|-------|---------|----------|-------------|
| E -  Bar Show Functions/Variables |     |          |            |       |       |         |          |             |
| Function/Variable                 | F/V | Address  | Size       | Times | Cycle | Ext mem | I/O area | Int mem 📃 📥 |
| fwrite                            | F   | FFFF9399 | H'000000CF | 183   | 24459 | 0       | 0        | 6348        |
| INITSCT                           | F   | FFFF934F | н'00000000 | 1     | 969   | 0       | 0        | 32          |
| _rand                             | F   | FFFF9333 | H'0000001C | 10    | 110   | 0       | 0        | 30          |
| printf                            | F   | FFFF9312 | н'00000021 | 22    | 374   | 0       | 0        | 198         |
| FFFF92F5                          | F   | FFFF92F5 | н'00000000 | 183   | 3477  | 0       | 0        | 2013        |
| fclose                            | F   | FFFF92A2 | н'00000053 | 3     | 120   | 0       | 0        | 39          |
| _freopen                          | F   | FFFF9274 | H'0000002E | 3     | 93    | 0       | 0        | 60          |
| _change                           | F   | FFFF920A | H'0000006A | 1     | 424   | 0       | 0        | 166         |
| _sort                             | F   | FFFF910D | H'000000FD | 1     | 1869  | 0       | 0        | 774         |
| _main                             | F   | FFFF9042 | Н'000000СВ | 1     | 717   | 0       | 0        | 271         |
| _write                            | F   | FFFF8EE2 | Н'0000008В | 249   | 15438 | 0       | 0        | 5478        |
| _close                            | F   | FFFF8ED9 | н'00000009 | 3     | 21    | 0       | 0        | 6           |
| _open                             | F   | FFFF8E44 | н'00000095 | 3     | 192   | 0       | 0        | 39          |
| CLOSEALL                          | F   | FFFF8DF7 | H'0000004D | 1     | 470   | 0       | 0        | 144         |
| INIT_IOLIB                        | F   | FFFF8CD8 | H'0000011F | 1     | 89    | 0       | 0        | 31          |
| _charput                          | F   | FFFF8C98 | н'00000000 | 249   | 2739  | 0       | 0        | 747         |
| List Tree                         |     |          |            |       |       |         |          |             |

図 7-27 List シート (プロファイルウィンドウ)

\_\_fclose 関数を 3 回コールし、実行サイクルは 120 サイクル、内部メモリを 39 回アクセスしたことがわかります。 コール回数が多い関数や遅いメモリを多くアクセスする関数など、プログラム性能のクリティカルパスを探すことが できます。

### (2) **[Tree]シート**

プロファイラ情報をツリー形式で表示します。

• [Tree]シートを選択してください。関数名をダブルクリックすることによりツリー構造を拡張または縮小します。

| ♣วือวะ4ม                       |          |            |            |       |       |         |          | _ 🗆 ×     |
|--------------------------------|----------|------------|------------|-------|-------|---------|----------|-----------|
| 🗈 🗲 🔚 Show Functions/Variables | V        | 0          |            |       |       |         |          |           |
| Function                       | Address  | Size       | Stack Size | Times | Cycle | Ext mem | I/O area | Int mem 🔺 |
| ⊨main                          | FFFF9042 | н'000000св | н'00000000 | 1     | 717   | 0       | 0        | 271       |
| printf                         | FFFF9312 | H'00000021 | н'00000000 | 22    | 374   | 0       | 0        | 198       |
| rand                           | FFFF9333 | H'000001C  | н'00000000 | 10    | 110   | 0       | 0        | 30        |
|                                | FFFF920A | H'0000006A | н'00000000 | 1     | 424   | 0       | 0        | 166       |
| sort                           | FFFF910D | H'000000FD | н'00000000 | 1     | 1869  | 0       | 0        | 774       |
| CLOSEALL                       | FFFF8DF7 | H'0000004D | н'00000000 | 1     | 470   | 0       | 0        | 144       |
| INIT_IOLIB                     | FFFF8CD8 | H'0000011F | н'00000000 | 1     | 89    | 0       | 0        | 31        |
| ⊟freopen                       | FFFF9274 | H'0000002E | н'00000000 | 3     | 93    | 0       | 0        | 60        |
| ⊨fclose                        | FFFF92A2 | н'00000053 | н'00000000 | 3     | 120   | 0       | 0        | 39        |
| fflush                         | FFFF9468 | H'0000007E | н'00000000 | 3     | 54    | 0       | 0        | 12        |
|                                | FFFF9624 | н'00000051 | н'00000000 | 3     | 66    | 0       | 0        | 36        |
| _close                         | FFFF8ED9 | н'00000009 | н'00000000 | 3     | 21    | 0       | 0        | 6         |
| ⊡Foprep                        | FFFF94E6 | H'000000E8 | н'00000000 | 3     | 421   | 0       | 0        | 87        |
| Fopen                          | FFFF9FA7 | н'00000032 | н'00000000 | 3     | 84    | 0       | 0        | 9         |
| List Tree                      |          |            |            |       |       |         |          |           |

図 7-28 Tree シート(プロファイルウィンドウ)

\_\_close 関数が\_fclose 関数から 3 回コールされ、その時の実行サイクルは 21 サイクル、内部メモリを 6 回アクセスした ことがわかります。

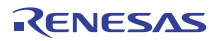

(3) プロファイル - チャートウィンドウ

[プロファイル - チャート]ウィンドウで関数の呼び出し関係を表示します。

• [プロファイル]ウィンドウ上で\_\_flclose 関数を選択してから、右クリックしてポップアップメニューを表示し、 [チャート表示]を選択して[プロファイル - チャート]ウィンドウを表示してください。

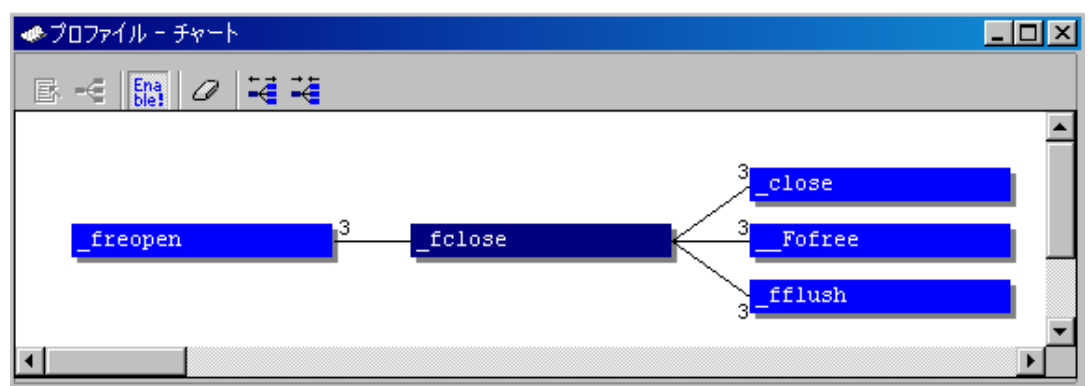

図 7-29 プロファイル - チャートウィンドウ

\_\_fclose 関数が\_freopen 関数から 3 回コールされたことがわかります。 また、\_close 関数を 3 回コールしたことがわかります。

以上で、シミュレータ・デバッガを使用したチュートリアルは終了です。

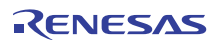

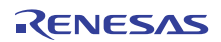

RX ファミリ シミュレータ/デバッガ V.1.01 ユーザーズマニュアル

- 発行年月日: 2010年4月1日 Rev.1.00
- 発行: ルネサス エレクトロニクス株式会社神奈川県川崎市中原区下沼部 1753 〒211-8668
- 編集:株式会社ルネサス ソリューションズ

© 2010 Renesas Electronics Corporation, All rights reserved. Printed in Japan.

# RX ファミリ シミュレータ/デバッガ V.1.01 ユーザーズマニュアル

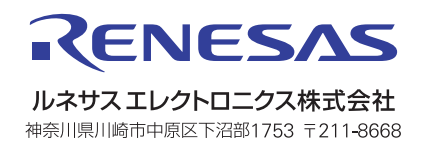